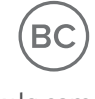

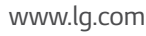

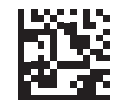

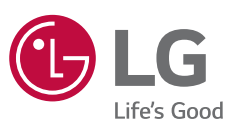

MFL69481401 (1.0)

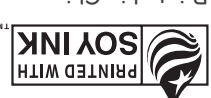

Printed in China

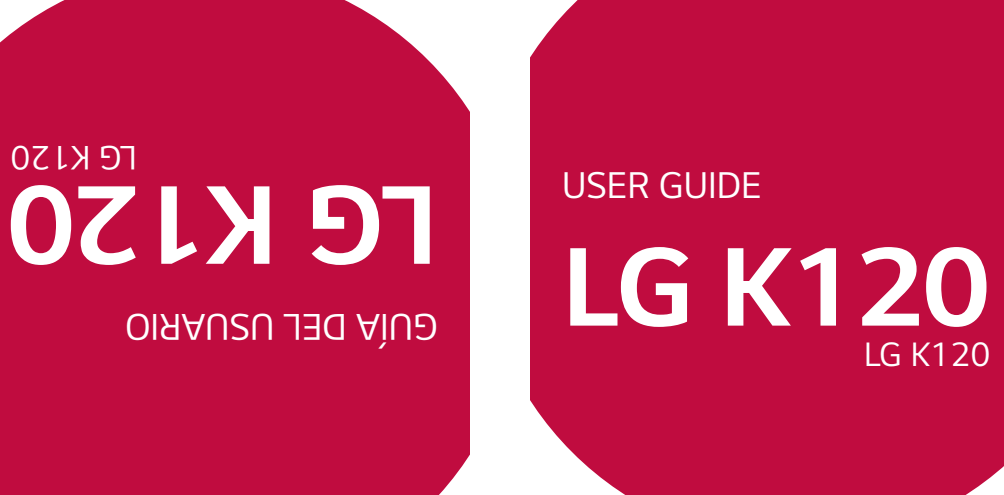

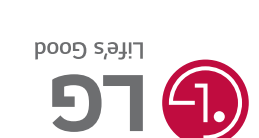

moɔ.pl.www

## About this user guide

using the device for the first time to ensure safe and proper use Thank you for choosing LG. Please carefully read this user guide before

- Always use genuine LG accessories. The supplied items are designed only for this device and may not be compatible with other devices
- touchscreen keyboard This device is not suitable for people who have a visual impairment due to the
- Descriptions are based on the device default settings
- apps, please contact the relevant service provider. may be withdrawn without prior notice. If you have any questions about an app provided with the device, please contact a LG Service center. For user-installed Default apps on the device are subject to updates and support for these apps
- sources may damage the device and lead to data corruption or data loss. Such Modifying the device's operating system or installing software from unofficial actions will violate your LG licence agreement and void your warranty.
- change without prior notice. region, service provider, software version, or OS version, and are subject to Some contents and illustrations may differ from your device depending on the
- Additional charges may apply for data services, such as messaging, uploading you are fully are entirely responsible for the illegal use of media Software, audio, wallpaper, images, and other media supplied with your commercial or other purposes, you may be infringing copyright laws. As a user, device are licensed for limited use. If you extract and use these materials for
- select a data plan suitable to your needs. Contact your service provider to obtain downloading, auto-syncing and location services. To avoid additional charges additional details

## Instructional notices

| NOTE                               | <b>WARNING</b>                                                                                       |
|------------------------------------|----------------------------------------------------------------------------------------------------|
| Notices or additional information. | Situations that could cause injury to yourself or others, or damage to the device or other property. |

# LIMITED WARRANTY STATEMENT

"PROCEDURE FOR RESOLVING DISPUTES" BELOW. JURY TRIALS ARE NOT PERMITTED. PLEASE SEE THE SECTION TITLED YOU CHOOSE TO OPT OUT. IN ARBITRATION, CLASS ACTIONS AND **DISPUTES BY BINDING ARBITRATION INSTEAD OF IN COURT, UNLESS** ARBITRATION PROVISION THAT REQUIRES YOU AND LG TO RESOLVE ARBITRATION NOTICE: THIS LIMITED WARRANTY CONTAINS AN

### Warranty Laws

goods: The following laws govern warranties that arise in retail sales of consumer

- seq], The California Song-Beverly Consumer Warranty Act [CC §§1790 et
- The California Uniform Commercial Code, Division Two [Com C §§2101 et seq], and
- some labeling and disclosure requirements, the federal Act does not for violating disclosure provisions. [See 15 USC §2310(d).] Except for damages for failing to honor a written warranty or service contract or The federal Magnuson-Moss Warranty Federal Trade Commission preempt state law. [See 15 USC §2311.] replace defective goods. [See 15 USC §2301(6).] Remedies include product is free of defects or a written promise to refund, repair, or A typical Magnuson-Moss Act warranty is a written promise that the Improvement Act [15 USC §§2301 et seq; 16 CFR Parts 701–703].

## **1. WHAT THIS WARRANTY COVERS:**

according to the following terms and conditions: enclosed accessories will be free from defects in material and workmanship, LG offers you a limited warranty that the enclosed subscriber unit and IJ

- (1) The limited warranty for the product extends for TWELVE (12) manufacture date code. (15) MONTHS from date of manufacture as determined by the unit's valid proof of purchase, or absent valid proof of purchase, FIFTEEN MONTHS beginning on the date of purchase of the product with
- (2)The limited warranty extends only to the original purchaser of the purchaser/end user. product and is not assignable or transferable to any subsequent
- ω This warranty is good only to the original purchaser of the product Hawaii, U.S. Territories and Canada. during the warranty period as long as it is in the U.S., including Alaska,
- (4) The external housing and cosmetic parts shall be free of defects at limited warranty terms the time of shipment and, therefore, shall not be covered under these
- (5) Upon request from LG, the consumer must provide information to reasonably prove the date of purchase
- 6) The customer shall bear the cost of shipping the product to the this limited warranty the product back to the consumer after the completion of service under Customer Service Department of LG. LG shall bear the cost of shipping

# 2. WHAT THIS WARRANTY DOES NOT COVER:

- (1) Defects or damages resulting from use of the product in other than its normal and customary manner.
- (2)Defects or damages from abnormal use, abnormal conditions, improper of food or liquid. the fault of LG, including damage caused by shipping, blown fuses, spills accident, alteration, improper installation, or other acts which are not unauthorized connections, unauthorized repair, misuse, neglect, abuse storage, exposure to moisture or dampness, unauthorized modifications,
- ω Breakage or damage to antennas unless caused directly by defects in material or workmanship.
- (4) That the Customer Service Department at LG was not notified by the applicable limited warranty period. consumer of the alleged defect or malfunction of the product during
- (5) Products which have had the serial number removed or made illegible
- (6) This limited warranty is in lieu of all other warranties, express or implied particular use but not limited to any implied warranty of marketability or fitness for a either in fact or by operations of law, statutory or otherwise, including,
- (7) Damage resulting from use of non LG approved accessories
- (8) All plastic surfaces and all other externally exposed parts that are
- scratched or damaged due to normal customer use
- (9) Products operated outside published maximum ratings
- (10) Products used or obtained in a rental program.
- (11) Consumables (such as fuses).

### 3. WHAT LG WILL DO:

units or parts or any units. In addition, LG will not re-install or back-up of any unit that is covered under this limited warranty. LG may choose at information prior to sending the unit to LG to avoid the permanent loss of such is therefore recommended that you back-up any such data or information any data, applications or software that you have added to your phone. It its option to use functionally equivalent re-conditioned, refurbished or new LG will, at its sole option, either repair, replace or refund the purchase price

## 4. STATE LAW RIGHTS:

APPLICABLE TO THIS PRODUCT. OR MERCHANTABILITY OR FITNESS FOR A PARTICULAR PURPOSE WARRANTY, INCLUDING THE IMPLIED WARRANTY OF MARKETABILITY This product or for any breach of any express or implied Consequential, arising out of the use of, or inability to use. PRODUCT, INCONVENIENCE, LOSS OR ANY OTHER DAMAGES, DIRECT OR Herein. Lg shall not be liable for the loss of the use of the PURPOSE, IS LIMITED TO THE DURATION OF THE EXPRESS WARRANTY MARKETABILITY OR MERCHANTABILITY OR FITNESS FOR A PARTICULAR of any implied warranties, including the implied warranty of No other express warranty is applicable to this product. THE DURATION

gives you specific legal rights and you may also have other rights which lasts; so these limitations or exclusions may not apply to you. This warranty consequential damages or limitations on how long an implied warranty Some states do not allow the exclusive limitation of incidental or

vary from state to state

# 5. HOW TO GET WARRANTY SERVICE:

numbers from anywhere in the continental United States: To obtain warranty service, please call or fax to the following telephone

# Tel. 1-800-793-8896 or Fax. 1-800-448-4026

Or visit http://www.lg.com/us/support. Correspondence may also be mailed

; ;; !

35824 LG Electronics Service- Mobile Handsets, P.O. Box 240007, Huntsville, AL

# DO NOT RETURN YOUR PRODUCT TO THE ABOVE ADDRESS. Please

you and for the procedures for obtaining warranty claims call or write for the location of the LG authorized service center nearest

# PROCEDURE FOR RESOLVING DISPUTES:

AND TO BRING OR PARTICIPATE IN A CLASS ACTION. THAT YOU AND LG ARE EACH WAIVING THE RIGHT TO A JURY TRIAL IN A COURT OF GENERAL JURISDICTION. BINDING ARBITRATION MEANS RESOLVED EXCLUSIVELY THROUGH BINDING ARBITRATION, AND NOT IN ANY WAY TO THIS LIMITED WARRANTY OR THE PRODUCT SHALL BE ALL DISPUTES BETWEEN YOU AND LG ARISING OUT OF OR RELATING

"dispute" or "claim" shall include any dispute, claim or controversy of any predecessors in interest, successors, assigns and suppliers; references to and each of their officers, directors, employees, agents, beneficiaries Electronics MobileComm U.S.A., Inc., its parents, subsidiaries and affiliates, <u>Definitions</u>. For the purposes of this section, references to "LG" mean LG

the product or this Limited Warranty. arising out of or relating in any way to the sale, condition or performance of ordinance, fraud, misrepresentation or any other legal or equitable theory) kind whatsoever (whether based in contract, tort, statute, regulation

you and LG shall not be combined or consolidated with a dispute involving individual basis, unless you opt out as provided below. Any dispute between agree to resolve any claims between us only by binding arbitration on an class or representative basis. claims court, but that small claims court action may not be brought on a Instead of arbitration, either party may bring an individual action in small any circumstances proceed as part of a class or representative action. limitation of the foregoing, any dispute between you and LG shall not under any other person's or entity's product or claim. More specifically, without Agreement to Binding Arbitration and Class Action Waiver. You and LG

as the "AAA Rules") and under the procedures set forth in this section. The administered by the American Arbitration Association (AAA) and will be AAA Rules are available online at Rules that are in effect at the time the arbitration is initiated (referred to conducted before a single arbitrator under the AAA's Consumer Arbitration or LG must make a written demand for arbitration. The arbitration will be Arbitration Rules and Procedures. To begin arbitration of a claim, either you

in the AAA Rules. You must also send a copy of your written demand to as well as a copy of this provision, to the AAA in the manner described www.adr.org/consumer. Send a copy of your written demand for arbitration, LG at LG Electronics, USA, Inc. Attn: Legal Department-Arbitration1000

in Federal Rule of Civil Procedure 11(b)), then the payment of all arbitration in the arbitration, LG will pay your reasonable attorneys' fees and expenses Sylvan AvenueEnglewood Cliffs, NJ 07632. If there is a conflict between reimburse LG for all monies previously disbursed by it that are otherwise fees will be governed by the AAA Rules. In such a situation, you agree to brought for an improper purpose (as measured by the standards set forth substance of your claim or the relief sought in the demand is frivolous or to the extent required by applicable law. If the arbitrator finds either the accordance with the AAA Rules and this arbitration provision. If you prevail filing, administration and arbitrator fees for any arbitration initiated in AAA Rules. Except as otherwise provided for herein, LG will pay all AAA damages, in which case the payment of these fees will be governed by the arbitration filing fees to the AAA unless you seek more than \$25,000 in receipt of your written demand for arbitration, LG will promptly pay all <u>Fees/Costs</u>. You do not need to pay any fee to begin an arbitration. Upon such law is preempted by or inconsistent with applicable federal law <u>Limited Warranty and any disputes between us except to the extent that</u> <u>Governing Law: The law of the state of your residence shall govern this</u> provision and to the arbitrability of the dispute are for the court to decide except that issues relating to the scope and enforceability of the arbitration court of competent jurisdiction. All issues are for the arbitrator to decide, Arbitration Act. Judgment may be entered on the arbitrator's award in any this section will govern. This arbitration provision is governed by the Federal the AAA Rules and the rules set forth in this section, the rules set forth in The arbitrator is bound by the terms of this provision.

for, LG waives any rights it may have to seek attorneys' fees and expenses from you if LG prevails in the arbitration. your obligation to pay under the AAA Rules. Except as otherwise provided

judicial district in which you reside unless we both agree to another location submitted to the arbitrator, (2) through a telephonic hearing, or (3) by an or we agree to a telephonic arbitration. in-person arbitration hearings will be held at a location within the federal \$25,000, the right to a hearing will be determined by the AAA Rules. Any in-person hearing as established by the AAA Rules. If your claim exceeds to have the arbitration conducted solely on the basis of (1) documents <u>Hearings and Location</u>. If your claim is for \$25,000 or less, you may choose

of the dispute resolution procedure in the manner described above (that is, and address; (b) the date on which the product was purchased; (c) the must include in the opt out e-mail or provide by telephone: (a) your name the subject line: "Arbitration Opt Out" or (ii) calling 1-800-980-2973. You following path: **Settings** ightarrow **About phone** ightarrow **Status**). You may only opt out battery, if the batter is removable;or (iii) from the settings menu via the on the product box; (ii) on a label on the back of the product beneath the Number, as applicable (the IMEI or MEID or Serial Number can be found (i) product model name or model number, and (d) the IMEI or MEID or Serial of the product by either: (i) sending an e-mail to optout@lge.com, with calendar days from the date of the first consumer purchaser's purchase proceeding. To opt out, you must send notice to LG no later than 30 out, neither you nor LG can require the other to participate in an arbitration <u>Opt Out</u>. You may opt out of this dispute resolution procedure. If you opt

you keep this product and do not opt out, then you accept all terms and and you will continue to enjoy the full benefits of the Limited Warranty. If procedure will not affect the coverage of the Limited Warranty in any way, of this dispute resolution procedure. Opting out of this dispute resolution by e-mail or telephone); no other form of notice will be effective to opt out conditions of the arbitration provision described above.

## Table of contents

| Charging the battery28 | Installing the SIM card and battery25 | Turning Your Device On and Off24 | Device layout22 | Accessories21 | Basics | Knock Code19<br>Setting up the Knock Code feature | Turning the screen on | KnockON | Capture+ | Features you will love |
|------------------------|---------------------------------------|----------------------------------|-----------------|---------------|--------|---------------------------------------------------|-----------------------|---------|----------|------------------------|
|------------------------|---------------------------------------|----------------------------------|-----------------|---------------|--------|---------------------------------------------------|-----------------------|---------|----------|------------------------|

| Transferring data using USB connection47      |
|-----------------------------------------------|
| Transferring data between a PC and the device |
| Using the keypad and entering text            |
| On-screen keyboard45                          |
| Capturing a screenshot45                      |
| Customizing the Home screen                   |
| Returning to recently-used applications       |
| Home screen                                   |
| Changing the screen lock method               |
| Locking and unlocking the device              |
| Signing into your Google account              |
| Creating your Google account                  |
| Google account setup35                        |
| Pinch-to-Zoom                                 |
| Double-tap                                    |
| Swipe or slide                                |
| Draq                                          |
| Touch and hold                                |

Touch screen tips ......31

Inserting a memory card ......29

| Apps 48                                                                   |
|---------------------------------------------------------------------------|
| Installing or uninstalling apps49 To open the Plav Store app              |
| To open a screen with details about an app49<br>To uninstall applications |
| Calls                                                                     |
| Making a call50                                                           |
| Calling your contacts                                                     |
| Answering and rejecting a call                                            |
| Making a second call                                                      |
| Viewing your call logs51<br>Change your call settings                     |
| Contacts53                                                                |
| Searching for a contact53 Adding a new contact53                          |
| Favorites contacts                                                        |
| Creating a group                                                          |
| Messaging55                                                               |
| Sending a message                                                         |
| Changing your messaging settings                                          |
| Camera                                                                    |
| Taking a photo                                                            |
| Interval shot                                                             |
| Burst shot                                                                |

| screen                  | LOCK SCN  |
|-------------------------|-----------|
|                         |           |
| screen                  | Home sc   |
| ay                      | Display   |
| d & notification85      | Sound &   |
|                         | Device    |
| ng                      | Printing. |
| gency alerts            | Emerger   |
|                         | VPN       |
| e networks              | Mobile n  |
| ring                    | Tethering |
| 82                      | Call      |
| Manager                 | Data Ma   |
| ooth                    | Bluetoot  |
| 79                      | Wi-Fi     |
| ne mode                 | Airplane  |
| ss Networks79           | Wireless  |
| s the Settings menu79   | Access t  |
| ıgs                     | Settings  |
| e apps75                | Google a  |
| oads75                  | Downloa   |
| ding a sound or voice74 | Recordin  |
| Recorder74              | Voice Re  |
| lar                     | Calendar  |
| ator                    | Calculato |

| More information105<br>Open Source Software Notice Information105<br>Trademarks |
|---------------------------------------------------------------------------------|
| Anti-Theft Guide104                                                             |
| FAQ100                                                                          |
| Device software update98                                                        |
| Appendix                                                                        |
| System                                                                          |
| Accounts & sync                                                                 |
| Location                                                                        |
| Personal                                                                        |
| Default message app                                                             |
| Storage                                                                         |

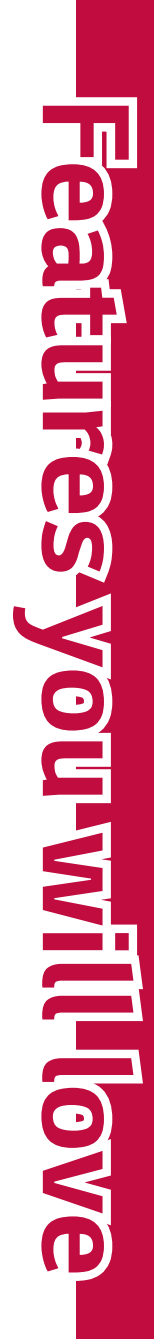

### Capture+

The Capture+ feature allows you to create memos.

### Using Capture+

during a call, with a saved picture or on the current device screen. You can use Capture+ function to easily and efficiently create memos

- Touch and slide the status bar downward and tap  $\square$ .
- N Create a memo using the following options:

| > <                                 |                                                                       |                             | ۲                                                         | >                                     | Т                                  | •                                             | <b>)</b>                            |
|-------------------------------------|-----------------------------------------------------------------------|-----------------------------|-----------------------------------------------------------|---------------------------------------|------------------------------------|-----------------------------------------------|-------------------------------------|
| Tap to hide or display the toolbar. | Tap to save the memo, share it, or change the background paper style. | Tap to crop the memo image. | Tap to use the eraser to erase the pen marks on the memo. | Tap to select the pen type and color. | Tap to insert text into your memo. | Tap to redo the most recently deleted action. | Tap to undo the most recent action. |

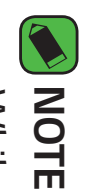

- While using Capture+, use your fingertip, not your fingernail.
- **3** Tap **:** > **Done** to save the current memo to the **QuickMemo+** app or the Gallery.

## Viewing the saved memo

- Tap  $O > (:::) > \bowtie$  and select the **Capture+** album.
- OR Tap  $O > (:::) > \checkmark$  and select the desired memo.

### KnockON

on or off. The KnockON feature allows you to double-tap the screen to easily turn it

## Turning the screen on

- 1 Double-tap the center of the Lock screen to turn the screen on.
- 2 Unlock the screen or access any of the available shortcuts or widgets.

## Turning the screen off

- Double-tap an empty area of the Home screen or the Status Bar.
- **2** The screen will turn off.

#### NOTE

For better recognition performance, tap on the center of the screen, but not on the bottom or on the top of the screen.

### Knock Code

a combination of knocks on the screen. You can access the Home screen screen. directly when the screen is off by tapping the same sequence on the The Knock Code feature allows you to create your own unlock code using

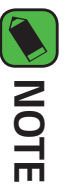

## If you enter the wrong Knock Code 6 times, you will be required to enter to your Google account login info/backup PIN.

Use the fingertip instead of finger nail to tap the screen for turning it on or off.

# Setting up the Knock Code feature

- 1 Tap 🔿 > 🖽 > 🗱 > Lock screen > Select screen lock > Knock Code.
- **2** Tap the squares in a pattern to set your Knock Code. Your Knock Code pattern can be 3 to 8 taps.

# Unlocking the screen using the Knock Code

set, when the screen turns off. You can unlock the screen by tapping the Knock Code pattern you already

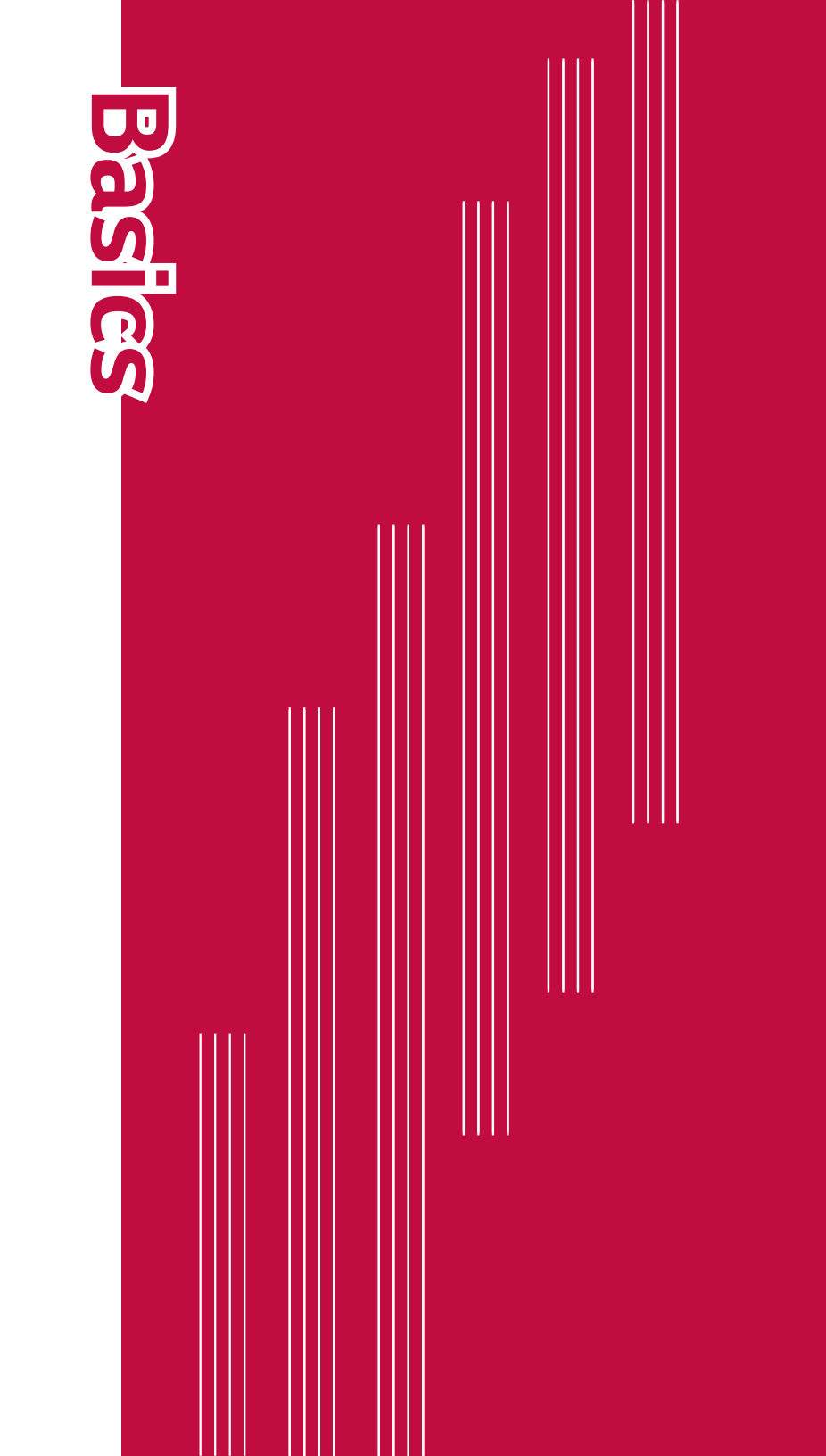

### Accessories

These accessories are available for use with your device

- Travel adaptor
- Quick Start Guide
- USB cable
- Battery

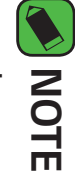

- Items described above may be optional and sold separately.
- device and may not be compatible with other devices. Always use genuine LG accessories. The supplied items are designed only for this
- depending on the region or service provider. The items supplied with the device and any available accessories may vary

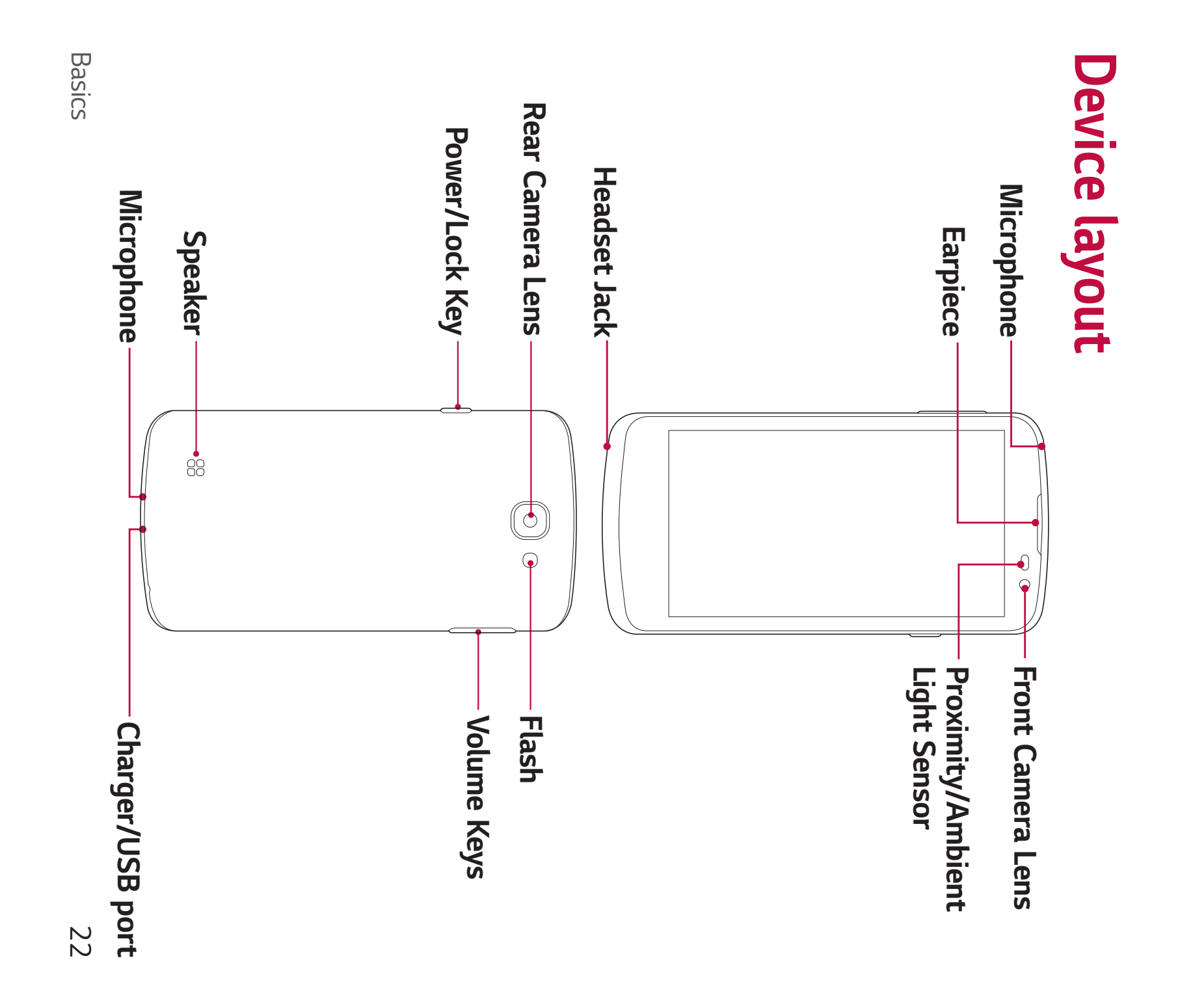

| Power/Lock Key | <ul> <li>Turn your device on/off by pressing and ho this key.</li> <li>Press once to turn the screen on/off.</li> </ul> |
|----------------|----------------------------------------------------------------------------------------------------|
| Volume Keys    | <ul> <li>While the screen is off:</li> <li>Press either Volume key twice to laur Camera and take a picture.</li> </ul>  |
|                | <ul> <li>Control ringer volume.</li> </ul>                                                                              |
|                | <ul> <li>During a call:</li> <li>Control your earpiece volume.</li> </ul>                                               |
|                | When playing audio/video:                                                                                               |
|                |                                                                                                    |

## NOTE : Proximity sensor

the touch screen during calls. ear. This extends battery life and prevents you from unintentionally activating backlight off and locks the touch screen by sensing when the phone is near your When receiving and making calls, the proximity sensor automatically turns the

#### 

Placing a heavy object on the phone or sitting on it can damage the display protectors or any other type of protective film. This could cause the sensor to and touch screen functions. Do not cover the proximity sensor with screen malfunction.

# **Turning Your Device On and Off**

## Turning your device on

of seconds until the screen turns on. Press and hold the **Power/Lock Key** on the back of the device for a couple

## Turning your device off

- Press and hold the **Power/Lock Key** on the back of the device until the device options menu appears.
- Ν Tap **Power off** in the device options menu.
- **3** Tap **OK** to confirm that you want to turn off the device.

# Installing the SIM card and battery

battery. Insert the SIM card provided by the service provider, and the included

### WARNING

the memory card. be lodged in the SIM card slot, take the device to a LG Service center to remove Do not insert a memory card into the SIM card slot. If a memory card happens to

#### NOTE

- Only the nanoSIM cards work with the device
- figure below. other hand, lift off the back cover with your thumbnail as shown in the To remove the back cover, hold the device firmly in one hand. With your

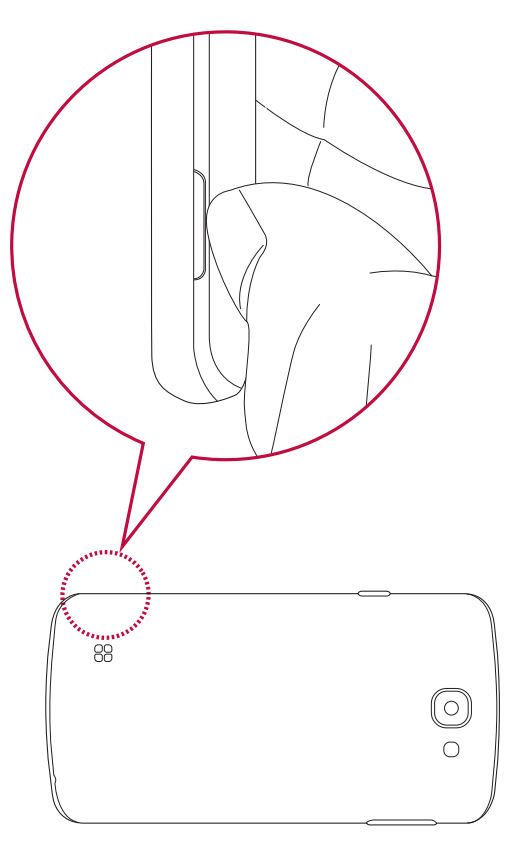

Ν Slide the SIM card into the SIM card slot as shown in the figure. Make sure that the gold contact area on the card is facing downward.

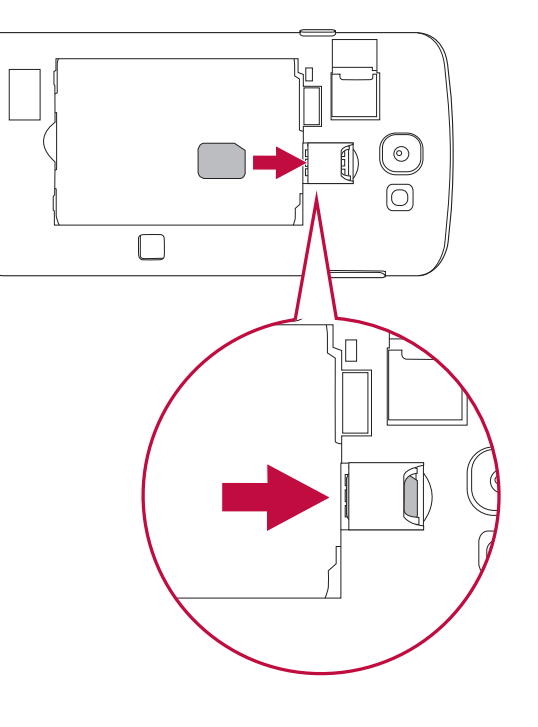

**3** Insert the battery.

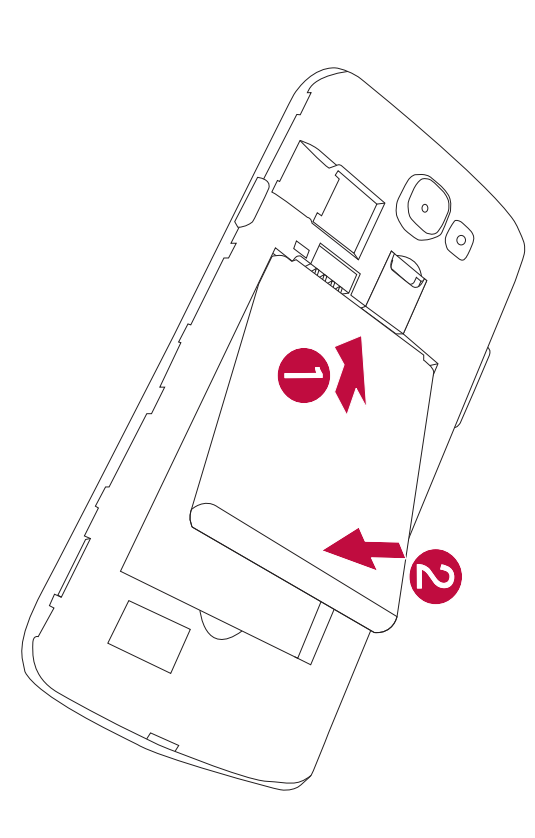

4 To replace the cover onto the device, align the back cover over the battery compartment (1) and press it down until it clicks into place (2).

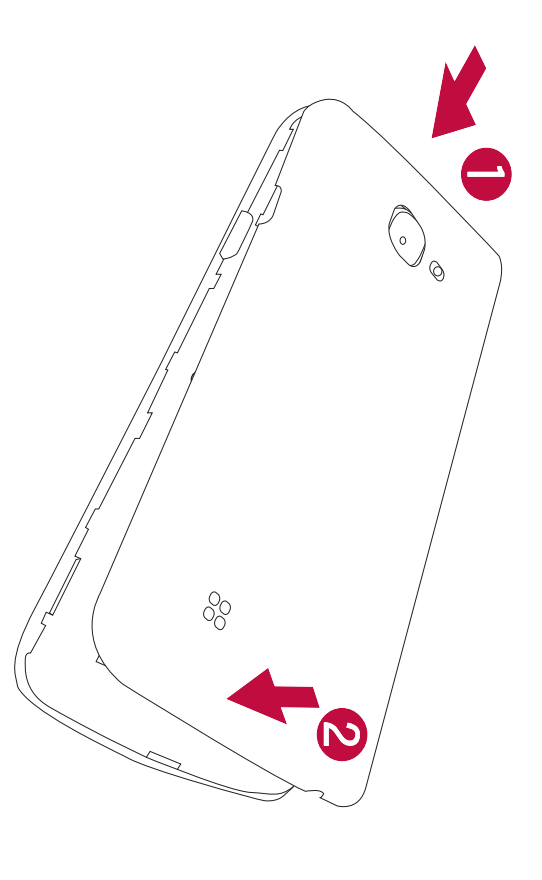

## Charging the battery

with your device to charge the battery. A computer can also be used to charge the battery by connecting the device to it using the USB cable. Charge the battery before using it for first time. Use the charger that came

#### 

the warranty. cause the battery to explode or damage the device, which are not covered by chargers, batteries or cables may cause a battery charging delay. It can also Use only LG-approved chargers, batteries and cables. The use of unapproved

charger and plug it into a power outlet. The charger connector is located at the bottom of the device. Insert the

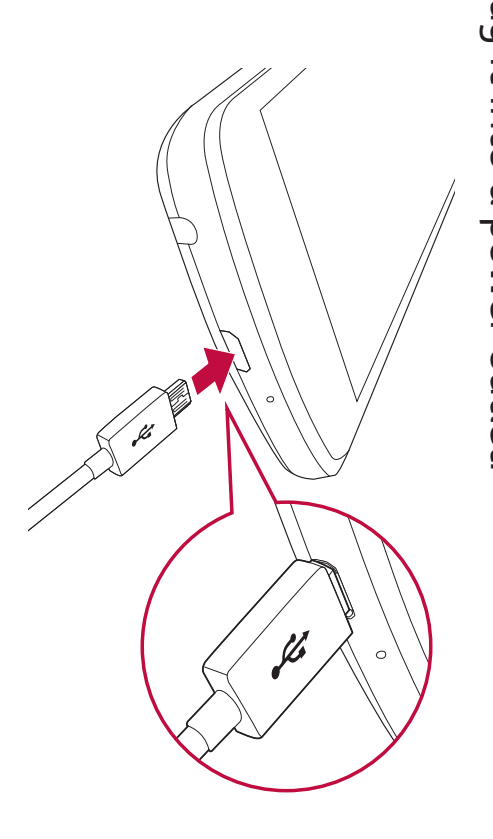

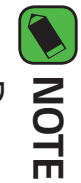

Do not open the back cover while your device is charging.

# Inserting a memory card

compatible with your device. memory card manufacturer and type, some memory cards may not be Your device supports up to a 32GB microSD card. Depending on the

### 

data stored in it. incompatible card, it may damage the device or the memory card, or corrupt the Some memory cards may not be fully compatible with the device. If you use an

#### NOTE

- cards. If you write and erase data too frequently, it will shorten the lifespan of memory
- 1 Remove the back cover.
- 2 Insert a memory card with the gold-colored contacts facing downwards.

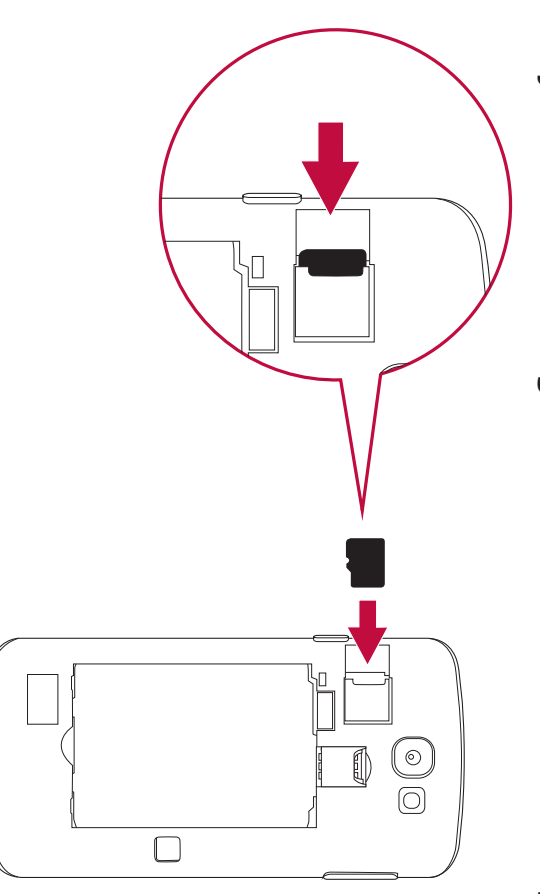

# Removing the memory card

Before removing the memory card, first unmount it for safe removal.

- 1 Tap 🔿 > 🔅 > 🕸 > Storage > Unmount SD card.
- 2 Remove the back cover and pull out the memory card.

#### **WARNING**

the abuse or improper use of memory cards, including the loss of data. the memory card or the device. LG is not responsible for losses that result from information. This behavior can cause data to be lost or corrupted or can damage Do not remove the memory card while the device is transferring or accessing

## **Touch screen tips**

Here are some tips on how to navigate on your device.

#### NOTE

- yet firm tap. Do not press too hard; the touch screen is sensitive enough to pick up a light,
- other buttons. Use the tip of your finger to tap the option you want. Be careful not to tap any

### Tap or touch

on-screen keyboard. Tap or touch to activate your chosen item, link, shortcut, or letter on the

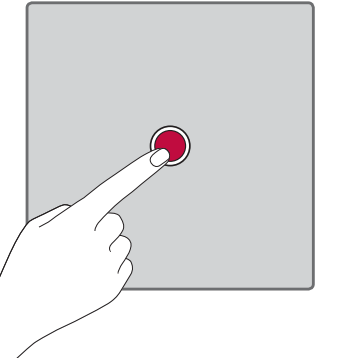

### Touch and hold

finger until an action occurs. Touch and hold an item on the screen by tapping it and not lifting your

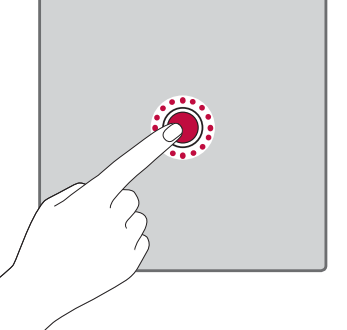

#### Drag

drag items on the Home screen to reposition them. move your finger on the screen until you reach the target position. You can Touch and hold an item for a moment and then, without lifting your finger,

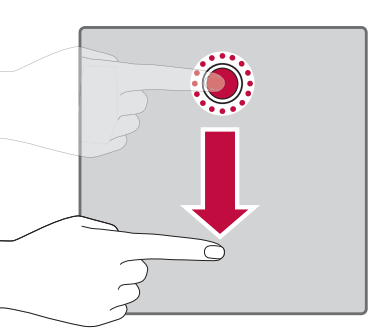

### Swipe or slide

without pausing when you first tap it (so you don't drag an item instead). To swipe or slide, quickly move your finger across the surface of the screen,

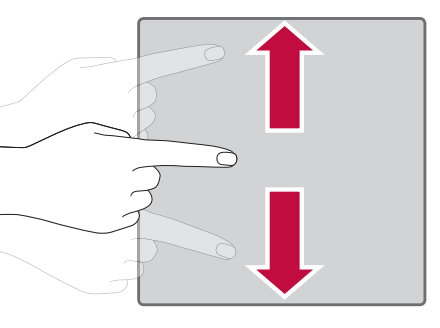

### Double-tap

Double-tap to zoom on a webpage or a map.

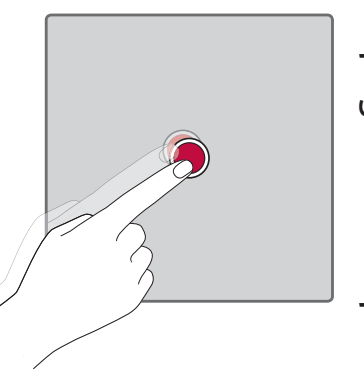

### Pinch-to-Zoom

in or out when using the browser, Maps, or when viewing pictures. Use your index finger and thumb in a pinching or spreading motion to zoom

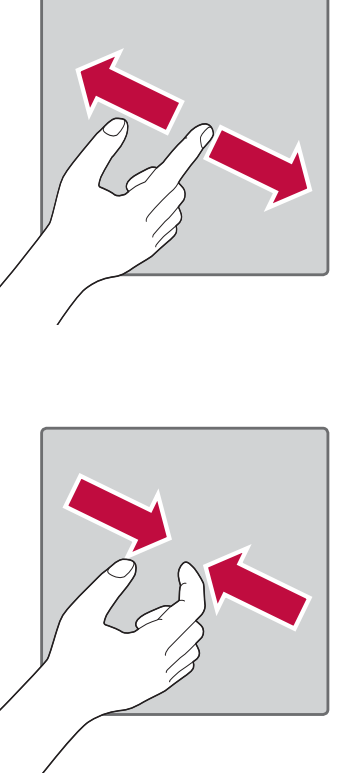

## Google account setup

Google account, you will be prompted to create one. required to sign in with your existing Google account. If you do not have a The first time you open a Google application on your device, you will be

# Creating your Google account

- **1** Tap **O** > :::: > ☆ > Accounts & sync
- 2 Tap ADD ACCOUNT > Google > Or create a new account.
- ω Enter your first and last name, then tap **NEXT**
- 4 Enter a username and tap **NEXT**. Your device will communicate with Google servers and check for username availability
- **5** Enter your password and tap **NEXT**.
- σ Follow the instructions and enter the required and optional information about the account. Wait while the server creates your account.
# Signing into your Google account

- 1 Tap  $\bigcirc$  > iii > iii > Accounts & sync.
- 2 Tap ADD ACCOUNT > Google.
- **3** Enter your email address and tap **NEXT**.
- 4 Enter your password and tap NEXT.
- After signing in, you can use Gmail and take advantage of Google services on your device

applications from Play Store, back up your settings to Google servers, and take advantage of other Google services on your device. Gmail, Contacts, and Google Calendar. You can also use Maps, download After signing in, your device will sync with your Google services, such as

# Locking and unlocking the device

power. specified period. This helps to prevent accidental taps and saves battery into lock mode. The device automatically gets locked if it is not used for a Pressing the Power/Lock Key turns off the screen and puts the device

direction. To unlock the device, press the Power/Lock Key and swipe the screen in any

# Changing the screen lock method

accessing your personal information. You can change the way that you lock the screen to prevent others

- 1 Tap O > (...) > ☆ > Lock screen > Select screen lock
- Select a desired screen lock from None, Swipe, Knock Code, Pattern, PIN and Password.

#### NOTE

Backup PIN you created when creating your pattern lock. Create a Google account before setting an unlock pattern and remember the

### Smart Lock

when it recognizes your face or Trusted voice or On-body detection connected to it, when it's in a familiar location like your home or work, or it to keep your device unlocked when you have a trusted Bluetooth device You can use Smart Lock to make unlocking your device easier. You can set

## Setting up Smart Lock feature

- 1 Tap > (...) > ☆ > Lock screen > Smart Lock.
- Before you add any trusted devices, trusted places, or trusted face, you need to set up a screen lock (Knock Code, Pattern, PIN or Password).

### Home screen

canvas and accessible from any menu by tapping  $\bigcirc$  . you instant access to information and applications. This is the default It allows you to add items like app shortcuts and Google widgets to give The Home screen is the starting point for many applications and functions

# Getting to Know the Home Screen

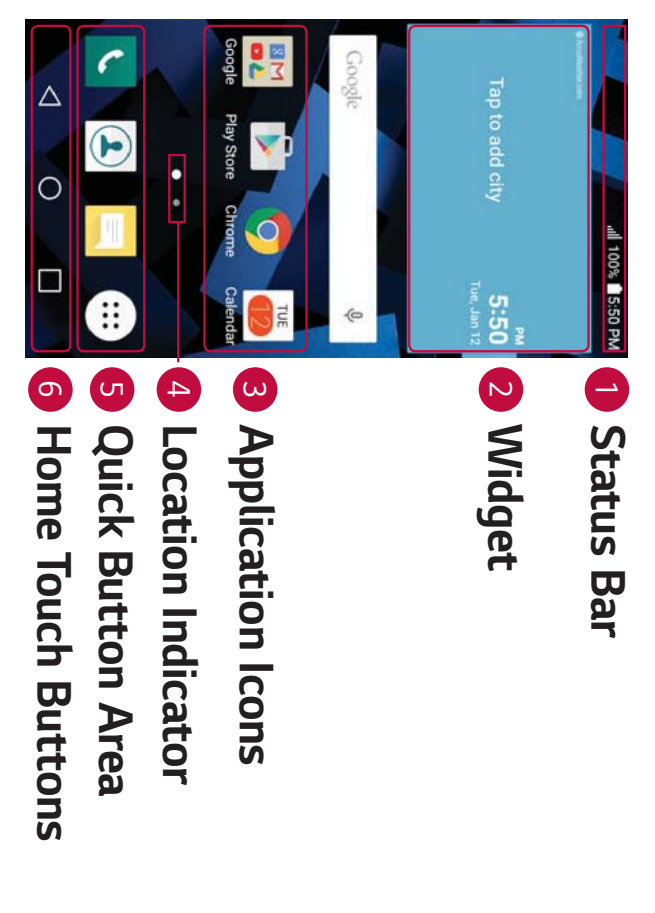

- Status Bar Shows the device's status information, including the time, signal strength, battery status and notification icons
- N Widget - Widgets are self-contained applications that can be accessed Widget can function as an on-screen application. through the Apps screen or on the Home screen. Unlike a shortcut, the

- ω use it. Application Icons - Tap an icon (application, folder, etc.) to open and
- 4 Location Indicator - Indicates which Home screen canvas you are currently viewing.
- С Quick Button Area - Provides one-touch access to the function in any Home screen canvas
- **6** Home Touch Buttons

| <b>Overview</b> Dis                                | O Home<br>Button                        | ✓ Back Button iter key                                                                                         |
|----------------------------------------------------|-----------------------------------------|----------------------------------------------------------------------------------------------------|
| nlave recently used applications. If you touch and | urn to the Home screen from any screen. | urns to the previous screen. Also closes pop-up<br>ns, such as menus, dialog boxes and the on-screen<br>board. |

# To view other Home screen panels

Button

hold this button, it opens a menu of available options.

more space for adding icons, widgets and more. The operating system provides multiple Home screen canvases to provide

Slide your finger left or right across the Home screen to access additional canvases

# Returning to recently-used applications

running at the same time. There is no need to quit an application before to make sure that idle applications don't consume resources unnecessarily. Android manages each application, stopping and starting them as needed opening another. Use and switch between several open applications Multitasking is easy with Android; you can keep more than one application

- **1** Tap  $\square$ . A list of recently used applications will be displayed.
- **2** Tap the application you want to access. This does not stop the previous app after using it. app from running in the background. Make sure to tap to back out of an
- left or right. To clear all apps, tap **Clear all**. To close an app from the recent apps list, swipe the app preview to the

# Customizing the Home screen

changing wallpapers You can customize your Home screen by adding apps and widgets and

# Adding items on your Home screen

- 1 Touch and hold the empty part of the Home screen.
- 2 In the Add Mode menu, select the item you want to add. You then see this added item on the Home screen.
- 3 Drag it to the desired location and lift your finger.

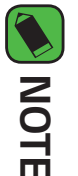

hold the application you want to add. To add an application icon to the Home screen from the Apps screen, touch and

# Removing an item from the Home screen

then drag it to  $\Box$ . While on the Home screen, touch and hold the icon you want to remove,

# Adding an app to the Quick Button Area

application icon and drag it to the Quick Button Area. Then release it in the desired location From the Apps screen or on the Home screen, touch and hold an

# Removing an app from the Quick Button Area

Touch and hold the desired Quick Button, then drag it to  $\bigcirc$  .

#### NOTE

• The **Apps Button** (...) cannot be removed

# Customizing app icons on the Home screen

- Touch and hold an application icon until it unlocks from its current corner of the application icon. position, then release it. The editing icon 🜄 appears in the upper-right
- N Tap the application icon again and select the desired icon design and size.
- 3 Tap **OK** to save the change.

### Notifications panel

alarms, as well as ongoing events, such as when you are on a call. Notifications alert you to the arrival of new messages, calendar events and

## Opening the notifications panel

the notifications panel, swipe the screen upwards or tap  $\leq$  . Swipe down from the status bar to open the notifications panel. To close

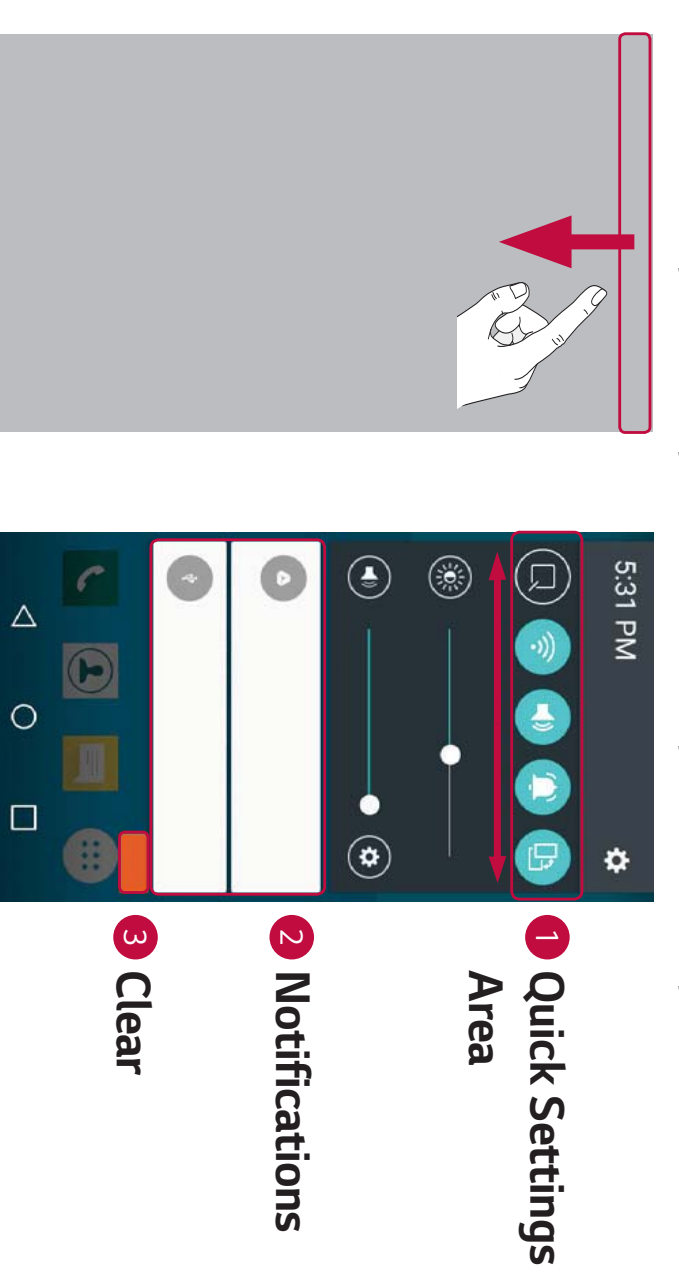

- Tap each quick setting button to toggle it on/off. Touch and hold the see more toggle buttons, swipe left or right. Tap  $(\equiv)$  to remove, add or desired button to directly access the settings menu for the function. To rearrange the quick setting buttons
- Current notifications are listed, each with a brief description. Tap a notification to view it.

3 Tap to clear all the notifications

Wi-Fi and battery strength are shown on the right. for pending notifications appear on the left, and system icons, such as When a notification arrives, its icon appears at the top of the screen. Icons

## Indicator icons on the Status Bar

missed calls, new messages, calendar events, device status and more Indicator icons appear on the status bar at the top of the screen to report

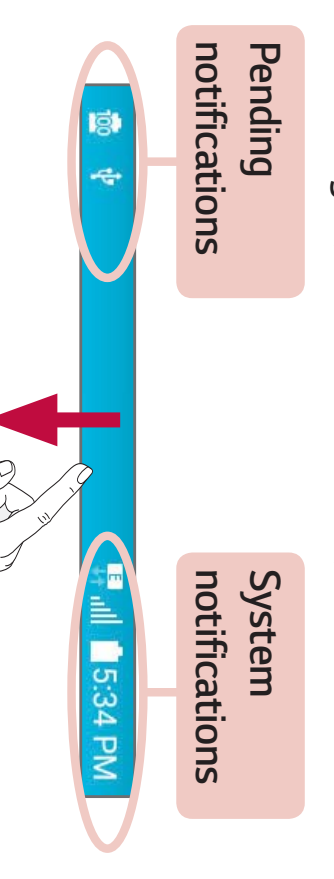

status of the device. The icons listed in the table below are some of the most common ones The icons displayed at the top of the screen provide information about the

| Icon Des | cription Icon     | Description                          |
|----------|-------------------|--------------------------------------|
| No       | SIM card inserted | A song is currently<br>playing       |
| No avai  | network signal 🚫  | No interruptions, not<br>even alarms |

| ,            |                                   |    |                                                 |
|--------------|-----------------------------------|----|-------------------------------------------------|
| ¥            | Airplane mode is on               | ē  | Vibrate mode is on                              |
| · <b>)</b> } | Connected to a Wi-Fi<br>network   | -  | Battery fully charged                           |
| Ç            | Headset connected                 | 4  | Battery is charging                             |
| 6            | Call in progress                  | ¢  | The device is connecte<br>to a PC via a USB cab |
| )<           | Missed call                       | ←  | Downloading data                                |
| ≫            | Bluetooth is on                   | →  | Uploading data                                  |
|              | System warning                    | •  | GPS is on                                       |
| Œ            | An alarm is set                   | ζ۵ | Data is synchronizing                           |
| ß            | New voicemail available           |    | Choose input method                             |
| 0            | New text or multimedia<br>message |    |                                                 |
|              |                                   |    |                                                 |

#### 

service. The icon's location in the status bar may differ depending on the function or

# **Capturing a screenshot**

same time for 2 seconds to capture a screenshot of the current screen. Press and hold the Volume Down Key and the Power/Lock Key at the To view the captured image, tap  $O > \bigcirc > > >$  the Screenshots folder.

## **On-screen keyboard**

keyboard appears on the screen when you tap an available text entry field. You can enter text by using the on-screen keyboard. The on-screen

# Using the keypad and entering text

|                                     | <b>▲</b> Ta             | [<br>Ta             | tey Ta                                                                                            | Ta<br>all                                                           | lcon De    |
|-------------------------------------|-------------------------|---------------------|---------------------------------------------------------------------------------------------------|---------------------------------------------------------------------|------------|
| p to delete the previous character. | p to create a new line. | p to enter a space. | p to go to the keyboard settings. Touch and hold to enter<br>xt by voice or access the Clip Tray. | p once to capitalize the next letter you type. Double-tap for caps. | escription |

## **Entering special characters**

The on-screen keyboard allows you to enter special characters

your finger. appears and displays related special characters. Without lifting the finger, drag your finger to the desired special character. Once it's highlighted, lift For example, to input "á", touch and hold the "a" button until the pop-up

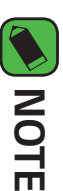

A symbol at the top right corner of a key indicates that additional characters are available for that key.

| Windows Media Player 10 or higher                      | Version                                                                                |
|--------------------------------------------------------|----------------------------------------------------------------------------------------|
| Microsoft Windows XP SP3, Vista or higher              | Window Madia Dlavar                                                                    |
| Requirement                                            | ltems                                                                                  |
| using Media device (MTP).                              | <ul> <li>Check the requirements for</li> </ul>                                         |
| iver is required to be installed on your PC to be able | <ul> <li>NOTE</li> <li>The LG Android Platform Dr<br/>to detect the device.</li> </ul> |
| your PC, allowing you to transfer the desired          | 3 A window will pop-up on y data.                                                      |
| nel, tap the current connection type, and select       | 2 Open the Notifications par<br>Media device (MTP).                                    |
| PC using the USB cable that came with your             | 1 Connect your device to a l device.                                                   |
| ing USB connection                                     | Transferring data usi                                                                  |
| petween a PC and the device.                           | You can copy or move data t                                                            |
|                                                        | device                                                                                 |
| a between a PC and the                                 | <b>Transferring dat</b>                                                                |
|                                                        |                                                                                        |

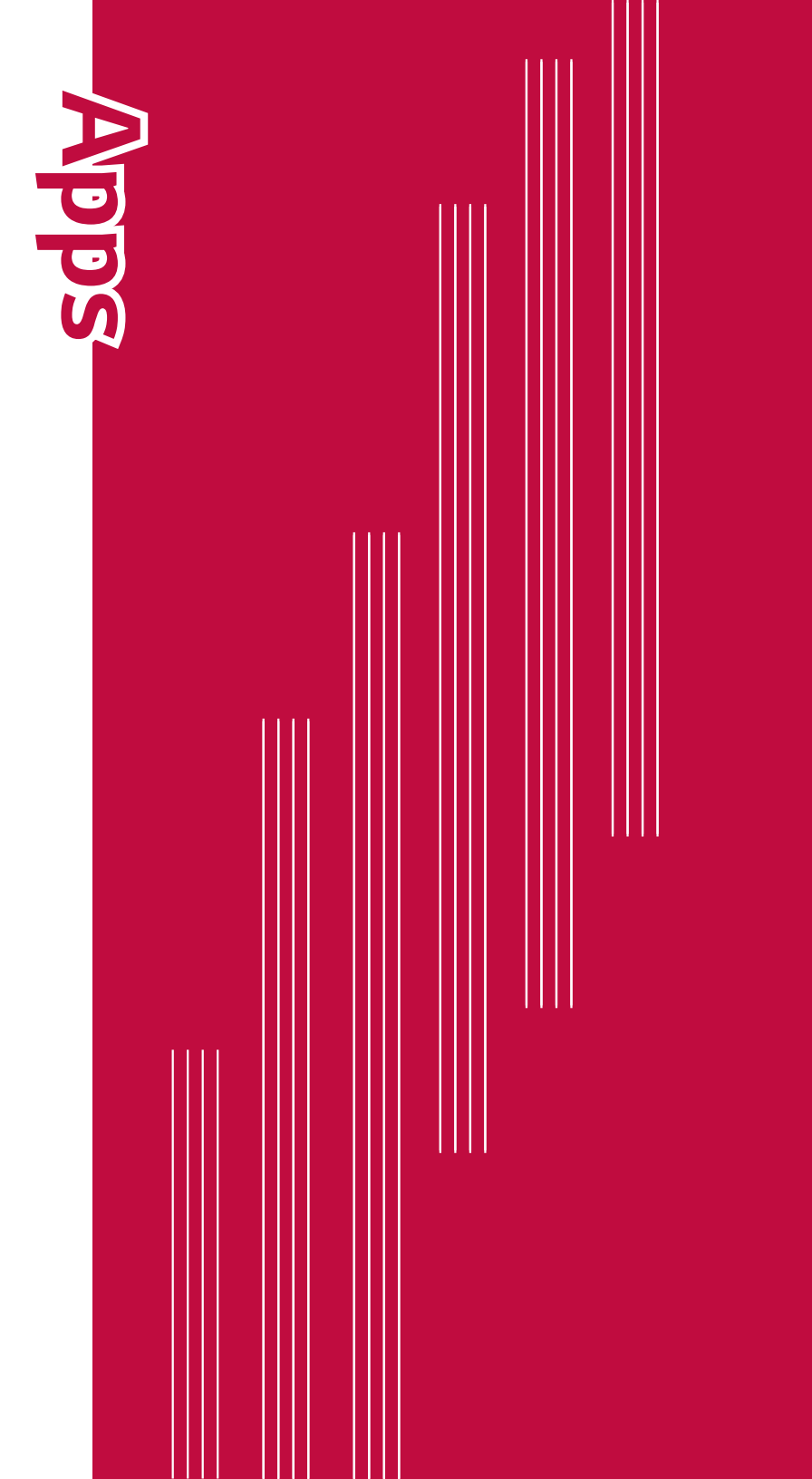

# Installing or uninstalling apps

Play Store allows you to browse and search for free and paid applications.

## To open the Play Store app

Tap **O** ≻ ::: > **▶**.

# To open a screen with details about an app

screen. At any time while browsing in Play Store, tap an app to open its details

install, uninstall, rate the app, and more. related information about the app. From this screen, you can download, The App details screen includes a description, ratings, comments, and

## To uninstall applications

- 1 Tap () > (...) > ☆ > Apps.
- 2 Once all applications appear, scroll to and select the application you want to uninstall
- 3 Tap Uninstall.

#### Calls

You can enjoy clear calling across the region.

### Making a call

- 1 Tap () > 🕻
- Enter the number by using the dialer. To delete a digit, tap ×
- **3** After entering the desired number, tap to place the call.
- 4 To end the call, tap .

#### NOTE

To enter "+" to make international calls, touch and hold O+.

## Calling your contacts

- **1** Tap **O** > **()**.
- N Scroll through the contact list. You can also enter the contact's name in the Search field or scroll along the alphabet letters on the right edge of the screen
- 3 In the list that is displayed, tap 📞 next to the contact you want to call.

# Answering and rejecting a call

- Swipe 🕥 in any direction to answer an incoming call.
- Swipe 
  in any direction to decline an incoming call.

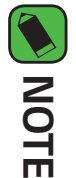

Swipe 🕒 if you want to decline a call and send a message to the caller.

## Making a second call

- 1 During your first call, unlock the screen, tap number > Add call and enter the
- 2 Tap **Source**. Both calls are displayed on the call screen. Your initial call is locked and put on hold.
- ω To toggle between the active calls, unlock the screen and tap the desired number. You can also tap  $oldsymbol{\lambda}$  to start a conference call
- **4** To end all calls, tap **>**.

#### NOTE

You are charged for each call you make.

## Viewing your call logs

- 1 Tap O > **Call logs** tab.
- 2 View a list of all dialed, received and missed calls.

#### NOTE

- Tap any call log entry to view the date, time and duration of the call.
- Tap > Delete all to delete all of the recorded items

## Change your call settings

other special features offered by your carrier. You can configure device call settings, such as call forwarding, as well as

- 1 Tap O > 
  2 Tap + Call settings and configure the desired options.

### Contacts

contacts contacts in your Google Account or other accounts that support syncing You can add contacts on your device and synchronize them with the

## Searching for a contact

- 1 Tap O > (1).
- **2** Tap **Search contacts** and enter the contact name using the keyboard. Matches are displayed as you begin to type.

## Adding a new contact

- 1 Tap () > (
- 2 Enter the new contact's number
- **3** Tap **3** Add to Contacts > New contact.
- 4 If you want to add a picture to the new contact, tap the image icon.
- Choose Take photo or Select from Gallery.
- С Enter the desired information for the contact.
- 6 Tap SAVE.

### Favorites contacts

You can classify frequently called contacts as favorites.

# Adding a contact to your favorites

- 1 Tap () > (1).
- **2** Tap a contact to view its details.
- **3** Tap the star at the top right of the screen. The star turns yellow.

# Removing a contact from your favorites list

- 1 Tap () > (1) > Favorites tab
- 2 Choose a contact to view its details.
- **3** Tap the yellow star at the top right of the screen. The star is no longer highlighted and the contact is removed from your favorites

### Creating a group

- 1 Tap () > (1) > Groups tab.
- 2 Tap > New group.
- **3** Enter a name for the new group. You can also set a distinct ringtone for the newly created group.
- 4 Tap Add members to add contacts to the group and tap ADD
- **5** Tap **SAVE** to save the group.

#### NOTE

If you delete a group, the contacts assigned to that group will not be lost. They will remain in your contact list.

### Messaging

easy to use menu. Your device combines text and multimedia messaging into one intuitive,

#### NOTE

service provider. You may be charged for each message you send. Please consult with your

### Sending a message

- 1 Tap () > 📃 > 🕂.
- 2 Tap 🔼 then select one or more entries from your Contacts list. OR

recipient and add more than one contact. the contact name, matching contacts appear. You can tap a suggested Enter a contact name or contact number into the **To** field. As you enter

- ω Tap the text field and start entering your message.
- 4 Tap **to** open the options menu. Choose from any of the available options
- С Tap 🥟 to attach the file that you want to share with message.
- **6** Tap **Send** to send your message.

### **Conversation view**

order so that you can conveniently see and find your conversations. Messages exchanged with another party are displayed in chronological

# Changing your messaging settings

preferences. messages immediately. You can change the settings based on your Your device's messaging settings are predefined to allow you to send

• Tap O >

#### Camera

videos. You can use the camera or camcorder to take and share pictures and

· Tap  $\bigcirc$  >  $\bigcirc$  :  $\bigcirc$  .

### Taking a photo

- 1 Frame your subject on the screen.
- **2** Green squares around the subject indicates that the camera has focused.
- ω Tap  $\square$  to take a photo. Your picture will be automatically saved to the Gallery.

### Viewfinder options

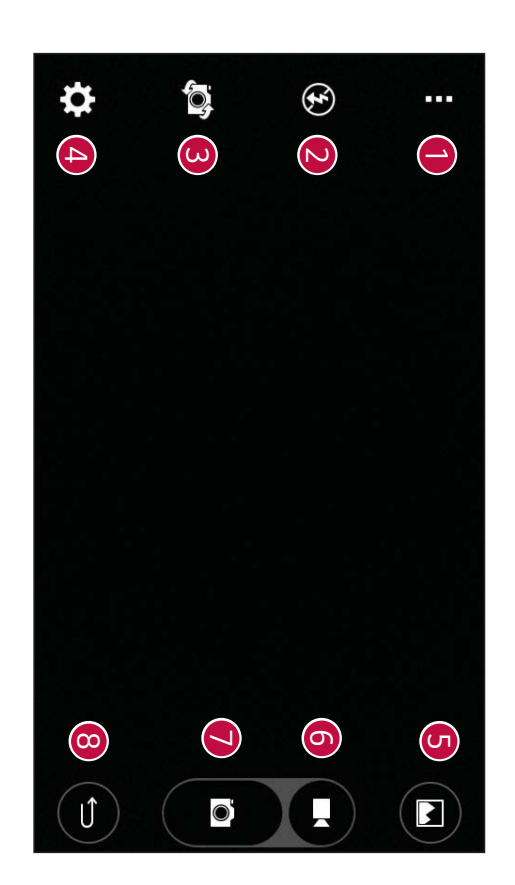

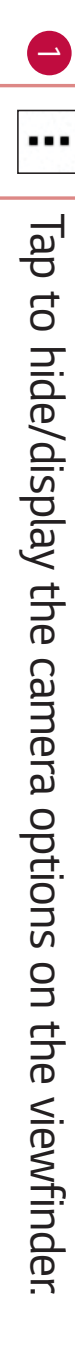

|                                      | Tap to manage the camera's flash.                                                                                                    |
|--------------------------------------|----------------------------------------------------------------------------------------------------|
|                                      | Tap to swap between the rear camera lens and the front camera lens.                                                                                    |
| 4                                    | Tap to open the camera settings menu.                                                                                                    |
|                                      | Tap to view the last photo or video you recorded.                                                                                                    |
|                                      | Tap to start recording.                                                                                                    |
|                                      | Tap to take a photo.                                                                                                    |
|                                      | Tap to exit the camera.                                                                                                    |
| Using th<br>In the can<br>icon to ad | <b>Ie advanced settings</b><br>nera viewfinder, tap 🛠 to show the advanced options. Tap each<br>Jjust the following camera settings.                   |
| 16:9                                 | Tap to set the ratio of your picture and the quality of video.                                                                                         |
| <b>رن</b><br>نا                      | Tap to activate the camera shutter by voice command. When on, you just say " <b>Cheese</b> ", " <b>Smile</b> ", " <b>LG</b> ", etc. to take a picture. |
| ( OFF                                | Tap to set your camera's timer. This is ideal if you want to be a part of the picture or video.                                                        |
|                                      |                                                                                                    |

| ()                 |                                                      |                                                        |                                                               | Ħ                                               | Ŧ                                                       |
|--------------------|------------------------------------------------------|--------------------------------------------------------|---------------------------------------------------------------|-------------------------------------------------|---------------------------------------------------------|
| with a help guide. | This menu appears only when the SD card is inserted. | Choose from IN (internal memory) and SD (memory card). | Tap to set the storage location for your pictures and videos. | displaying a grid line for help with alignment. | Tap to take better pictures and record better videos by |

### Interval shot

to automatically take 4 selfies in a row. You can take Interval shots using the front camera lens. Touch and hold f r

### Burst shot

viewfinder displays the number of shots taken. When viewing Burst shots flipbook). in the Gallery, tap 🚺 to display each shot in sequence (similar to a viewing take a barrage of photos in a row until the Capture button is released. The You can take Burst shots using the rear camera lens. Touch and hold lacksquare to

### Gesture shot

using the front camera. The Gesture shot feature allows you to take a picture with a hand gesture

# Taking the photos with a gesture

There are two methods for using the Gesture shot feature.

Raise your hand, with an open palm, until the front camera detects it start the timer, allowing you time to get ready. and a box appears on the screen. Then close your hand into a fist to

#### OR

Raise your hand, in a clenched fist, until the front camera detects it and allowing you time to get ready. a box appears on the screen. Then unclench your fist to start the timer,

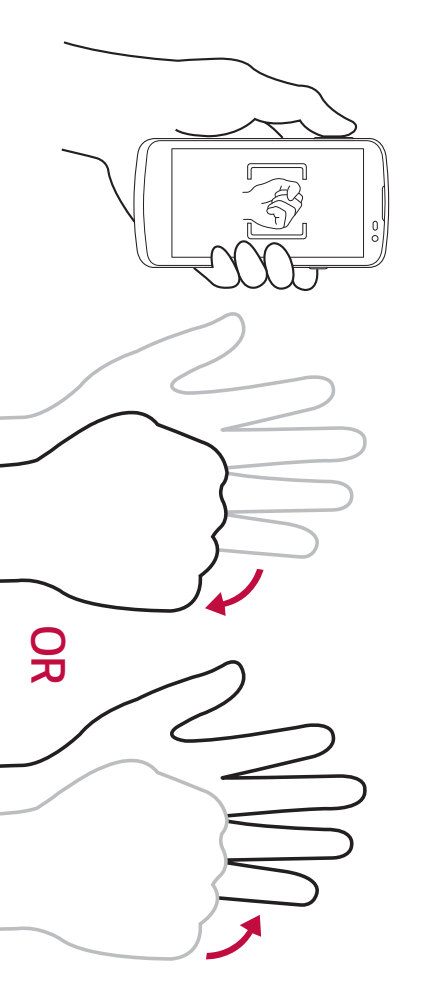

## Multi-point Auto-focus

operates automatically and will allow you to see a clear image. When you take a picture, the Multi-point Auto-focus (AF) function

# Once you have taken a photo

Tap the image thumbnail on the screen to view the last photo you took.

| ★                                       | ••••                              |                          | ٨                                          | 0                                      |                        |
|-----------------------------------------|-----------------------------------|--------------------------|--------------------------------------------|----------------------------------------|------------------------|
| Tap to add the photo to your favorites. | Tap to access additional options. | Tap to delete the photo. | Tap to open the available sharing options. | Tap to take another photo immediately. | Tap to edit the photo. |

### Recording a video

- 1 Tap  $O > \bigoplus > \bigcirc$ .
- **2** Frame your subject on the screen.
- ω Tap  $(\blacksquare)$  to start recording the video. The length of the recording is displayed on the top of the screen.

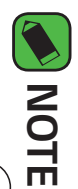

Tap (n) to take pictures while recording video.

4 Tap  $(\cdot)$  to pause recording video. You can resume recording by tapping  $(\bullet)$ . OR

Gallery. Tap lacksquare to stop recording. Your video will be automatically saved to the

## After recording a video

Tap the video thumbnail on the screen to view the last video you recorded.

| ★                                      | •••                               |                          | Λ                                                                                    | 0                                        |
|----------------------------------------|-----------------------------------|--------------------------|--------------------------------------------------------------------------------------|------------------------------------------|
| Tap to add the video to your favorites | Tap to access additional options. | Tap to delete the video. | Tap to open the available sharing options (such as Messaging or Bluetooth) to share. | Tap to record another video immediately. |

downloaded from the web or other locations including those you've taken with the Camera application and those you The Gallery application presents the pictures and videos in your storage

- 1 Tap  $\bigcirc$  >  $\bigcirc$  >  $\bigcirc$  >  $\bigcirc$ .
- N Tap an album to open it and view its contents. (The pictures and videos in the album are displayed in chronological order.)
- **3** Tap a picture in an album to view it.

#### NOTE

- Depending on the software installed, some file formats may not be supported.
- Some files may not play properly due to their encoding.
- tiles If the file size exceeds the available memory, an error can occur when you open

### Viewing pictures

contain the picture. E-mail, saves a picture, the download folder is automatically created to The Gallery displays your pictures in folders. When an application, such as

view it full screen. Scroll left or right to view the next or previous image. Pictures are displayed by the date they were created. Select a picture ť

### Editing photos

While viewing a photo, tap 🖍.

### Setting a wallpaper

or assign it to a contact. While viewing a photo, tap > **Set image as** to set the image as wallpaper

### Zooming in and out

Use one of the following methods to zoom in on an image:

- Double-tap anywhere to zoom in and out.
- Spread two fingers apart on any place in the picture zoom in. Pinch in to zoom out.

### Playing a video

- 1 Tap > (:::) > ▲
- 2 Select the video you want to watch.

### Video options

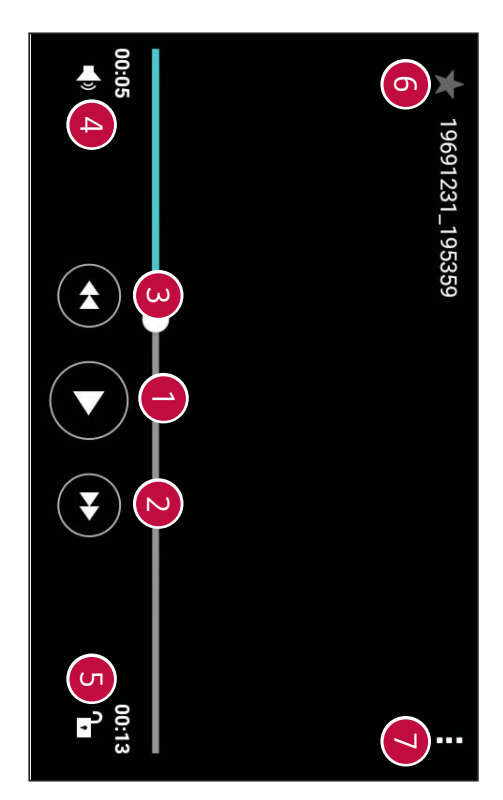

| • • •                                   | <b>(</b> | _                              | 4                               | ω                                                                             | 2                                                                                         |                                     |  |
|-----------------------------------------|----------|--------------------------------|---------------------------------|-------------------------------------------------------------------------------|-------------------------------------------------------------------------------------------|-------------------------------------|--|
| Tap to add the video to your favorites. |          | Tap to lock/unlock the screen. | Tap to adjust the video volume. | Touch and hold to rewind in 3 second increments.<br>Tap to rewind 10 seconds. | Touch and hold to fast-forward in 3 second increments.<br>Tap to fast-forward 10 seconds. | Tap to pause/resume video playback. |  |

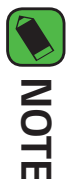

- sound. While playing a video, slide the right side of the screen up or down to adjust the
- brightness. While playing a video, slide the left side of the screen up or down to adjust the
- While playing a video, slide your finger from left to right (or vice versa) to fastforward and rewind.

## Deleting photos/videos

Use one of the following methods:

- DELETE. While in a folder, tap  $oldsymbol{\overline{w}}$  , select the photos/videos and then tap
- $\cdot$  While viewing a photo, tap  $oldsymbol{\hat{e}}$  .

#### Email

IMAP, Microsoft Exchange (for Enterprise users) and other accounts Gmail. The Email application supports the following account types: POP3, You can use the Email application to read email from providers other than · Tap  $\bigcirc$  >  $\bigcirc$  >  $\bigcirc$  .

```
Adding an account
```

you add an email account. You can also add your email account using the Settings app. The first time you open the Email application, a setup wizard opens to help

```
Tap O > (iii) > 🔅 > Accounts & sync > ADD ACCOUNT >
email.
```

# Working with account folders

```
Tap \blacksquare > Show all folders.
```

additional folders on the features supported by your account's service provider, you may have Each account has Inbox, VIP, Sent, Drafts and Show all folders. Depending

# Composing and sending email

```
1 Tap +.
```

N Enter an address for the message's intended recipient. As you enter text, addresses with semicolons matching addresses will be offered from your contacts. Separate multiple

Apps

- **3** Tap the **Cc/Bcc** field to copy or blind copy to other contacts/email addresses
- 4 Tap the text field and enter your message
- **5** Touch and hold the text field to edit selected words. (Bold/Italic/ Underline/Color)
- σ Tap 🥟 to attach the file you want to send with your message.
- 7 Tap  $\gg$  to send the message.

# Changing the Email app general settings

Tap > Settings > General settings.

## Deleting an email account

Tap **Settings** > **Remove account** > Select the account to delete > **REMOVE** > **YES**.

#### Music

Your device has a music player that lets you play all your favorite tracks.

#### **NOTE**

- Depending on the software installed, some file formats may not be supported.
- files. If the file size exceeds the available memory, an error can occur when you open
- check the national laws of the relevant country concerning the use of such copying of copyrighted material. Before downloading or copying the file, please to reproduce or copy music. In some countries, national laws prohibit private Music file copyrights may be protected by international treaties and national material. copyright laws. Therefore, it may be necessary to obtain permission or a licence

### Playing a song

- Select a music category tab at the top of the screen.
- **3** Tap the song you want to play.

## Music player options

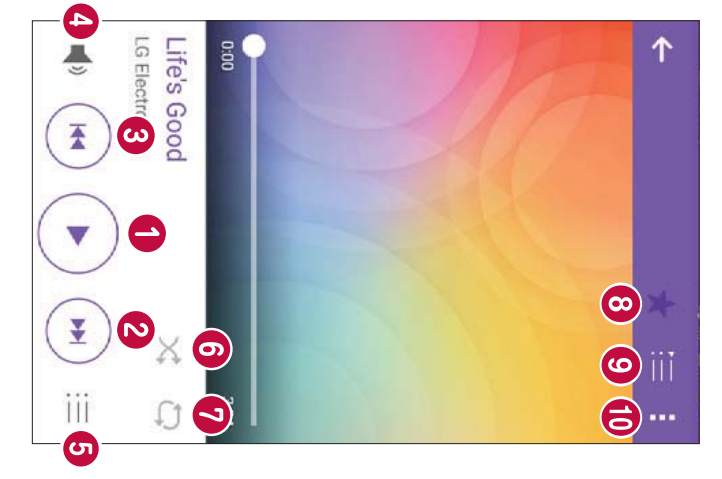

| 0                         | 4                         | ω                                                                                                    | N                                                                                                    |                         |                        |
|---------------------------|---------------------------|----------------------------------------------------------------------------------------------------|----------------------------------------------------------------------------------------------------|-------------------------|------------------------|
| <br>                      | <b>_</b>                  | •                                                                                                    | ¥                                                                                                    |                         | =                      |
| Tap to set audio effects. | Tap to adjust the volume. | Tap to restart the current track or skip to the previous track in the album, playlist or shuffle list. Touch and hold to rewind. | Tap to skip to the next track in the album, playlist or shuffle list.<br>Touch and hold to fast-forward. | Tap to resume playback. | Tap to pause playback. |

Apps

| _ | 0                                 | 0                                      | 9                                                                           | Ø                                                                                     |
|---|-----------------------------------|----------------------------------------|-----------------------------------------------------------------------------|---------------------------------------------------------------------------------------|
| • | iii                               | ≯                                      | Û                                                                           | X                                                                                     |
|   | Tap to open the current playlist. | Tap to add the song to your favorites. | Tap to toggle through repeat all songs, repeat current song and repeat off. | Tap to play the current playlist in shuffle mode (tracks are played in random order). |
### Clock

the top of the screen or swiping horizontally across the screen. Stopwatch functions. Access these functions by tapping the tabs across The Clock app gives you access to the Alarms, Timer, World clock and

 $\cdot \text{ Tap } O > \bigoplus > \bigcup$ 

### Alarms

The Alarms tab allows you to set alarms.

- **1** Tap the **Alarms** tab.
- 2 Tap + to add a new alarm.
- **3** Adjust the settings as necessary and tap **SAVE**.

#### **NOTE**

 $\cdot$  You can also tap an existing alarm to edit it.

#### Timer

time has passed. The Timer tab can alert you with an audible signal when a set amount of

- 1 Tap the **Timer** tab
- 2 Set the desired time on the timer.
- 3 Tap Start to start the timer
- 4 Tap Stop to stop the timer.

### World clock

cities around the world. The World clock tab allows you to easily check the current time in other

- **1** Tap the **World clock** tab.
- **2** Tap **+** and select the desired city.

### Stopwatch

The Stopwatch tab allows you to use your device as a stopwatch.

- **1** Tap the **Stopwatch** tab.
- **2** Tap **Start** to initiate the stopwatch.
- $\cdot$  Tap Lap to record lap times.
- **3** Tap **Stop** to stop stopwatch.

### Calculator

standard or scientific calculator. The Calculator app allows you to perform mathematical calculations using a

- 1 Tap  $\bigcirc$  >  $\bigcirc$  >  $\bigcirc$  ×
- 2 Tap the number buttons to enter numbers
- ω For simple calculations, tap the function you want to perform  $(+, -, \times \text{ or })$ +) followed by =.

#### NOTE

For more complex calculations, tap > Scientific calculator.

### Calendar

The Calendar app allows you to track your schedule of events.

1 Tap  $\bigcirc$  >  $\bigcirc$  >  $\bigcirc$ .

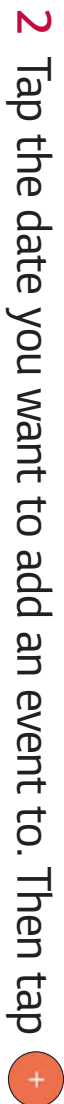

## Voice Recorder

ways. The Voice Recorder app records audible files for you to use in a variety of

# Recording a sound or voice

- 1 Tap () > (...) > ↓.
- **2** Tap to begin recording.
- **3** Tap  $(\bullet)$  to end the recording.
- **4** Tap ( **•**) to listen to the recording.

#### NOTE

Tap (I) to access your recordings. You can listen to your saved recordings.

### Downloads

applications. Use this application to see what files have been downloaded through the

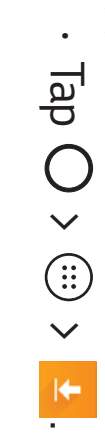

### Google apps

require a Google account to access some apps Google provides entertainment, social network, and business apps. You may

To view more app information, access each app's help menu.

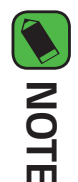

Some apps may not be available depending on the region or service provider.

#### Google

Search quickly for items on the Internet or your device.

#### Chrome

Search for information and browse webpages.

#### Gmail

Send or receive emails via the Google Mail service.

#### Maps

Apps information for various places. Find your location on the map, search for locations, and view location

### YouTube

Watch or create videos and share them with others.

#### Drive

others. Store your content on the cloud, access it from anywhere, and share it with

### **Play Music**

Discover, listen to, and share music on your device.

### Play Movies & TV

watch from the Play Store. Watch videos stored on your device and download various content to

### Hangouts

and video calls while you are chatting. Chat with your friends individually or in groups and use images, emoticons,

#### Photos

uploaded to Google+. Manage photos, albums, and videos that you have saved on the device and

#### Docs

another device Create new documents or edit any that were created on the web or on

### Google Settings

Configure settings for some features provided by Google.

#### Sheets

Create, edit, and collaborate with others on spreadsheets.

#### Slides

Create, edit, and collaborate with others on presentations.

### Voice Search

directions, and create reminders. You can use your voice on the Google app or Chrome to run a search, get

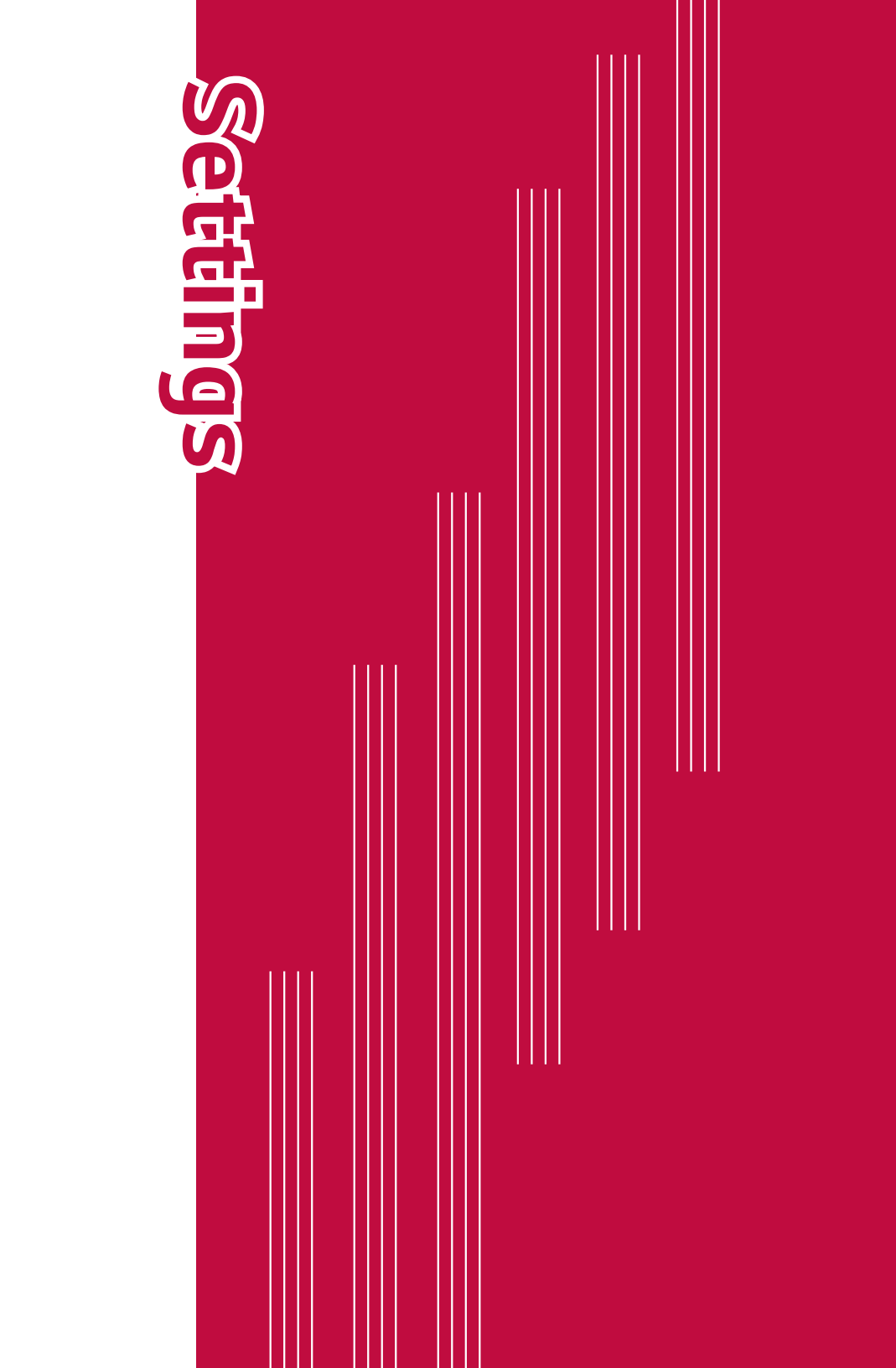

# Access the Settings menu

The Settings app allows you to customize and personalize your device.

## Opening the settings app

• Tap  $\bigcirc$  > touch and hold  $\square$  > System settings.

#### OR

· Tap O > (...) > ☆.

# Wireless Networks

### Airplane mode

receive any calls or access online data. is prohibited. When you set your device to Airplane Mode, it cannot send or music, when you are in an area where making or receiving calls or data use Allows you to use many of your device's features, such as games, and

On the **Settings** screen, tap the **Airplane mode** 

#### Wi-Fi

wireless access point (AP). You can use high-speed Internet access while within the coverage of the

On the **Settings** screen, tap the Wi-Fi.

Tap or to turn Wi-Fi on and start scanning for available Wi-Fi networks

Settings

- 2 Tap a network to connect to it
- If the network is secured with a lock icon, you will need to enter a security key or password.
- The status bar displays icons that indicate Wi-Fi status.

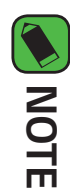

automatically connect to the Web using mobile data, which may incur data If you are out of the Wi-Fi zone or have set Wi-Fi to Off, the device may charges

### Bluetooth

and wireless devices hands-free car kits, and Bluetooth-enabled handhelds, computers, printers, connect wirelessly to a number of Bluetooth devices, such as headsets and Bluetooth is a short-range communications technology that allows you to

#### **NOTE**

- via the Bluetooth feature. LG is not responsible for the loss, interception or misuse of data sent or received
- and properly secured Always make sure that you share and receive data with devices that are trusted
- If there are obstacles between the devices, the operating distance may be reduced
- Some devices, especially those that are not tested or approved by Bluetooth SIG, may be incompatible with your device.

# Pairing your device with another Bluetooth device

- On the **Settings** screen, tap the **Bluetooth**
- Tap 🖝 🔤 to turn Bluetooth on and start scanning for available Bluetooth devices
- If you want to detect the visible devices in range additionally, tap SEARCH
- ω Choose the device you want to pair with from the list. Once the paring is successful, your device connects to the other device.

#### NOTE

- has been created, the devices will continue to recognize their partnership and Pairing between two Bluetooth devices is a one-time process. Once a pairing exchange information.
- pairing mode and passcode (typically 0 0 0 0 four zeroes). Please consult documentation included with Bluetooth device for information on

# Sending data via Bluetooth

- Select a file or item, such as a contact or media file.
- Select the option for sending data via Bluetooth
- ω Search for and pair with a Bluetooth-enabled device

#### 

or exchange may not be possible with all Bluetooth compatible devices Due to different specifications and features of other Bluetooth-compatible devices, display and operations may be different, and functions such as transfer

# Receiving data via Bluetooth

- On the **Settings** screen, tap the **Bluetooth**.
- 2 Tap of to turn Bluetooth on.
- **3** You will receive data from the sending device. Be sure to select **ACCEPT**.

### Data Manager

Displays the data usage and mobile data usage limit.

On the **Settings** screen, tap the **Data Manager**.

#### Call

Allows you to configure various call settings

On the **Settings** screen, tap the **Call**.

- Voicemail Allows you to select your carrier's voicemail service
- fixed dial list can be called from your device. which is available from your operator. If activated, only numbers in the numbers that can be called from your device. You need your PIN2, Fixed dialing numbers – Allows you to manage and compile a list of
- outgoing calls. **Caller ID** – Allows you to choose how to display your number in
- incoming call while using an app Incoming voice call pop-up – Displays a pop-up when you receive an
- **Call reject** Allows you to set call rejection and manage the reject list.

- decline a call during a meeting. send a quick message using this function. This is useful if you need to **Decline with message** – When you want to decline a call, you can
- Auto answer Allows you to configure the time before a connected hands-free device automatically answers an incoming call.
- answers the call. **Connection vibration** – Vibrates your device when the other party
- **TTY mode** Allows you to activate TTY mode
- Hearing aids Allows you to turn on hearing aid compatibility.
- **Power key ends call** Allows you to use the Power key to end calls.
- Silence incoming calls Enable to allow you to flip the device to silence incoming calls.
- of calls **Call duration** – Allows you to view the call duration for various types
- the device Sound settings – Allows you to change settings for various sounds on
- Additional settings Allows you to change additional calling settings.

### Tethering

- computer via a USB cable. **USB tethering** – Allows you to share the internet connection with your
- Mobile HotSpot Allows you to create a hotspot and share your connection
- Help Displays Help information about USB tethering and Wi-Fi hotspot

### Mobile networks

Mobile data, Data roaming, etc. This menu allows you to configure various mobile network settings such as

On the **Settings** screen, tap the **More** > **Mobile networks**.

#### VPN

local network, such as your corporate network. (VPNs) that allow you to connect and access resources inside a secured From your device, you can add, set up, and manage virtual private networks

On the **Settings** screen, tap the **More** > **VPN** 

### **Emergency alerts**

On the **Settings** screen, tap the **More** > **Emergency alerts** If emergency alerts are issued, those alerts will appear on this menu.

### Printing

your Android device displayed in Chrome) to a printer connected to the same Wi-Fi network as Allows you to print the content of certain screens (such as web pages

On the **Settings** screen, tap the **More** > **Printing**.

# Printing via wireless printer

1 Select the content, such as images or documents

**2** Tap **2** > **Print** > **T** > **All printers**, and then select a printer.

Settings

### Device

## Sound & notification

Allows you to change settings for various sounds on the device.

On the Settings screen, tap the Sounds & notifications

- Sound profile Allows you to set your device's sound profile
- Volume Adjust the device's volume settings to suit your needs and environment
- Ringtone Allows you to set the ringtones for calls. You can also add and delete ringtones.
- **Sound with vibration** Enable to set the device to vibrate in addition to the ringtone when you receive calls.
- Vibration type Allows you to choose the type of vibration.
- to interrupt when Priority only is set **Interruptions** – Allows you to set a schedule when to prevent interruptions from notifications. You can set to allow certain features
- notifications on the lock screen. Lock screen - Allows you to choose if you want to show or hide
- preventing them from displaying notifications and setting priority **Apps** – Allows you to set notifications for individual apps including
- **Default notification sound** Allows you to set the notification sound. You can also add and delete notification sounds.
- Vibrate on tap Enable to vibrate when tapping the Home touch buttons and during other UI interactions

- Sound effects This menu lets you select whether you hear tones and more. when tapping numbers on the dial pad, selecting on-screen options,
- incoming calls and message events automatically. Message/call voice notifications – Allows your device to read out

### Display

Allows you to set other display settings

On the **Settings** screen, tap the **Display** 

- Font type Select the desired font type
- Font size Select the desired font size.
- **Brightness** Adjust the screen brightness by using the slider.
- you rotate the device. **Auto-rotate screen** – Set to switch orientation automatically when
- turns off. **Screen timeout** – Set the time delay before the screen automatically
- on the bar and what they look like. Home touch buttons – Set the Home touch buttons displayed at the bottom of all screens. Set which buttons are displayed, their position
- sleeping while docked and/or charging. Daydream – Select the screen saver to be displayed when the device is
- **Motion sensor calibration** Allows you to improve the accuracy of the tilt and speed of the sensor.

### Home screen

Allows you to set your home screen settings

On the **Settings** screen, tap the **Home screen**.

- Wallpaper Sets the wallpaper to use on your Home screen
- Screen swipe effect Choose the desired type of effect to display when you swipe from one Home screen canvas to the next
- screen scrolling (loop back to first screen after last screen). Allow Home screen looping – Enable to allow continuous Home
- **Help** Displays help information for the Home screen

### Lock screen

Allows you to set your lock screen settings

On the **Settings** screen, tap the **Lock screen** 

- Select screen lock Allows you to set a screen lock type to secure your device.
- section in Locking and unlocking the device. or a place. If you need more information, please refer to Smart Lock Smart Lock – Sets to keep your device unlocked with trusted device
- screen Screen swipe effect – Sets the effect used when swiping the lock
- Wallpaper Select the wallpaper to display for your lock screen.
- screen **Shortcuts** – Allows you to choose the shortcuts available on the lock

- information on the lock screen in case the device is lost **Contact info for lost phone** – Allows you to display the owner
- automatically locks after the screen has timed-out. Lock timer – Allows you to set the amount of time before the screen
- timer setting. when the Power/Lock Key is pressed. This setting overrides the lock **Power button instantly locks** – Checkmark to instantly lock the screen

### Storage

You can monitor the used and available internal memory in the device

On the **Settings** screen, tap the **Storage**.

### Internal storage

of space they use is listed under each device user. bar graph (unused space is gray). Corresponding apps and the amount space in your device's internal memory in text and with a color-coded **Total space** – Displays the total amount of space and the available

#### SD card

- available space in your memory card. **Total space** – Displays the total amount of space and the remaining
- card. Mount/Unmount SD card – Allows you to mount or unmount your SD
- **Erase SD card** Allows you to erase all of the data on your SD card.

# Battery & power saving

charge and charging state Displays the current battery status including the percentage of remaining

On the Settings screen, tap the Battery & power saving.

- details. Tap one of the items to see more detailed information **Battery usage** – Displays the battery usage level and battery use
- Battery percentage on status bar Checkmark to display the battery level percentage on the Status Bar next to the Battery icon.
- **Battery saver** Tap the Battery Saver switch to toggle it on or off Sets the battery charge percent level that automatically turns on Battery Saver.
- Help Displays help information for the Battery saver feature

#### Apps

their data, and force them to stop Allows you to view details about the apps installed on your device, manage

On the **Settings** screen, tap the **Apps**.

## Default message app

On the **Settings** screen, tap the **Default message app**. This menu allows you to set your default messaging app as desired.

### Personal

### Location

asked whether you consent to allowing Google to use your location when using Wi-Fi and mobile networks. When you select this option, you're providing these services Turn on location service, your device determines your approximate location

On the **Settings** screen, tap the **Location**.

- **Mode** Sets the how your current location information is determined.
- location information. Recent Loation Request - Displays apps that have recently requested
- **Camera** Enable to tag photos or videos with their locations
- information settings as accessed by Google and its products Google Location History – Allows you to choose your location

### Security

Use this menu to configure how to help secure your device and its data.

- On the **Settings** screen, tap the **Security**. **Content lock** – Select lock types to lock memos for QuickMemo+
- each time you power it on. **Encrypt phone** – Allows you to encrypt data on the device for security. You will be required to enter a PIN or password to decrypt your device
- Encrypt SD card storage Encrypt SD card storage and keep data unavailable for other devices.

- **Password typing visible** Enable to briefly show each character of passwords as you enter them so that you can see what you enter.
- Phone administrators View or deactivate device administrators
- **Unknown sources** Allow installation of non-Play Store applications.
- cause harm. **Verify apps** – Disallow or warn before installation of apps that may
- Storage type Displays the current storage type
- certificates **Certificate management** – Allows you to manage your security
- **Trust agents** Select apps to use without unlocking screen
- screen using screen pin. **Screen pin** – You can enable your device to only show a certain app's
- App usage access Allows you to view usage information of apps on your device.

### Accounts & sync

whether all applications send, receive, and sync data on their own schedules supported accounts. You also use these settings to control how and On the **Settings** screen, tap the **Account & sync** and whether all applications can synchronize user data automatically Use this menu to add, remove, and manage your Google and other

applications for details. settings to control how they synchronize data; see the sections on those Gmail™, Calendar, and other applications may also have their own

- you've added on your device. Auto-sync data – Enable this option to automatically sync all accounts
- or manage it. ACCOUNTS – Displays all of your added accounts. Tap one to view and/
- ADD ACCOUNT Tap to add new account.

## Language & keyboard

Allows you to change the text input settings

On the Settings screen, tap the Language & keyboard

on-screen keyboard. Select the language for the text on your device and for configuring the

- Language Choose a language to use on your device
- on-screen keyboard. **Spelling correction** – Allows spelling correction when using the
- **Current keyboard** Allows you to select the other keyboard type.
- Google Keyboard Tap to change the Google Keyboard settings
- LG Keyboard Change the LG Keyboard settings
- Google voice typing Tap to change the voice input settings
- Voice Search Tap to configure the Voice Search settings
- settings for text-to-speech output. **Text-to-speech output** – Tap to set the preferred engine or general
- **Pointer speed** Adjust the pointer speed
- on the right. **Reverse buttons** – Reverse the mouse buttons to use primary button

### Backup & reset

Change the settings for managing your settings and data.

On the **Settings** screen, tap the **Backup & reset**.

- the event of data loss or replacement LG Backup – Backs up all information on the device and restores it in
- settings to Google servers. Back up my data – Back up app data, Wi-Fi passwords, and other
- back up information. **Backup account** – Displays the account that is currently being used to
- settings and data. Automatic restore – When reinstalling an app, restore backed up
- and delete all your data. If you reset the device this way, you are Factory data reset – Reset your settings to the factory default values prompted to re-enter the same information as when you first started Android

### System

### Shortcut key

screen is off or locked. Get quick access to apps by pressing the Volume Keys twice when the

On the **Settings** screen, tap the **Shortcut key**.

- Press and hold both Volume Keys when screen unlocked to open the Capture+ app
- Press either Volume key twice when screen locked or off to launch the Camera app.

### Date & time

On the **Settings** screen, tap the **Date & time** Set your preferences for how the date and time is displayed.

### Accessibility

installed on your device Use the Accessibility settings to configure accessibility plug-ins you have

On the **Settings** screen, tap the **Accessibility**.

- Vision Sets options for people with impaired sight
- **TalkBack** Allows you to set up the TalkBack function which assists people with impaired vision by providing verbal feedback.
- Message/call voice notifications Enable to allows you to hear

automatic spoken alerts for incoming calls and messages

I. Screen shade – Enable to set the screen to a darker contrast

- Font size Sets the font size.
- I. screen. **Touch zoom** – Allows you to zoom in and out by triple-tapping the
- content Screen color inversion – Enable to invert the color of the screen and
- I. and content. Screen color adjustment – Allows you to adjust the color of screen
- I. Screen color filter – Allows you to change the color of screen and content
- Power key ends call Enable pressing the Power/Lock Key so that you can end voice calls by
- **Hearing** Sets options for people with impaired hearing.
- hearing impairments. **Captions** – Allows you to customize caption settings for those with
- I. notifications. Flash alerts – Enable to set the flash to blink for incoming calls and
- Т **Turn off all sounds** – Enable to turn off all device sounds
- Audio type Sets the audio type.
- Sound balance Sets the audio route. Move the slider on the slide bar to set it.
- skills Motor & cognition – Sets options for people with impaired motor
- Touch feedback time Sets the touch feedback time
- **Touch assistant** Show a touch board with easy access to common actions

- I. Screen timeout – Sets the amount of time before the backlight turns off automatically.
- limit touch activation to just that area of the screen. **Touch control areas** – Allows you to select an area of the screen to
- features quickly when triple-tapping the Home button. Accessibility features shortcut – Allow you to access selected
- depending on the physical device orientation (portrait or landscape). **Auto-rotate screen** – Enable to allow the device to rotate the screen
- Switch Access Allows you to interact with your device using one or directly with the your device. for users with mobility limitations that prevent them from interacting more switches that work like keyboard keys. This menu can be helpful

### About phone

perform a software update View legal information, check device status and software versions, and

On the **Settings** screen, tap the **About phone** 

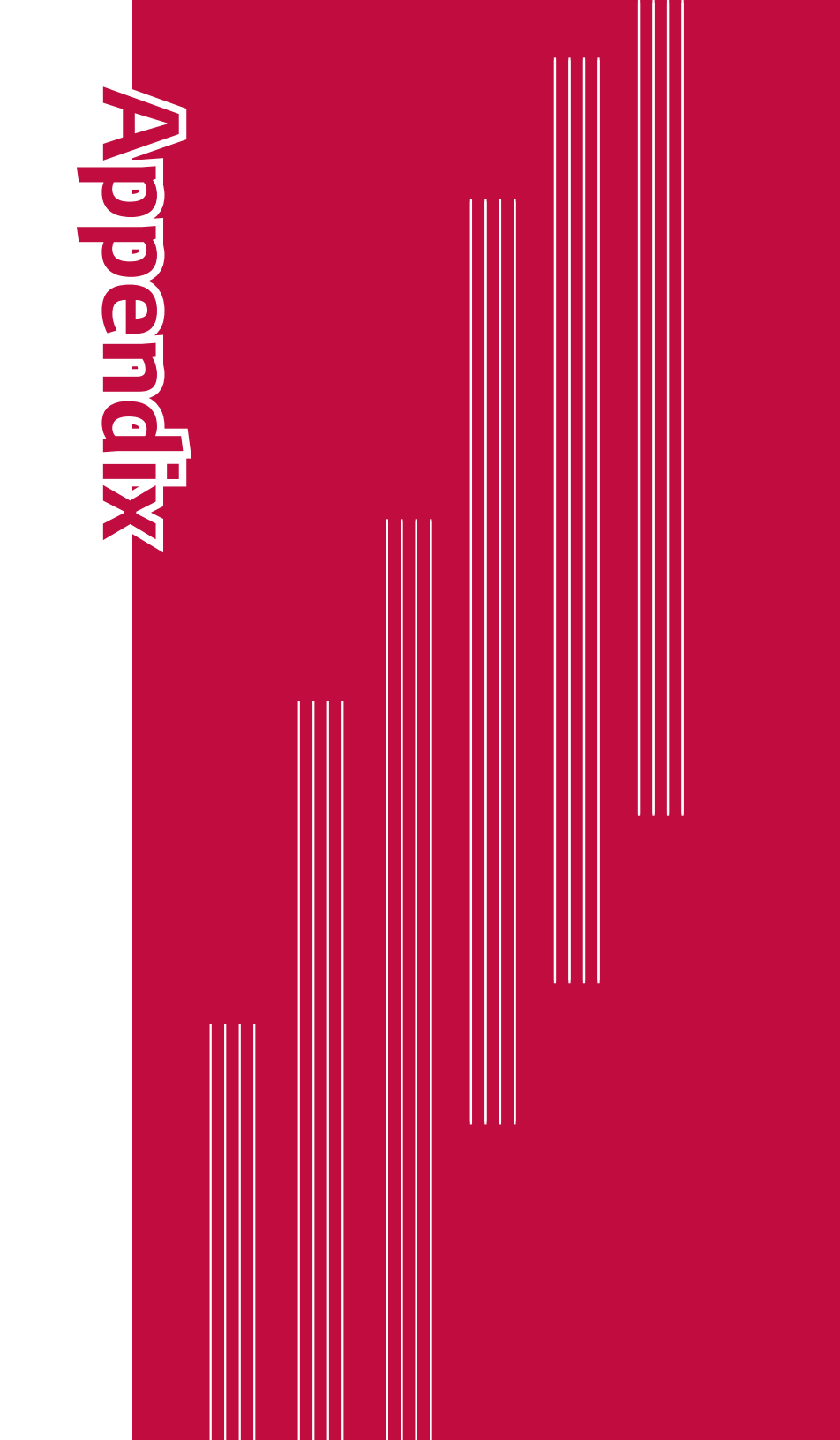

# Device software update

# LG device software update from the Internet

firmware version available for your device. center. This feature will only be available if and when LG makes a newer to a newer version from the Internet without needing to visit a service This feature allows you to conveniently update the firmware on your device http://www.lg.com/common/index.jsp ightarrow select your country and language For more information about using this function, please visit

damage your device note that removing the USB data cable during the upgrade may seriously instructions and notes that appear at each step before proceeding. Please for the duration of the update process, please make sure you check all Because the device firmware update requires the user's full attention

#### NOTE

LG reserves the right to make firmware updates available only for selected newer version of the firmware for all handset models models at its own discretion and does not guarantee the availability of the

# LG device software update via Over-the-Air (OTA)

version available for your device to a newer version via OTA, without connecting using a USB data cable This feature allows you to conveniently update your device's software This feature will only be available if and when LG makes a newer firmware

### About phone > Update Center > Software Update > Update now. You should first check the software version on your device: Settings $\checkmark$

#### **NOTE**

- you backup your personal data before updating your device's software. LG does the process of updating your device's software. Therefore, LG recommends that not take responsibility for any loss of personal data. settings, any downloaded applications and your DRM licence—might be lost in your Google account and any other accounts, your system/application data and Your personal data from internal device storage—including information about
- This feature depends on your network service provider, region and country

#### FAQ

are easy to fix yourself. device. Some problems require you to call your service provider, but most This chapter lists some problems you might encounter when using your

| connection/<br>Dropped<br>network<br>new se                                                                                                    | No network carrier i                                                                | SIM card<br>error<br>in the c<br>inserter          | Message Poss                 |
|----------------------------------------------------------------------------------------------------|-------------------------------------------------------------------------------------|----------------------------------------------------|------------------------------|
| or applied<br>rvices.                                                                                                    | s weak or<br>outside the<br>network.                                                | s no SIM card<br>levice or it is<br>d incorrectly. | ible causes                  |
| Check whether the SIM card is more<br>than 6~12 months old. If so, change<br>your SIM or USIM card at your network<br>provider's nearest branch. Contact your<br>service provider. | Move toward a window or into an open area. Check the network operator coverage map. | Make sure that the SIM card is correctly inserted. | Possible corrective measures |

|                                                    | Calls not ir<br>available   | Calls not ir<br>available   |                             | Downloaded<br>application R<br>causes a lot a<br>of errors.                                       | No N<br>applications s<br>can be set n                          | ле Т                                        | T<br>Codes do                                                                    | Message                      |
|----------------------------------------------------|-----------------------------|-----------------------------|-----------------------------|---------------------------------------------------------------------------------------------------|-----------------------------------------------------------------|---------------------------------------------|----------------------------------------------------------------------------------|------------------------------|
| re-paid charge limit<br>eached.                    | Jew SIM card<br>1serted.    | New SIM card                | Jialing error               | emove the<br>pplication.                                                                          | lot supported by<br>ervice provider or<br>egistration required. | he two codes you<br>ntered do not<br>natch. | o change a security<br>ode, must need<br>o confirm the new<br>ode by re-entering | Possible causes              |
| Contact service provider or reset limit with PIN2. | Check for new restrictions. | Check for new restrictions. | New network not authorized. | <ol> <li>Tap O &gt; () &gt; ()</li> <li>Tap Apps.</li> <li>Tap the app &gt; Uninstall.</li> </ol> | Contact your service provider.                                  |                                             | If you forget the code, contact your service provider.                           | Possible corrective measures |

Appendix

| Message                                        | Possible causes                                 | Possible corrective measures                                |
|------------------------------------------------|-------------------------------------------------|-------------------------------------------------------------|
| Device                                         | On/Off key pressed<br>too briefly.              | Press the On/Off key for at least seconds.                  |
| turned on                                      | Battery is not<br>charged.                      | Charge battery. Check the chargir indicator on the display. |
|                                                | Battery is not<br>charged.                      | Charge battery.                                             |
|                                                | Outside temperature<br>is too hot or cold.      | Make sure device is charging at a<br>normal temperature.    |
| Charging<br>error                              | Contact problem                                 | Check the charger and its connect to the device.            |
|                                                | No voltage                                      | Plug the charger into a different c                         |
|                                                | Charger defective                               | Replace the charger.                                        |
|                                                | Wrong charger                                   | Use only original LG accessories.                           |
| Outgoing<br>calls are<br>restricted by<br>FDN. | The Fixed dialling<br>number function<br>is on. | Check the Settings menu and turn<br>function off.           |

Appendix

# Anti-Theft Guide

screen lock information can use the device. device is lost, stolen, or wiped, only someone with your Google account or reset to factory settings without your permission. For example, if your You can set up your device to prevent other people from using it if it's been

All you need to make sure your device is protected is:

- your screen is unlocked. Set a screen lock: If your device is lost or stolen but you have a screen lock set, the device can't be erased using the Settings menu unless
- Add your Google account on your device: If your device is wiped but you have your Google account on it, the device can't finish the setup process until your Google account information is entered again.

ensures that you or someone you trust is doing the reset enter your Google account password if you need to do a factory reset. This After your device is protected, you'll need to either unlock your screen or

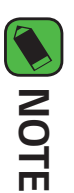

performing the factory reset. during the setup process, you won't be able to use the device at all after prior to performing a factory reset. If you can't provide the account information Do not forget your Google account and password you had added to your device

# **More information**

# Open Source Software Notice Information

licenses, that is contained in this product, please visit To obtain the source code under GPL, LGPL, MPL, and other open source

http://opensource. lge.com.

purchased the product. lge.com. This offer is valid for three (3) years from the date on which you cost of media, shipping, and handling) upon email request to opensource@ a charge covering the cost of performing such distribution (such as the LG Electronics will also provide open source code to you on CD-ROM for disclaimers and copyright notices are available for download In addition to the source code, all referred license terms, warranty

### Trademarks

- Copyright ©2015 LG Electronics, Inc. All rights reserved. LG and the LG logo are registered trademarks of LG Group and its related entities
- Google<sup>TM</sup>, Google Maps<sup>TM</sup>, Gmail<sup>TM</sup>, YouTube<sup>TM</sup>, Hangouts<sup>TM</sup> and Play Store<sup>™</sup> are trademarks of Google, Inc
- Bluetooth<sup>®</sup> is a registered trademark of Bluetooth SIG, Inc. worldwide.
- Alliance. Wi-Fi® and the Wi-Fi logo are registered trademarks of the Wi-Fi
- All other trademarks and copyrights are the property of their respective owners

Appendix

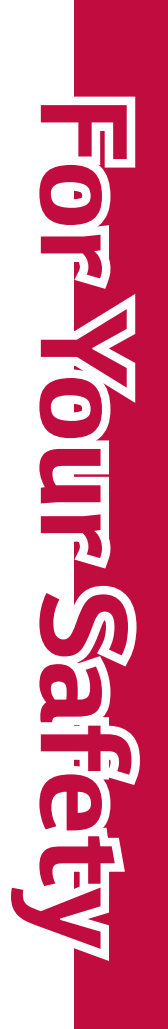

ſ

For Your Safety found under the Display Grant section of http://www.fcc.gov/oet/ea/fccid/ with all reported SAR levels evaluated as in compliance with the FCC RF at various positions, they all meet the government requirement for safe While there may be differences between SAR levels of various phones and depending upon available accessories and FCC requirements). is X.XX W/kg and when worn on the body, as described in this user guide, after searching on FCC ID ZNFXXX. SAR information on this model phone is on file with the FCC and can be emission guidelines The FCC has granted an Equipment Authorization for this model phone exposure is X.XX W/kg (body-worn measurements differ among phone models The highest SAR value for this model phone when tested for use at the ear To reduce risk of fire or burns, do not expose to temperature above 45 To reduce risk of fire or burns, do not dispose of in fire or water. °C / 113 °F, or dispose of in fire. Avoid using your phone near strong electromagnetic sources, such as and away from water or any liquid as it may cause a short circuit moisture and extreme temperatures. Keep the battery or device dry dispose of in fire or water. Keep this product away from excessive external contacts, expose to temperature above 45 °C / 113 °F, or There is a danger of explosion if battery is incorrectly replaced. To Do not disassemble or open crush, bend or deform, puncture or shred. reduce risk of fire or burns, do not disassemble, crush, puncture, short microwave ovens, sound speakers, TV and radio. 107
Only use the approved battery charger. Otherwise, you may cause accessory to charge your LG phone. Improper handling of the that do not contain any metal. Please only use an approved charging Use only original manufacturer-approved accessories, or accessories may cause damage to your phone and void the warranty. Accessory/Charger Port, as well as the use of an incompatible charger,

## Wireless Devices FCC Hearing-Aid Compatibility (HAC) Regulations for

serious damage to your phone

of the HAC Act is to ensure reasonable access to telecommunications phones under the Hearing Aid Compatibility Act of 1988 (HAC Act) to services for persons with hearing disabilities require digital wireless phones be compatible with hearing-aids. The intent Report and Order in WT Docket 01-309 modified the exception of wireless On July 10, 2003, the U.S. Federal Communications Commission (FCC)

generate interference noise, and phones also vary in the amount of interference they whining noise. Some hearing devices are more immune than others to this aids and cochlear implants), users may detect a buzzing, humming, or While some wireless phones are used near some hearing devices (hearing

wireless phones, to assist hearing device users to find phones that may Phones that are rated have the rating on their box or a label located on the be compatible with their hearing devices. Not all phones have been rated The wireless telephone industry has developed a rating system for

pox vulnerable to interference, you may not be able to use a rated phone to generate less interference to hearing devices than phones that are not **M-Ratings**: Phones rated M3 or M4 meet FCC requirements and are likely to evaluate it for your personal needs. successfully. Trying out the phone with your hearing device is the best way hearing device and hearing loss. If your hearing device happens to be The ratings are not guarantees. Results will vary depending on the user's

labeled. T4 is the better/ higher of the two ratings. to generate less interference to hearing devices than phones that are not **T-Ratings**: Phones rated T3 or T4 meet FCC requirements and are likely labeled. M4 is the better/ higher of the two ratings

hearing health professional may help you find this rating Hearing devices may also be rated. Your hearing device manufacturer or

interference noise Higher ratings mean that the hearing device is relatively immune to

considered for best use A sum of 5 is considered acceptable for normal use. A sum of 6 is The hearing aid and wireless phone rating values are then added together.

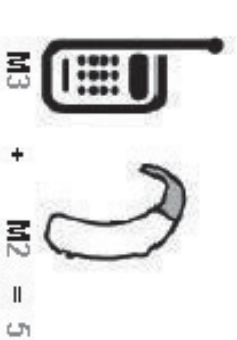

provide the hearing aid user with "normal usage" while In the example to the left, if a hearing aid meets the M2 rating, the sum of the two values equal M5. This should level rating and the wireless phone meets the M3 level

phone. "Normal usage" in this context is defined as a signal quality that's using their hearing aid with the particular wireless

acceptable for normal operation.

(ATIS). recommended by the Alliance for Telecommunications Industries Solutions is intended to be synonymous with the UT mark. The M and T marks are The M mark is intended to be synonymous with the U mark. The T mark

during a call. transmitters such as Bluetooth<sup>®</sup> and WLAN components must be disabled Hearing Aid Compatibility rating for your phone is maintained, secondary National Standards Institute (ANSI) C63.19 standard. To ensure that the HAC rating and measurement procedure are described in the American The U and UT marks are referenced in Section 20.19 of the FCC Rules. The

(Bluetooth) or WLAN mode off for HAC. When you're talking on a cell phone, it's recommended that you turn the BT

Wireless Phones and Hearing Aid Accessibility For information about hearing aids and digital wireless phones

http://www.accesswireless.org/

Gallaudet University, RERC

http://tap.gallaudet.edu/Voice/

FCC Hearing Aid Compatibility and Volume Control

The Hearing Aid Compatibility FCC Order http://www.fcc.gov/cgb/dro/hearing.html

http://hraunfoss.fcc.gov/edocs\_public/attachmatch/FCC-03-168A1.pdf

Hearing Loss Association of America [HLAA]

http://hearingloss.org/content/telephones-and-mobile-devices

| • | • | • | • | • | • | • | • | • | • | • | • | • | • | • | • | • | • |
|---|---|---|---|---|---|---|---|---|---|---|---|---|---|---|---|---|---|
| • | • | • | • | • | • | • | • | • | • | • | • | • | • | • | • | • | • |
| • | • | • | • | • | • | • | • | • | • | • | • | • | • | • | • | • | • |
| • | • | • | • | • | • | • | • | • | • | • | • | • | • | • | • | • | • |
| • | • | • | • | • | • | • | • | • | • | • | • | • | • | • | • | • | • |
| • | • | • | • | • | • | • | • | • | • | • | • | • | • | • | • | • | • |
| • | • | • | • | • | • | • | • | • | • | • | • | • | • | • | • | • | • |
| • | • | • | • | • | • | • | • | • | • | • | • | • | • | • | • | • | • |
| • | • | • | • | • | • | • | • | • | • | • | • | • | • | • | • | • | • |
| • | • | • | • | • | • | • | • | • | • | • | • | • | • | • | • | • | • |
| • | • | • | • | • | • | • | • | • | • | • | • | • | • | • | • | • | • |
| • | • | • | • | • | • | • | • | • | • | • | • | • | • | • | • | • | • |
| • | • | • | • |   | • | • | • | • | • | • | • | • | • | • | • | • | • |
| • | • | • | • | • | • | • | • | • | • | • | • | • | • | • | • | • | • |
| • | • | • | • | • | • | • | • | • | • | • | • | • | • | • | • | • | • |
| • | • | • | • | • | • | • | • | • | • | • | • | • | • | • | • | • | • |
| • | • | • | • | • | • | • | • | • | • | • | • | • | • | • | • | • | • |
| • | • | • | • | • | • | • | • | • | • | • | • | • | • | • | • | • | • |
| • | • | • | • | • | • | • | • | • | • | • | • | • | • | • | • | • | • |
| • | • | • | • | • | • | • | • | • | • | • | • | • | • | • | • | • | • |
| • | • | • | • | • | • | • | • | • | • | • | • | • | • | • | • | • | • |
| • | • | • | • | • | • | • | • | • | • | • | • | • | • | • | • | • | • |
| • | • | • | • | • | • | • | • | • | • | • | • | • | • | • | • | • | • |
| • | • | • | • | • | • | • | • | • | • | • | • | • | • | • | • | • | • |
| • | • | • | • | • | • | • | • | • | • | • | • | • | • | • | • | • | • |
| • | • | • | • | • | • | • | • | • | • | • | • | • | • | • | • | • | • |
| • | • | • | • | • | • | • | • | • | • | • | • | • | • | • | • | • | • |
| • | • | • | • | : | • | • | • | • | • | • | • | • | • | • | • | • | • |
| • | • | • | • | • | • | • | • | • | • | • | • | • | • | • | • | • | • |
| • | • | • | • | • | • | • | • | • | • | • | • | • | • | • | • | • | • |
| • | • | • | • | • | • | • | • | • | • | • | • | • | • | • | • | • | • |
| • | • | • | • | • | • | • | • | • | • | • | • | • | • | • | • | • | • |
| • | • | • | • | • | • | • | • | • | • | • | • | • | • | • | • | • | • |
| • | • | • | • | • | • | • | • | • | • | • | • | • | • | • | • | • | • |
| • | • | • | • | • | • | • | • | • | • | • | • | • | • | • | • | • | • |
| • | • | • | • | • | • | • | • | • | • | • | • | • | • | • | • | • | • |
| • | • | • | • | • | • | • | • | • | • | • | • | • | • | • | • | • | • |
| • | • | • | • | • | • | • | • | • | • | • | • | • | • | • | • | • | • |
| • | • | • | • | • | • | • | • | • | • | • | • | • | • | • | • | • | • |
| • | • | • | • | • | • | • | • | • | • | • | • | • | • | • | • | • | • |
| • | • | • | • | • | • | • | • | • | • | • | • | • | • | • | • | • | • |
| • | • | • | • | • | • | • | • | • | • | • | • | • | • | • | • | • | • |
| • | • | • | • | • | • | • | • | • | • | • | • | • | • | • | • | • | • |
| • | • | • | • | • | • | • | • | • | • | • | • | • | • | • | • | • | • |
| • | • | • | • | • | • | • | • | • | • | • | • | • | • | • | • | • | • |
| • | • | • | • | • | • | • | • | • | • | • | • | • | • | • | • | • | • |
| • | • | • | • | • | • | • | • | • | • | • | • | • | • | • | • | • | • |
| • | • | • | • |   | • | • | • | • | • | • | • | • | • | • | • | • | • |
| • | • | • | • | • | • | • | • | • | • | • | • | • | • | • | • | • | • |
| • | • | • | • | • | • | • | • | • | • | • | • | • | • | • | • | • | • |
| • | • | • | • | • | • | • | • | • | • | • | • | • | • | • | • | • | • |
| • | • | • | • | • | • | • | • | • | • | • | • | • | • | • | • | • | • |
| • | • | • | • | • | • | • | • | • | • | • | • | • | • | • | • | • | • |
| • | • | • | • | • | • | • | • | • | • | • | • | • | • | • | • | • | • |
| • | • | • | • | • | • | • | • | • | • | • | • | • | • | • | • | • | • |
| : | • | : | • | • | • | • | • | • | • | • | • | • | • | • | • | • | • |
| • | • | • | • | • | • | • | • | • | • | • | • | • | • | • | • | • | • |
| • | • | • | • | • | • | • | • | • | • | • | • | • | • | • | • | • | • |

# Acerca de esta guía del usuario

seguro usar el dispositivo por primera vez para garantizar su uso correcto y Gracias por elegir LG. Lea atentamente esta guía del usuario antes de

- Utilice siempre accesorios LG originales. Los elementos incluidos están compatibles con otros dispositivos diseñados únicamente para este dispositivo y es posible que no sean
- visual, ya que cuenta con un teclado en pantalla táctil Este dispositivo no es adecuado para personas que tengan alguna discapacidad
- Las descripciones se basan en los ajustes predeterminados del dispositivo
- instaladas por el usuario, contacte al proveedor de servicios correspondiente. no oficiales puede dañar el dispositivo y provocar corrupción de datos o Modificar el sistema operativo del dispositivo o instalar software de fuentes dispositivo, contacte al Centro de servicio de LG. En el caso de aplicaciones previo aviso. Si tiene alguna pregunta sobre una aplicación provista con el actualizaciones, y el soporte de estas aplicaciones puede suspenderse sin Las aplicaciones predeterminadas del dispositivo están sujetas a
- versión del SO, y están sujetos a cambios sin previo aviso. Algunos contenidos e ilustraciones pueden diferir de su dispositivo dependiendo de la región, el proveedor de servicios, la versión del software o la anularà su garantia pérdida de información. Tales acciones violarán su acuerdo de licencia de LG y
- El software, el audio, los fondos de pantalla, las imágenes y otros medios proporcionados junto con el dispositivo, tienen una licencia de uso limitado. puede infringir leyes de copyright. Como usuario, usted es completamente Si extrae y usa estos materiales para usos comerciales u otros propósitos, responsable del uso ilegal de los medios.

obtener información adicional. datos adecuado a sus necesidades. Contacte a su proveedor de servicio para servicios de localización. Para evitar cargos adicionales, seleccione un plan de mensajería, la carga y descarga, la sincronización automática o el uso de Pueden aplicarse cargos adicionales por el servicio de datos, como la

## Avisos instructivos

| NOTA                            | ADVERTENCIA                                                       |
|---------------------------------|-------------------------------------------------------------------|
| Avisos o información adicional. | Situaciones que podrían causar lesiones a usted u otras personas. |

# DECLARACIÓN DE GARANTÍA LIMITADA

**RESOLVER CONFLICTOS**" A CONTINUACIÓN LA SECCIÓN TITULADA "PROCEDIMIENTO PARA ACCIONES COLECTIVAS NI LOS JUCIOS CON JURADO. POR FAVOR, VEA NO PARTICIPAR.EN EL ARBITRAJE NO ESTÁN PERMITIDAS LAS EN LUGAR DE HACERLO EN LA CORTE, A MENOS QUE USTED DECIDA RESOLVER CONFLICTOS A TRAVÉS DE UN ARBITRAJE VINCULANTE cláusula de arbitraje que le demanda a usted y a lg AVISO DE ARBITRAJE: ESTA GARANTÍA LIMITADA CONTINE UNA

## Leyes relacionadas con la garantía

de consumo: Las siguientes leyes rigen las garantías en ventas minoristas para bienes

- §§1790 et seq]. La ley Song-Beverly sobre garantía al consumidor de California [CC
- §§2101 et seq]. El código comercial uniforme de California, división dos [Com C
- La ley Magnuson-Moss de mejora de garantías del comité daños por no cumplir con un contrato de servicios escrito, garantía devolución de dinero, reparación o reemplazo de bienes defectuosos. de que un producto está libre de defectos o una promesa escrita de comercio federal [15 USC §§2301 et seq; 16 CFR partes 701-703]. Una garantía Magnuson-Moss típica es una promesa escrita [Consulte 15 USC §2301(6).] Las medidas de compensación incluyen de

§2311.] §2310(d).] Salvo para algunos requisitos de publicación y etiquetado, escrita o por violar las provisiones de publicación. [Consulte 15 USC la ley federal no se sobrepone a la ley del estado. [Consulte 15 USC

## **1. LO QUE CUBRE ESTA GARANTIA:**

y sus accesorios incluidos estaran libres de defectos de materiales y mano de obra segun los terminos y condiciones siguientes: LG le ofrece una garantia limitada de que la unidad de suscriptor adjunta

- (1)que se esta reparando o sustituyendo se determinara mediante la La garantia limitada del producto se prolonga durante DOCE (12) presentacion del recibo de ventas original por la compra de la unidad. El periodo de garantia restante QUINCE (15) MESES de la unidad MESES contado a partir de la fecha de adquisicion del producto
- (2)La garantia limitada se extiende solo al comprador original del usuario final subsecuentes. producto y no es asignable ni transferible a ningun otro comprador o
- ω durante el periodo de garantia siempre que sea en los EE.UU., incluidos Alaska, Hawaii, los territorios de los EE.UU. y todas las provincias canadienses Esta garantia solo es buena para el comprador original del producto
- (4)al momento de la distribucion, y por tanto no estaran cubiertas por los terminos de esta garantia limitada. La carcasa externa y las partes cosmeticas estaran libres de defectos
- 5 aceptable para probar la fecha de compra A solicitud de LG, el consumidor debera aportar informacion

6 costo de envio del producto de vuelta al consumidor despues de realizar el servicio segun esta garantia limitada. Departamento de servicio al cliente de LG. LG se hara cargo del El cliente se hara cargo del costo de envio del producto al

## 2. LO QUE NO CUBRE ESTA GARANTIA:

- (1)Defectos o danos producto del uso del producto de una forma distinta de la normal y acostumbrada.
- (2)alteraciones, instalacion incorrecta o cualquier otro acto que agua, modificaciones no autorizadas, conexiones no autorizadas, anormales, almacenamiento inadecuado, exposicion a humedad o transportacion, fusibles fundidos y derrames de alimentos o liquidos reparacion no autorizada, mal uso, negligencia, abuso, accidentes, Defectos o danos producto de un uso anormal, condiciones no sea responsabilidad de LG, incluido el dano causado por la
- ω directamente por defectos en los materiales o mano de obra Rotura o danos a las antenas a menos que hayan sido ocasionadas
- (4)de LG el supuesto defecto o desperfecto del producto durante periodo de garantia limitada aplicable para hacer efectiva la garantia El consumidor debe notificar al Departamento de servicio al cliente D
- (5) que este sea ilegible. Productos a los que se haya eliminado el numero de serie, o en los
- 6 garantia, explicita o implicita, de hecho o por lo dispuesto en Esta garantia limitada se otorga en lugar de cualquier otra manera enunciativa y no limitativa, cualquier garantia implicita las leyes, establecido por ellas o implicado, incluso, aunque de de

comerciabilidad o adecuacion para un uso en particular

- $(\Box)$ Danos resultantes del uso de accesorios no aprobados por LG
- $\bigotimes$ cliente expuestas que se rayen o danen debido al uso normal por parte del Todas las superficies de plastico y todas las demas piezas externas
- (9)Productos que hayan sido puestos en funcionamiento por encima de las limitaciones maximas indicadas

(11) Consumibles (como seria el caso de los fusibles). (10) Productos utilizados u obtenidos en un programa de arrendamiento.

## 3. LO QUE HARÁ LG:

información la unidad a LG, de modo de evitar una pérdida permanente de esa de seguridad de todo dato o información de ese tipo antes de enviar al teléfono. Por lo tanto, se recomienda que usted realice una copia de ningún dato, aplicación o software que el usuario haya agregado funcionalidad. Además, LG no reinstalará o realizará copias de seguridad nuevas, restauradas o reacondicionadas equivalentes en cuanto a limitada. LG puede, a su elección, optar por usar partes o unidades de compra de cualquier unidad que no cumpla con la presente garantía LG, a su exclusivo criterio, reparará, reemplazará o rembolsará el precio

## 4. DERECHOS DE LA LEY ESTATAL:

DURACION DE LA GARANTIA EXPLICITA AQUI INDICADA. LG NO Garantia implicita de comerciabilidad, se limita a la DURACION DE CUALQUIER GARANTIA IMPLICITA, INCLUIDA LA No se aplica a este producto ninguna otra garantia explicita. LA

PRODUCTO GARANTIA IMPLICITA DE COMERCIABILIDAD APLICABLE A ESTE de cualquier garantia explicita o implicita, incluida la O LA INCAPACIDAD DE USAR ESTE PRODUCTO, NO POR LA VIOLACION DANO, DIRECTO O CONSECUENCIAL, QUE SE PRODUZCA POR EL USO PRODUCTO, LAS INCOMODIDADES, PERDIDAS O CUALQUIER OTRC Tendra responsabilidad legal por la perdida del uso de ESTE

varian de estado a estado. legales concretos y es posible que tambien tenga otros derechos, que exclusiones no se le apliquen a usted. Esta garantia le concede derechos ຝ incidentales o consecuenciales, o las limitaciones sobre la duracion de Algunos paises no permiten la excluyente de limitacion de danos garantia implicita, de modo que es posible que estas limitaciones 0

# 5. COMO OBTENER SERVICIO POR LA GARANTIA:

cualquier ubicacion continental de los Estados Unidos Para obtener servicio de esta garantia llame al siguiente telefono desde

# Tel. 1-800-793-8896 o Fax. 1-800-448-4026

correspondencia a: O visite http://www.lg.com/us/support. También puede enviar

35824 LG Electronics Service- Mobile Handsets, P.O. Box 240007, Huntsville, AL

# NO DEVUELVA SU PRODUCTO A LA DIRECCIÓN ARRIBA INDICADA.

presentar una reclamación por garantía autorizado LG más cercano a usted y los procedimientos necesarios para Llame o escriba para conocer la ubicación del centro de servicio

# PROCEDIMIENTO PARA RESOLVER CONFLICTOS:

PARTICIPAR EN UNA DEMANDA COLECTIVA. Renuncian al derecho de un juicio con jurado y a realizar o GENERAL. ARBITRAJE VINCULANTE SIGNIFICA QUE USTED Y LG DE UN ARBITRAJE VINCULANTE Y NO EN UNA CORTE DE JURISDICCIÓN O CON EL PRODUCTO, SE RESOLVERÁN EXCLUSIVAMENTE A TRAVÉS RELACIONADOS DE ALGUNA MANERA CON ESTA GARANTÍA LIMITADA TODOS LOS CONFLICTOS ENTRE USTED Y LG QUE SURJAN FUERA DE 0

y proveedores;las referencias a "conflicto" o "reclamación" incluirán desempeño del producto o de esta Garantía Limitada surja de o esté relacionada con cualquier forma de venta, condición o fraude, falsa representación o cualquier teoría legal o equitativa) que (ya sea basado en contrato, agravio, estatuto, regulación, ordenanza, cualquier conflicto, reclamo o controversia de cualquier tipo, sin importar agentes, beneficiarios, predecesores en interés, sucesores, cesionarios subsidiarias y filiales y cada uno de sus directivos, directores, empleados, significan: LG Electronics MobileComm U.S.A., Inc., sus empresas matrices, Definiciones. Para el propósito de esta sección, las referencias a "LG"

Y LG producto o reclamo de otra persona o entidad. Más específicamente consolidados con una controversia relacionada con cualquier otrc menos que usted se excluya, conforme a lo dispuesto a continuación. solamente <u>Acuerdo de arbitraje vinculante y renuncia de demanda colectiva</u>. Usted Cualquier conflicto entre usted y LG no estarán combinados se comprometen a resolver cualquier reclamo entre nosotros a través de arbitraje vinculante sobre una base individual, വ

una acción individual en la corte de reclamos menores, pero tales acciones y sin prejuicio de lo anterior, no procederá bajo ninguna circunstancia colectiva o representativa. en la corte de reclamos menores no podrán ser realizadas en una acción representativa. En lugar del arbitraje, cualquiera de las partes podrá iniciar cualquier disputa entre usted y LG como parte de una acción colectiva o

al alcance y aplicabilidad de la cláusula de arbitraje y de la capacidad de que el árbitro tome sus decisiones, excepto aquellos asuntos relativos en cualquier tribunal de jurisdicción competente. Todos son temas para dichas reglas de esta sección. Esta disposición de arbitraje se rige por la Normas de la AAA y las reglas establecidas en esta sección, prevalecerán Sylvan AvenueEnglewood Cliffs, NJ 07632. Si hay un conflicto entre las Electronics, USA, Inc. Atención: Legal Department-Arbitration1000 disposición, a la AAA de la forma descrita en las Normas de la AAA copia de su solicitud de arbitraje por escrito, así como una copia de esta la AAA están disponibles en línea en <u>www.adr.org/consumer</u>. Envíe una bajo los procedimientos establecidos en esta sección. Las Normas de momento de inicio del arbitraje (en adelante "Normas de la AAA") y Normas de Arbitraje del Consumidor de la AAA, que tienen efecto al de Arbitraje (AAA) y se llevará a cabo ante un árbitro único bajo las arbitraje. El arbitraje será administrado por la Asociación Americana de un reclamo, usted o LG deben realizar una demanda escrita para <u>Normas y procedimientos de arbitraje</u>. Para comenzar con el arbitraje Ley Federal de Arbitraje. El juicio se puede introducir en el laudo arbitral También debe enviar una copia de su solicitud por escrito a LG en LG

solicitada en la demanda es frívola o se utiliza para un propósito iniciado, de conformidad con las Normas de la AAA y esta disposición de disposición contraria, LG renuncia a cualquier derecho que pudiera tener pago es, por otra parte, su obligación, según las Normas de la AAA. Salvo a reembolsar a LG todos los fondos erogados previamente por ella, cuyo se regirá por las Normas de la AAA.En tal situación usted se compromete de Procedimiento Civil 11 (b)), el pago de todos los honorariosde arbitraje inadecuado (calificado según las normas establecidas en la Norma Federal Si el árbitro considera que la sustancia de su reclamo o la reparaciór razonables de sus abogados en la medida requerida por las leyes vigentes arbitraje.Si usted prevalece en el arbitraje, LG pagará honorarios y gastos documentales, administrativos y de arbitraje para cualquier arbitraje prevista en el presente documento, LG pagará a la AAA todos los gastos gastos se regirá por las Normas de la AAA. Salvo disposición contraria solicite más de \$25,000.00 por daños, en cuyo caso el pago de estos los gastos administrativos rápidamente a la AAA, a menos que usted arbitraje. Al recibir su solicitud de arbitraje por escrito, LG pagará todos Tarifas / Costos. Usted no debe pagar ninguna tarifa para comenzar un sea invalidada o inconsistente con leyes federales aplicables Garantía Limitada, así como todas las disputas entre nosotros, por los términos de esta disposición <u>Legislación vigente:La legislación del estado de su residencia regirá esta</u> salvo que

arbitraje de la controversia para que el tribunal decida. El árbitro se regirá

10

el arbitraje

para solicitarle los honorarios y gastos de sus abogados, si LG prevaleceen

una audiencia estará determinado por las Normas de la AAA. Cualquier puede excluirse del procedimiento de resolución de conflictos en la forma de la siguiente ruta: Ajustes ightarrow Acerca del teléfono ightarrow Estado). Sólo batería, si ésta es extraíble; o (iii) en el menú de configuración a través (ii) en una etiqueta en la parte posterior del producto, debajo de la o MEID o número del serial puede ser hallado (i) en la caja del producto; producto; y (d) el IMEI o MEID o número del serial, según aplique (el IME cual el producto fue comprado; (c) el nombre o el número del modelo del o suministrar por teléfono:(a) su nombre y dirección; (b) la fecha en la al 1-800-980-2973. Debe incluir en el correo electrónico de exclusión lge.com con el siguiente Asunto: "Exclusión del arbitraje" o (ii) llamada producto, ya sea por: (i) el envío de un correo electrónico a optout@ contados a partir de la fecha de la primera compra del consumidor del debe enviar una notificación a LG, en un lapso de hasta 30 días continuos, otro que participe en un procedimiento de arbitraje. Para excluirse usted resolución de la disputa. Si se excluye, ni usted ni LG pueden solicitar Exclusión. Usted puede quedarse fuera de este procedimiento de otra ubicación o estemos de acuerdo con el arbitraje telefónico distrito judicial federal en el cual resida, a menos que ambos acuerden audiencia de arbitraje en persona se realizará en un lugar dentro del por las Normas de la AAA. Si su reclamo excede \$25,000, el derecho telefónica o (3) por una audiencia en persona, según lo establecido (1) documentos presentados al árbitro, (2) a través de una audiencia puede optar queel arbitraje sea realizado únicamente sobre la base de: <u>Audiencias y ubicación</u>. Si su reclamo es por \$25,000 o menos, usted ຍ ىم

ninguna otra forma de notificación será efectiva para hacerlo. Excluirse de arbitraje descrita anteriormente excluye, usted acepta todos los términos y condiciones de la cláusula de disfrutando de todos sus beneficios.Si conserva este producto y no se manera la cobertura de la Garantía Limitada, por lo que usted continuará este procedimiento de resolución de controversias no afectará de ninguna descrita anteriormente (es decir, por correo electrónico o por teléfono);

## Tabla de contenido

| Carga de la batería30            | Instalación de la tarjeta SIM y la batería 27           | Encender y apagar el teléfono26                                                                          | Diseño del teléfono24                                                                                   | Accesorios23        | Básico     | toques | Establecer la función Código de toques21<br>Dechloruear la nantalla con el Códino de                                                                                       | Knock Code21                                                                                   | Apagar la pantalla20                                                                                                    | Encender la pantalla20                                                                                                    | KnockON                                                                                                    | Ver la nota guardada19                                                                                                    | Capture+   18     Ilsar Canture+   18                                                                                                    | Funciones que amará17                                                                                                    |
|----------------------------------|---------------------------------------------------------|----------------------------------------------------------------------------------------------------|----------------------------------------------------------------------------------------------------|---------------------|------------|--------|----------------------------------------------------------------------------------------------------|------------------------------------------------------------------------------------------------|----------------------------------------------------------------------------------------------------|----------------------------------------------------------------------------------------------------|----------------------------------------------------------------------------------------------------|----------------------------------------------------------------------------------------------------|----------------------------------------------------------------------------------------------------|----------------------------------------------------------------------------------------------------|
| Insertar la tarjeta de memoria31 | Carga de la batería30<br>Insertar la tarjeta de memoria | Instalación de la tarjeta SIM y la batería 27<br>Carga de la batería30<br>Insertar la tarjeta de memoria | Encender y apagar el teléfono                                                                           | Diseño del teléfono | Accesorios | Básico | Básico                                                                                                    | Establecer la función Código de toques21<br>Desbloquear la pantalla con el Código de<br>toques | Knock Code21Establecer la función Código de toques21Desbloquear la pantalla con el Código de<br>toques21Básico21Diseño del teléfono23Diseño del teléfono24Encender y apagar el teléfono26Instalación de la tarjeta SIM y la batería27Carga de la batería30Insertar la tarjeta de memoria31 | Apagar la pantalla. 20   Knock Code 21   Establecer la función Código de toques 21   Desbloquear la pantalla con el Código de toques 21   basico 21   Básico 21   Diseño del teléfono 23   Diseño del teléfono 24   Encender y apagar el teléfono 24   Carga de la batería 30   Insertar la tarjeta de memoria 31 | Encender la pantalla.20Apagar la pantalla.20Knock Code20Knock Code20Establecer la función Código de toques21Desbloquear la pantalla con el Código de<br>toques21Básico21Diseño del teléfono23Diseño del teléfono24Instalación de la tarjeta SIM y la batería27Carga de la batería30 | KnockON20Encender la pantalla20Apagar la pantalla20Knock Code20Establecer la función Código de toques21Desbloquear la pantalla con el Código de<br>toques21Básico21Diseño del teléfono23Diseño del teléfono24Encender y apagar el teléfono26Instalación de la tarjeta SIM y la batería30Insertar la tarjeta de memoria31 | Ver la nota guardada 19   KnockON 20   Encender la pantalla 20   Apagar la pantalla 20   Knock Code 20   Knock Code 20   Establecer la función Código de toques 21   Desbloquear la pantalla con el Código de toques 21   Básico 21   Accesorios 22   Diseño del teléfono 23   Instalación de la tarjeta SIM y la batería 27   Carga de la batería 30                      | Capture+       18         Usar Capture+       18         Ver la nota guardada       19         KnockON       20         Encender la pantalla       20         Apagar la pantalla       20         Knock Code       20         Knock Code       20         Knock Code       20         Stablecer la función Código de toques       21         Desbloquear la pantalla con el Código de toques       21         Básico       21         Básico       22         Accesorios       23         Diseño del teléfono       23         Instalación de la tarjeta SIM y la batería       27         Carga de la batería       30         Insertar la tarjeta de memoria       31 |
|                                  | Carga de la batería30                                   | Instalación de la tarjeta SIM y la batería 27<br>Carga de la batería30                                   | Encender y apagar el teléfono26<br>Instalación de la tarjeta SIM y la batería 27<br>Carga de la batería | Diseño del teléfono | Accesorios | Básico | Básico 21   Básico 21   Accesorios 22   Diseño del teléfono 23   Encender y apagar el teléfono 24   Instalación de la tarjeta SIM y la batería 27   Carga de la batería 30 | Establecer la función Código de toques21<br>Desbloquear la pantalla con el Código de<br>toques | Knock Code21Establecer la función Código de toques21Desbloquear la pantalla con el Código de<br>toques21Básico21Diseño del teléfono23Diseño del teléfono24Instalación de la tarjeta SIM y la batería27Carga de la batería30                                                                | Apagar la pantalla. 20   Knock Code 21   Establecer la función Código de toques. 21   Desbloquear la pantalla con el Código de toques. 21   Básico 21   Básico 21   Diseño del teléfono 23   Diseño del teléfono 24   Instalación de la tarjeta SIM y la batería 27   Carga de la batería 30                      | Encender la pantalla                                                                                                    | KnockON20Encender la pantalla20Apagar la pantalla20Knock Code20Knock Code20Establecer la función Código de toques21Desbloquear la pantalla con el Código de<br>toques21Básico21Diseño del teléfono23Diseño del teléfono24Instalación de la tarjeta SIM y la batería27Carga de la batería30                               | Ver la nota guardada 19   KnockON 20   Encender la pantalla 20   Apagar la pantalla 20   Knock Code 20   Knock Code 20   Establecer la función Código de toques 21   Desbloquear la pantalla con el Código de toques 21   Marcesorios 21   Accesorios 22   Accesorios 23   Diseño del teléfono 24   Instalación de la tarjeta SIM y la batería 27   Carga de la batería 30 | Capture+       18         Usar Capture+       18         Ver la nota guardada       19         KnockON       20         Encender la pantalla       20         Apagar la pantalla       20         Knock Code       20         Knock Code       20         Knock Code       20         Knock Code       20         Stablecer la función Código de toques       21         Desbloquear la pantalla con el Código de toques       21         Básico       21         Básico       21         Diseño del teléfono       23         Diseño del teléfono       24         Encender y apagar el teléfono       24         Carga de la batería       30                         |

| Transferir |
|------------|
| datos      |
| entre      |
| una P      |
| C y un     |

| Cámara                                   | - <b>-</b> |
|------------------------------------------|------------|
| Opciones del visor                       | <u> </u>   |
| Disparo de intervalo6                    | 4          |
| Ráfaga6                                  | 4          |
| Disparo mediante gesto6                  | ũ          |
| Enfoque automático multipunto6           | ũ          |
| Una vez que ha tomado una foto6          | g.         |
| Grabar un video6                         | Ð.         |
| Después de grabar un video6              | 1          |
| Galería6                                 | ö          |
| Visualización de fotos6                  | õ          |
| Editar fotos6                            | <u></u>    |
| Establecer un fondo de pantalla6         | Ū.         |
| Acercar y alejar la imagen               | o ŭ        |
| Borrar fotos/videos                      | <u> </u>   |
| Correo electrónico7                      | N          |
| Agregar una cuenta7                      | $\sim$     |
| Trabajar con las carpetas de cuenta7     | $\sim$     |
| Redactar y enviar correos electrónicos7  | ω          |
| Cambiar la configuración general de la   |            |
| aplicación E-mail7                       | ω          |
| Borrar una cuenta de correo electrónico7 | ω          |
| Música7                                  | 4          |
| Reproducir una canción7                  | 4          |
| Opciones del reproductor de música7      | പ          |

| Modo avión       85         Wi-Fi       85         Bluetooth       86         Gestor de datos       86         Llamadas       90         Anclaje a red       91         VPN       91 | Aplicaciones de Google | Agenda       79         Grabador de voz       80         Grabar un sonido o una voz       80         Descargas       80 | Reloj |
|----------------------------------------------------------------------------------------------------|------------------------|----------------------------------------------------------------------------------------------------|-------|
|----------------------------------------------------------------------------------------------------|------------------------|----------------------------------------------------------------------------------------------------|-------|

| Más información116                                                                        |
|-------------------------------------------------------------------------------------------|
| Guía para prevenir robos115                                                               |
| PREGUNTAS MÁS FRECUENTES110                                                               |
| Actualización del software del teléfono108                                                |
| Apéndice 107                                                                              |
| recta de acceso directo103<br>Fecha y hora103<br>Accesibilidad103<br>Acerca del teléfono  |
| Sistema                                                                                   |
| Cuentas y sincronización100<br>Idioma y teclado101<br>Copia de respaldo y restauración102 |
| Ubicación                                                                                 |
| Personal                                                                                  |
| Aplicaciones                                                                              |
| Almacenamiento96<br>Batería y ahorro de energía96                                         |
| Bloqueo de pantalla94                                                                     |
| Pantalla principal94                                                                      |
| Sonido Y Notificación                                                                     |
| Dispositivo                                                                               |

## Por su seguridad ......118

# Funciones que amará

Funciones que amará

| > < |                                                                                         |                                           |                                                                             | >                                                       | Ţ                                     | •                                                       | •                                           | 2 Cree una                          |
|-----|-----------------------------------------------------------------------------------------|-------------------------------------------|-----------------------------------------------------------------------------|---------------------------------------------------------|---------------------------------------|---------------------------------------------------------|---------------------------------------------|-------------------------------------|
|     | Toque para guardar la nota, compartirla o cambiar el estilo de<br>fondo de la pantalla. | Toque para recortar la imagen de la nota. | Toque para usar el borrador y borrar las marcas de bolígrafo<br>de la nota. | Toque para seleccionar el tipo de bolígrafo y el color. | Toque para ingresar texto en su nota. | Toque para rehacer la acción más recientemente borrada. | Toque para deshacer la acción más reciente. | a nota con las siguientes opciones: |

llamada actual.

durante una llamada, con una imagen guardada o en la pantalla de

Toque y deslice la barra de estado hacia abajo y luego toque 😱.

Puede usar Capture+ para crear notas de manera sencilla y eficiente

Usar Capture+

La función Capture+ permite crear notas.

Capture+

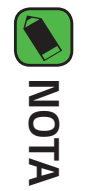

Mientras utiliza Capture+, usa la punta de tu dedo, no la uña.

3 Toque 🙁 > Listo para para guardar la nota actual en la aplicación QuickMemo+ o en Galería.

## Ver la nota guardada

Toque 🔿 > 🔅 > ស y seleccione el álbum Capture+.

Toque 🔿 > 🔅 > 🖍 y seleccione la nota deseada.

Ο

#### KnockON

apagarla o encenderla fácilmente. La función de KnockON le permite tocar dos veces la pantalla para

## Encender la pantalla

- Toque dos veces el centro de la pantalla de bloqueo para encender la pantalla.
- N Desbloquee la pantalla o el acceso a cualquiera de los accesos directos o widgets disponibles

## Apagar la pantalla.

- 1 Toque dos veces en un área vacía de la pantalla principal o en la barra de estado.
- 2 La pantalla se apagará.

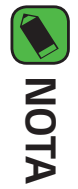

Para un mejor rendimiento del reconocimiento, toque en el centro de la pantalla, pero no en la parte inferior o en la parte superior de la pantalla

## Knock Code

apagada tocando la misma secuencia en la pantalla. Puede acceder a la pantalla principal directamente cuando la pantalla está código de desbloqueo mediante una combinación de golpes en la pantalla. La función Knock Code (Código de toques) le permite crear su propio

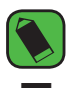

#### **NOTA**

- información de cuenta de Google o PIN de respaldo. Si ingresa un Knock Code incorrecto 6 veces, será requerido que introduzca su
- Use la punta del dedo en lugar de la uña para tocar la pantalla para activarla y desactivarla.

# Establecer la función Código de toques

- Toque 🔿 > 🔅 > 🗱 > Bloqueo de pantalla > Seleccionar bloqueo de pantalla > Knock Code
- N Toque los cuadros formando un patrón para establecer el Código de toques. El patrón del Código de toques puede ser de 3 a 8 toques

# Desbloquear la pantalla con el Código de toques

Código de toques que ya estableció. Cuando se apague la pantalla, puede desbloquearla si toca el patrón de

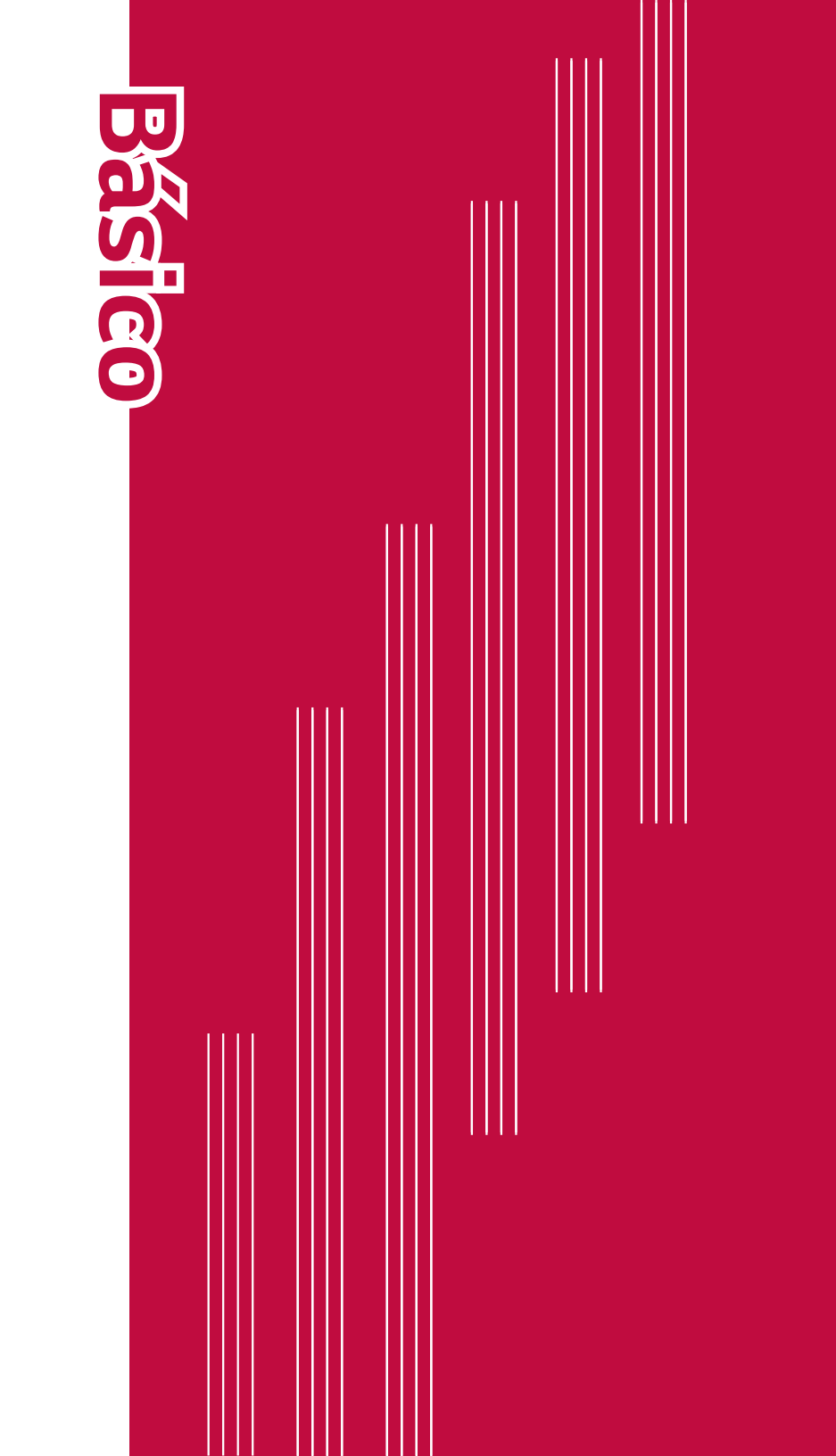

## Accesorios

Estos accesorios están disponibles para usarlos con su teléfono.

- Adaptador de viaje
- · Guía de inicio rápido
- · Cable USB
- Batería

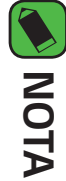

- separado. Los productos descritos anteriormente pueden ser opcionales y venderse por
- diseñados únicamente para este dispositivo y es posible que no sean compatibles con otros dispositivos. Siempre utilice accesorios LG originales. Los elementos incluidos están
- disponible pueden variar dependiendo de la región o servicio del proveedor. Los elementos proporcionados con el dispositivo y cualquier accesorio

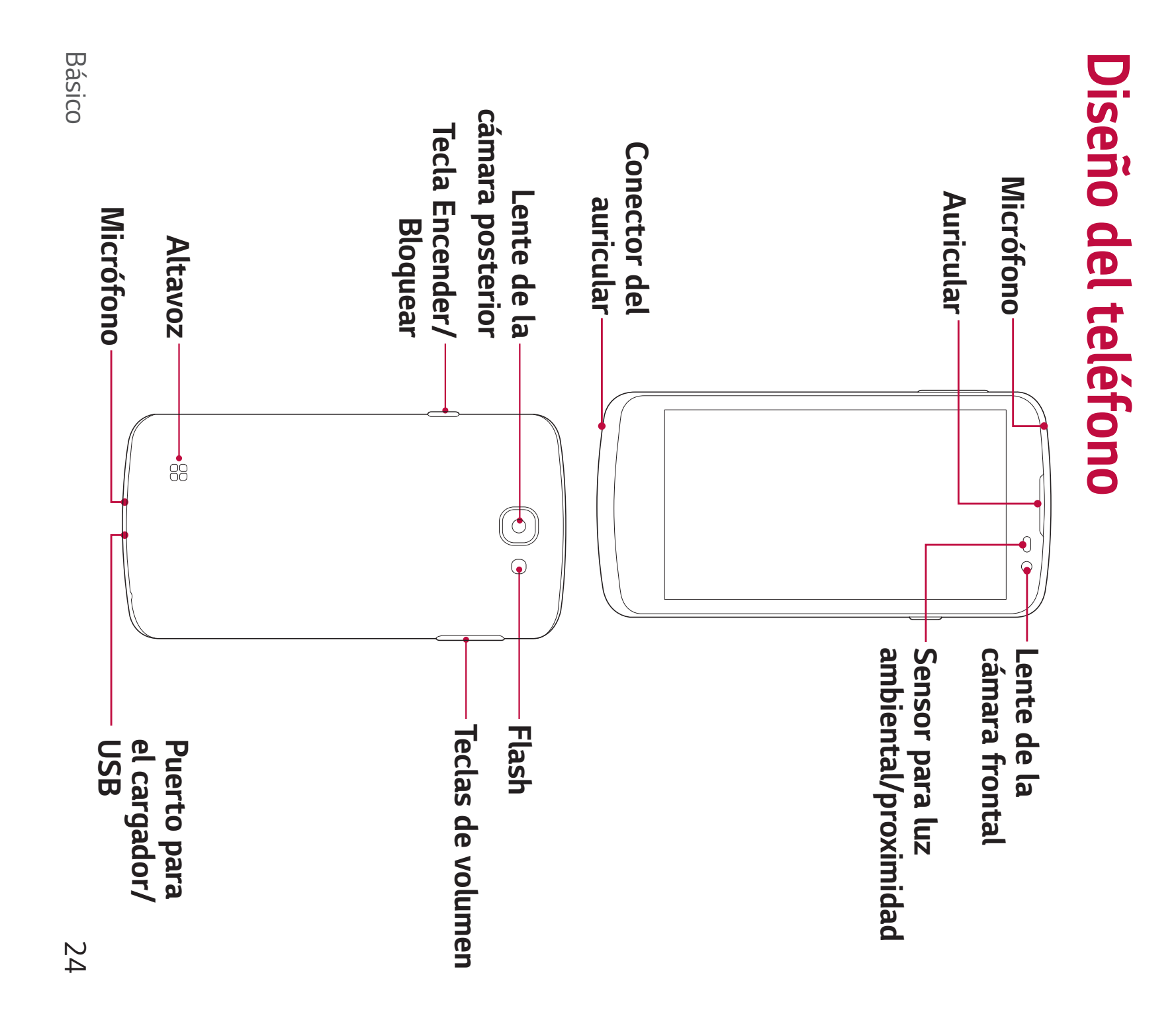

| <ul> <li>Controle el volumen del timbre.</li> <li>Durante una llamada:</li> </ul>                                                                                                    | • Controle el volumen del auricular.                                                                                                    | <ul> <li>Controle el volumen del auricular.</li> <li>Cuando se reproduce audio/video:</li> <li>Controle el volumen continuamente.</li> </ul> | Encender/<br>ear<br>; de<br>; nen |
|----------------------------------------------------------------------------------------------------|----------------------------------------------------------------------------------------------------|----------------------------------------------------------------------------------------------------|-----------------------------------|
| <ul> <li>Controle el volumen del timbre.</li> <li>Durante una llamada: <ul> <li>Controle el volumen del auricular.</li> </ul> </li> </ul>                                                                   |                                                                                                    | • Controle el volumen continuamente.                                                                                                    |                                   |
| <ul> <li>Controle el volumen continuamente.</li> <li>de proximidad</li> </ul>                                                                                                    | r de proximidad                                                                                                    | èrenere pepimivara ab razado la pepemellazilear a ev                                                                                         | ba o<br>Ient                      |
| <ul> <li>Controle el volumen continuamente.</li> <li>de proximidad</li> <li>realice llamadas, el sensor de proximidad apagará</li> <li>te la luz de fondo y bloqueará la pantalla táctil al dete</li> </ul> | <b>r de proximidad</b><br>o realice llamadas, el sensor de proximidad apagará<br>nte la luz de fondo y bloqueará la pantalla táctil al dete | nente la luz de fondo y bloqueará la pantalla táctil al dete                                                                                 | está .                            |

### ADVERTENCIA

•

cuidado de no dañar el punto de contacto de NFC en el teléfono, que forma parte de la antena NFC. La antena NFC para este modelo se encuentra en la tapa posterior. Tenga

# Encender y apagar el teléfono

## Encender el teléfono

durante un par de segundos hasta que la pantalla se encienda Mantenga presionada la Tecla Encender/Bloquear en el lado del teléfono

## Apagar el teléfono

- 1 Mantenga presionada la Tecla Encender/Bloquear en el lado del
- teléfono hasta que aparezca el menú de opciones del teléfono.
- Ν Toque Apagar en el menú de opciones del teléfono.
- ω Toque **OK** para confirmar que desea apagar el teléfono.

# Instalación de la tarjeta SIM y la batería

telefónicos, y la batería incluida. Inserte la tarjeta SIM proporcionada por el proveedor de servicios

### 

un Centro de servicio de LG para que extraigan la tarjeta de memoria. tarjeta de memoria alojada en la ranura para tarjetas SIM, lleve el dispositivo a No inserte una tarjeta de memoria en la ranura para tarjetas SIM. Si hay una

#### NOTA

- El dispositivo solo es compatible con tarjetas nanoSIM
- como se muestra en la imagen a continuación. mano. Con la otra mano, levante la tapa posterior con el dedo pulgar Para retirar la tapa posterior, sostenga el teléfono firmemente en una

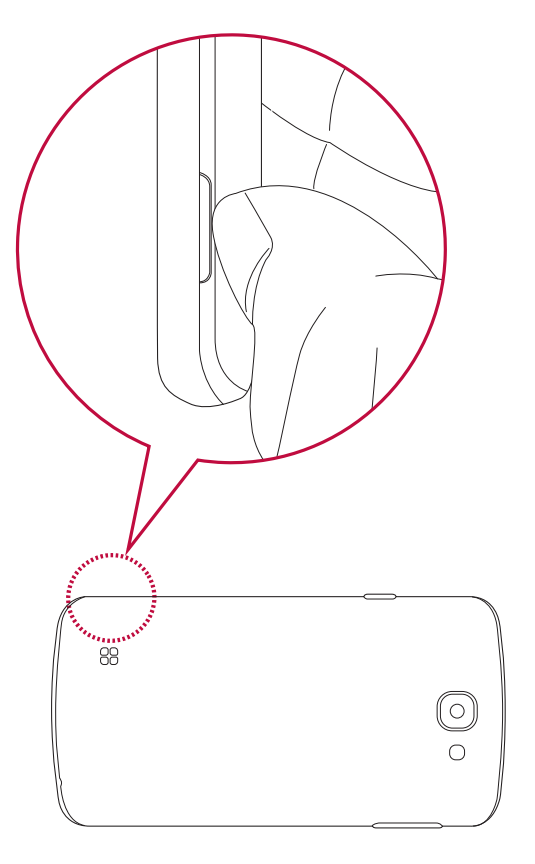

Ν Deslice la tarjeta SIM dentro de la ranura de la tarjeta SIM, como se la tarjeta quede hacia abajo. muestra en la figura. Asegúrese de que el área de contacto dorada de

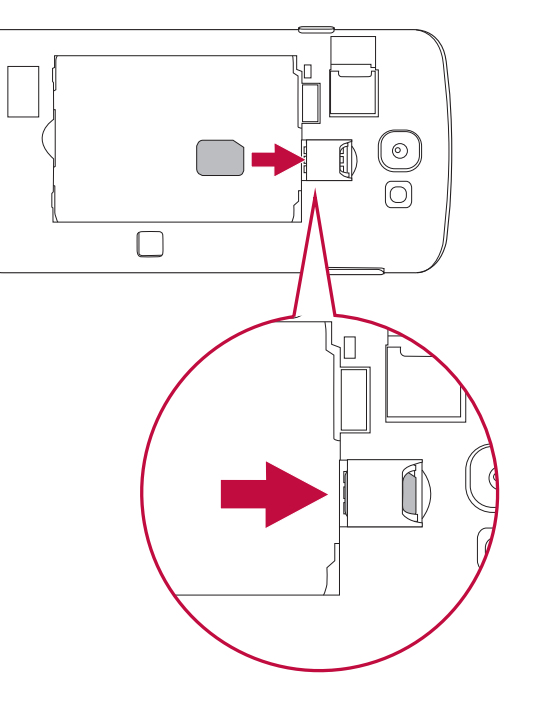

3 Inserte la batería.

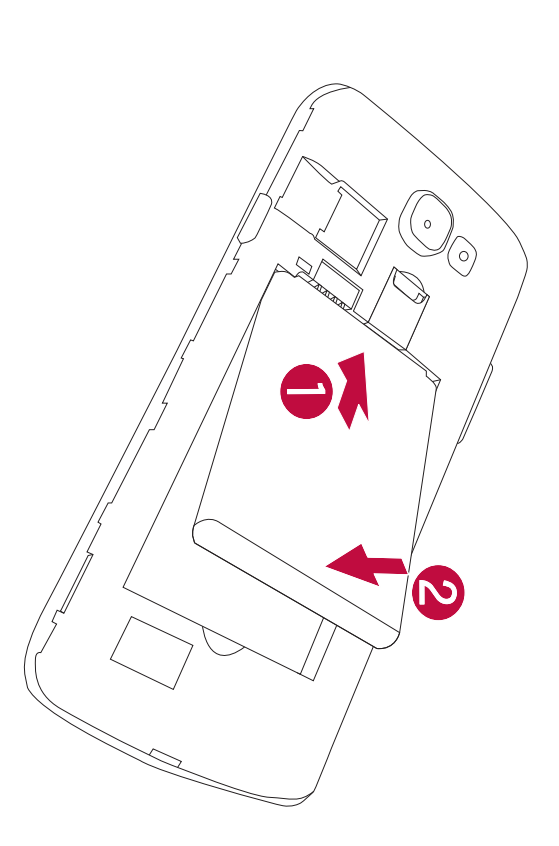

4 Para colocar de nuevo la tapa en el dispositivo, alinee la tapa posterior en su sitio 2. con el compartimiento de la batería 🕕 y presiónela hasta que encaje

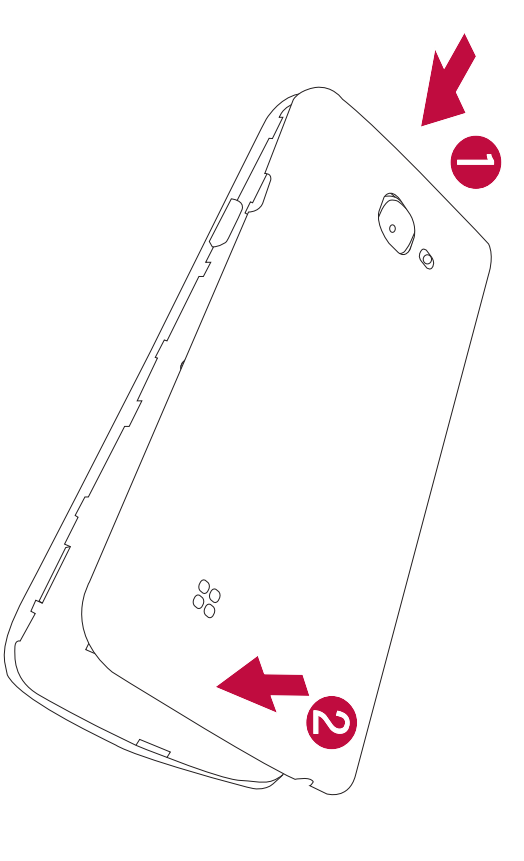

## Carga de la batería

esta usando el cable USB. usarse una computadora para cargar la batería al conectar el teléfono a cargador que viene con su teléfono para cargar la batería. También puede Cargue la batería antes de usar el teléfono por primera vez. Use el

### 

dispositivo, lo que no está cubierto por la garantía. batería. Igualmente pueden provocar una explosión de la batería o daño al baterías o cables no aprobados puede causar demoras en la carga de la Use solo cargadores, baterías y cables aprobados por LG. El uso de cargadores,

Inserte el cargador y conéctelo a un tomacorriente. El conector del cargador se encuentra en la parte inferior del teléfono.

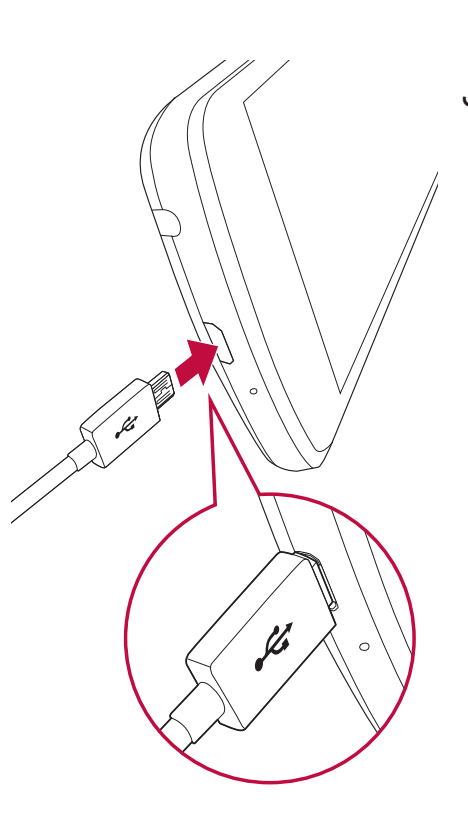

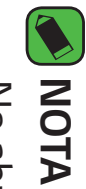

No abra la tapa posterior mientras se carga el teléfono.

# Insertar la tarjeta de memoria

tarjetas de memoria podrían no ser compatibles con su dispositivo. Dependiendo del fabricante y el tipo de la tarjeta de memoria, algunas El dispositivo soporta una tarjeta de memoria microSD de hasta 32GB

### 

tarjeta de memoria, o los datos que tiene almacenados. dispositivo. Si utiliza una tarjeta incompatible, se puede dañar el teléfono, la Algunas tarjetas de memoria podrían no ser totalmente compatibles con el

#### NOTA

- Si usted escribe y borra datos con demasiada frecuencia, se reduce la vida útil de las tarjetas de memoria.
- 1 Retire la tapa posterior
- 2 Inserte una tarjeta de memoria con el área de contacto dorada hacia abajo.

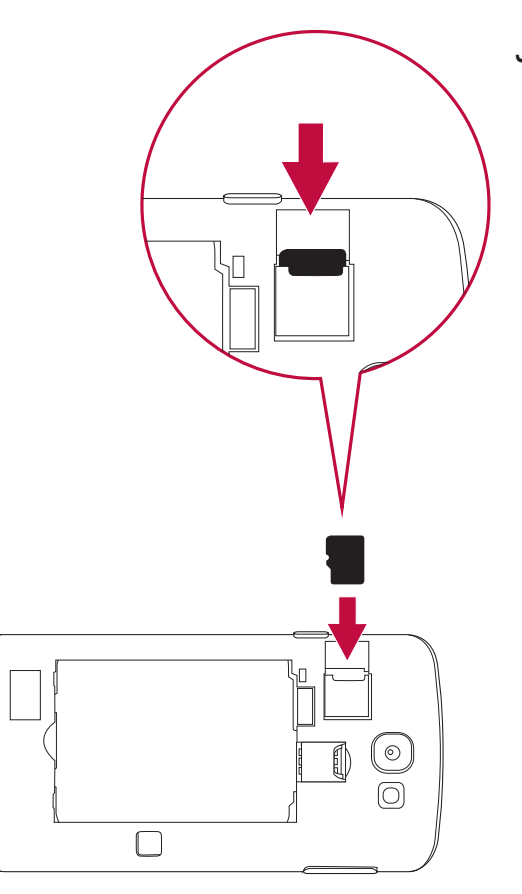

**3** Vuelva a colocar la tapa posterior.

Básico

# Extraer la tarjeta de memoria

extraerla de forma segura. Antes de extraer la tarjeta de memoria, desmóntela primero para

- 1 Toque 🔾 > (:::) > 🔯 > Almacenamiento > Desactivar la MicroSD
- Desmonte la tapa posterior y saque la tarjeta de memoria.

### ADVERTENCIA

uso inapropiado de las tarjetas de memoria, incluyendo la pérdida de datos dispositivo. LG no es responsable de las pérdidas que resulten del abuso o el que datos sean perdidos o dañados o puede dañar la tarjeta de memoria o el información o esta está siendo accedida. Este comportamiento puede causar No extraiga la tarjeta de memoria mientras el dispositivo está transfiriendo
# Sugerencias sobre la pantalla táctil

teléfono. A continuación, se incluyen algunos consejos sobre cómo navegar en su

#### NOTA

- No ejerza demasiada presión; la pantalla táctil es lo suficientemente sensible para detectar un toque suave, pero firme
- tocar otras teclas Utilice la punta del dedo para tocar la opción deseada. Tenga cuidado de no

### Presione o toque

directos y letras en el teclado en pantalla. Un único toque con un dedo para seleccionar elementos, enlaces, accesos

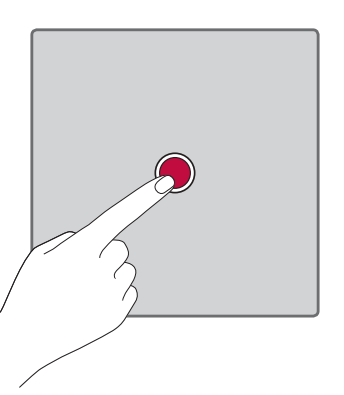

## Tocar y mantener presionado

hasta que se produzca una acción. Mantenga presionado un elemento en la pantalla sin levantar el dedo

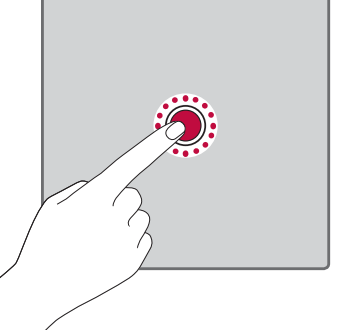

#### Arrastrar

pantalla principal para reubicarlos. hasta que llegue a la posición de destino. Puede arrastrar elementos en la momento y, a continuación, mueva el dedo por la pantalla sin levantarlo Para arrastrar un elemento, manténgalo presionado un elemento un

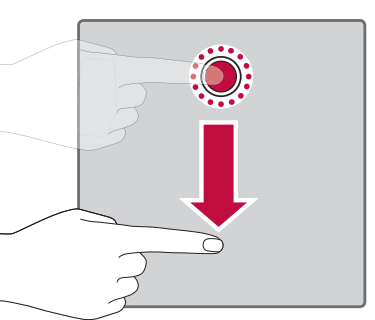

### Deslizar o desplazar

tocado la pantalla (para no arrastrar el elemento). superficie de la pantalla sin detenerse desde el momento en que ha Para deslizar o desplazarse, mueva rápidamente el dedo sobre la

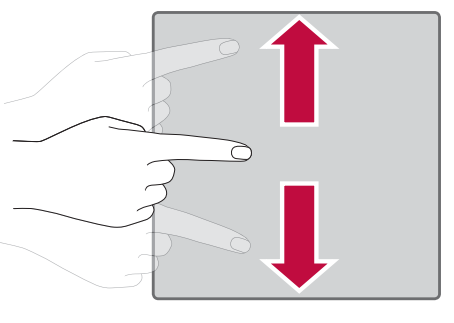

### Tocar dos veces

Toque dos veces para ampliar una página web o un mapa.

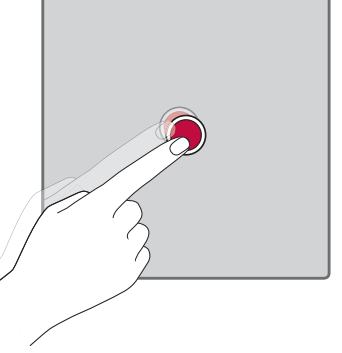

### imagen Unir y separar los dedos para acercar o alejar la

fotos. para alejar o acercar cuando usa el navegador, un mapa o cuando mira Use el dedo índice y el pulgar en un movimiento de unirlos o separarlos

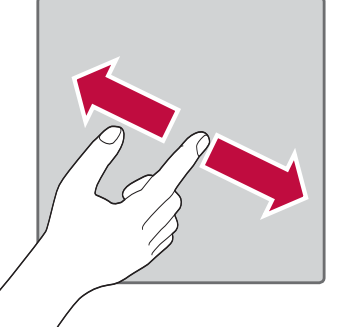

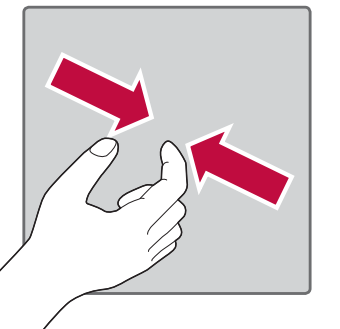

# Configuración de la cuenta de Gooqle

cuenta de Google, se le pedirá que cree una. solicitará que inicie sesión con su cuenta de Google. Si no tiene una La primera vez que abra una aplicación de Google en el teléfono, se le

## Crear una cuenta de Google

- Toque 🔿 > 🖽 > 🐼 > Cuentas y sincronización.
- 2 Toque AGREGAR CUENTA > Google > O crear una cuenta nueva.
- ω Ingrese su nombre y apellido y luego toque SIGUIENTE
- 4 Ingrese su nombre de usuario y toque SIGUIENTE. Su teléfono se del nombre de usuario. comunicará con los servidores de Google y comprobará la disponibilidad
- С Ingrese su contraseña y toque SIGUIENTE
- σ Siga las instrucciones e ingrese la información obligatoria y opcional sobre la cuenta. Espere mientras el servidor crea su cuenta.

## Iniciar sesión en la cuenta de Google

- Toque 🔿 > 🔅 > Cuentas y sincronización
- 2 Toque AGREGAR CUENTA > Google.
- 3 Ingrese su dirección de correo electrónico y toque SIGUIENTE.
- 4 Ingrese su contraseña y toque SIGUIENTE.
- С Después de iniciar sesión, puede usar Gmail y aprovechar los servicios de Google en el teléfono.

usar Mapas, descargar aplicaciones de Play Store, respaldar sus ajustes teléfono. en los servidores de Google y aprovechar otros servicios de Google en su Google, tales como Gmail, Contactos y Google Calendar. También puede Después de iniciar sesión, el teléfono se sincronizará con servicios de

# Bloquear y desbloquear el dispositivo

dispositivo se bloquea. El dispositivo se bloquea automáticamente si no Para desbloquear el dispositivo, presione la Tecla Encender/Bloquear y teclas se toquen por accidente y se ahorra batería. se usa durante un período especificado. De esta forma, se evita que las Al presionar la Tecla Encender/Bloquear la pantalla se apaga y el

# Cambiar el método de bloqueo de pantalla

deslice la pantalla en cualquier dirección.

personas obtengan acceso a su información personal. Puede cambiar la forma en que bloquea la pantalla para evitar que otras

- Toque 🔿 > 🖽 > 🔯 > Bloqueo de pantalla > Seleccionar bloqueo de pantalla.
- N Seleccione el bloqueo de pantalla que desee entre Ninguno, Deslizar, Knock Code, Patrón, PIN y Contraseña.

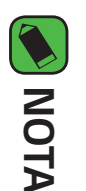

recuerde el PIN de respaldo que creó cuando estableció el patrón de bloqueo Cree una cuenta de Google antes de establecer un patrón de desbloqueo y

### Bloqueo inteligente

cuando reconoce su cara. cuando está en una ubicación familiar como su casa o su trabajo, o cuando tiene un dispositivo Bluetooth de confianza conectado a él, más sencillo. Puede configurarlo para mantener su teléfono desbloqueado Puede usar Bloqueo inteligente para que desbloquear el teléfono resulte

### Configuración de Smart Lock

- 1 Toque 🔿 > 📖 > 🔅 > Bloqueo de pantalla > Smart Lock.
- 2 Antes de agregar dispositivos de confianza, lugares de confianza o Code, Patrón, PIN o Contraseña). cara de confianza, tiene que configurar un bloqueo de pantalla (Knock una

### Pantalla principal

aplicaciones y Widgets de Google para tener acceso instantáneo a y funciones. Le permite agregar elementos como accesos directos a cualquier menú al tocar igcup. información y aplicaciones. Es la página predeterminada y accesible desde La pantalla principal es el punto de partida de muchas aplicaciones

## Características de la pantalla principal

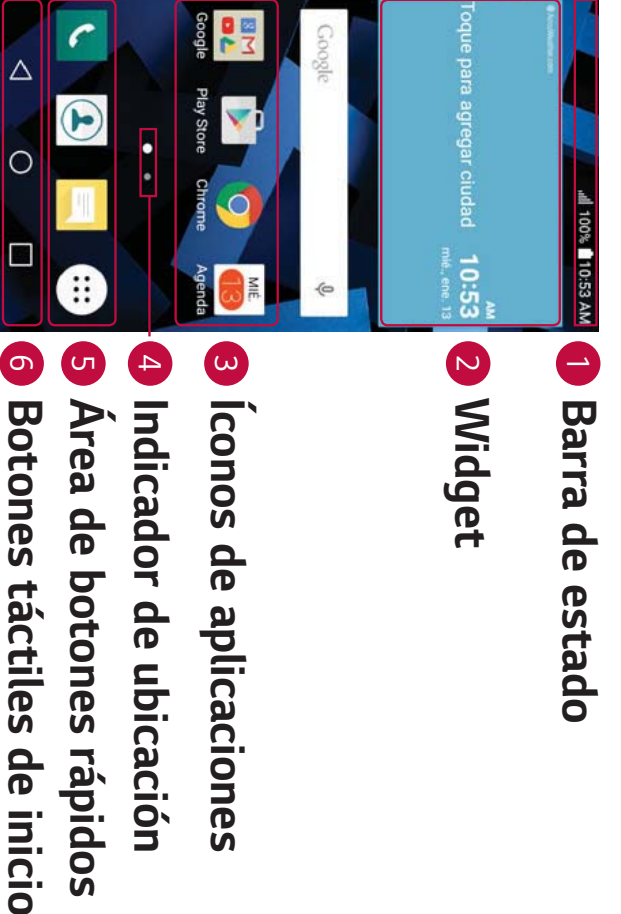

- Barra de estado Muestra la información del estado del teléfono, íconos de notificación. incluyendo la hora, la fortaleza de la señal, el estado de la batería y los
- N Widget - Los Widgets son aplicaciones autocontenidas a las que funcionar como aplicación en pantalla. pantalla principal. A diferencia de un acceso directo, un Widget puede se puede obtener acceso a través de la pantalla de aplicaciones o la
- ω Iconos de aplicaciones - Toque un icono (aplicación, carpeta, etc.) para abrirlo y usarlo
- 4 Indicador de ubicación - Indica qué página de la pantalla principal está viendo actualmente

| <ul> <li>5 Área de botones<br/>función en cualqu</li> <li>6 Botones táctiles</li> </ul>                  | <b>s rápidos</b> - Proporciona acceso con un toque a la<br>Jier página de la pantalla principal.<br><b>5 de inicio</b>                                                                                                    |
|----------------------------------------------------------------------------------------------------|----------------------------------------------------------------------------------------------------|
| ✓ Botón<br>Volver                                                                                        | Vuelve a la pantalla anterior. También cierra<br>elementos emergentes como los menús, los diálogos<br>y los teclados en pantalla.                                                                                                    |
| O Botón<br>Inicio                                                                                        | Vuelve a la pantalla principal desde cualquier<br>pantalla.                                                                                                    |
| Botón<br>Resumen                                                                                         | Muestra las aplicaciones usadas recientemente. Si<br>toca y mantiene presionado este botón, se abre un<br>menú de opciones disponibles.                                                                                                |
| Para ver otros pa<br>El sistema operativo<br>de ofrecer más espa<br>• Deslice su dedo<br>para obtener ac | <b>ineles de pantalla principal</b><br>ofrece varias páginas de pantalla principal con el fin<br>cio para agregar íconos, Widgets y más.<br>hacia la izquierda o la derecha por la pantalla principal<br>ceso a pantallas adicionales. |
| Volver a las ap                                                                                          | licaciones usadas recientemente                                                                                                    |
| Es fácil realizar tare:<br>de una aplicación en<br>aplicación antes de a                                 | as simultáneas con Android; puede mantener más<br>ejecución al mismo tiempo. No necesita salir de una<br>abrir otra. Use y alterne entre varias aplicaciones                                                                           |
| abiertas.<br>Android administra (                                                                        | ada aplicación, deteniéndolas e iniciándolas según                                                                                                    |
| Básico                                                                                                   | 42                                                                                                    |

sea necesario, para garantizar que las aplicaciones inactivas no consuman recursos innecesariamente

- Toque 📙. Aparecerá una lista de aplicaciones utilizadas recientemente.
- N Toque la aplicación a la que desea acceder. Esta acción no detiene la ejecución de la aplicación anterior en el segundo plano. Asegúrese de tocar para retirar una aplicación luego de usarla.
- Para cerrar una aplicación de la lista de aplicaciones recientes, deslice borrar todas las aplicaciones, toque **Borrar todo**. la vista previa de la aplicación a la izquierda o a la derecha. Para

## Personalizar la pantalla principal

y cambiar los fondos de pantalla. Puede personalizar su pantalla principal al agregar aplicaciones y widgets

## Agregar elementos a la pantalla principal

- 1 Toque y mantenga presionada la parte vacía de la pantalla principal.
- Ν En el menú Agregar, seleccione el objeto que desea agregar.
- A continuación, verá el objeto en la pantalla principal.
- ω Arrástrelo a la ubicación que desea y levante el dedo

#### NOTA

Para agregar el ícono de una aplicación a la pantalla principal desde la pantalla de aplicaciones, toque y mantenga presionada la aplicación que desea agregar.

## Eliminar un elemento de la pantalla principal

desea remover, luego arrástrelo hacia  $\Box$  . Desde la pantalla principal, toque y mantenga presionado el ícono que

# Agregar una aplicación al área de botones rápidos

rápidos. Luego, suéltelo en la ubicación deseada. presionado el ícono de una aplicación y arrástrelo al área de botones En la pantalla de aplicaciones o en la pantalla principal, toque y mantenga

# Eliminar una aplicación del área de botones rápidos

Mantenga presionado el botón rápido deseado y luego arrástrelo a

#### NOTA

El **botón Aplicaciones** 😳 no se puede eliminar.

# Personalizar los íconos de aplicaciones en la pantalla principal

- Mantenga presionado el ícono de una aplicación hasta que se aparece en la esquina superior derecha del icono de la aplicación. desbloquee de su posición actual, luego suéltelo. El ícono de edición 🌄
- N Vuelva a tocar la aplicación y seleccione el diseño y tamaño del icono que desea
- **3** Toque **OK** para guardar el cambio.

### Panel de notificaciones

cuando se encuentra en una llamada. del calendario y alarmas, así como también sobre eventos en curso, como Las notificaciones le alertan sobre la llegada de nuevos mensajes, eventos

## Cómo abrir el panel de notificaciones

hacia arriba o toque notificaciones. Para cerrar el panel de notificaciones, deslice la pantalla Desplácese hacia abajo desde la barra de estado para abrir el panel de 

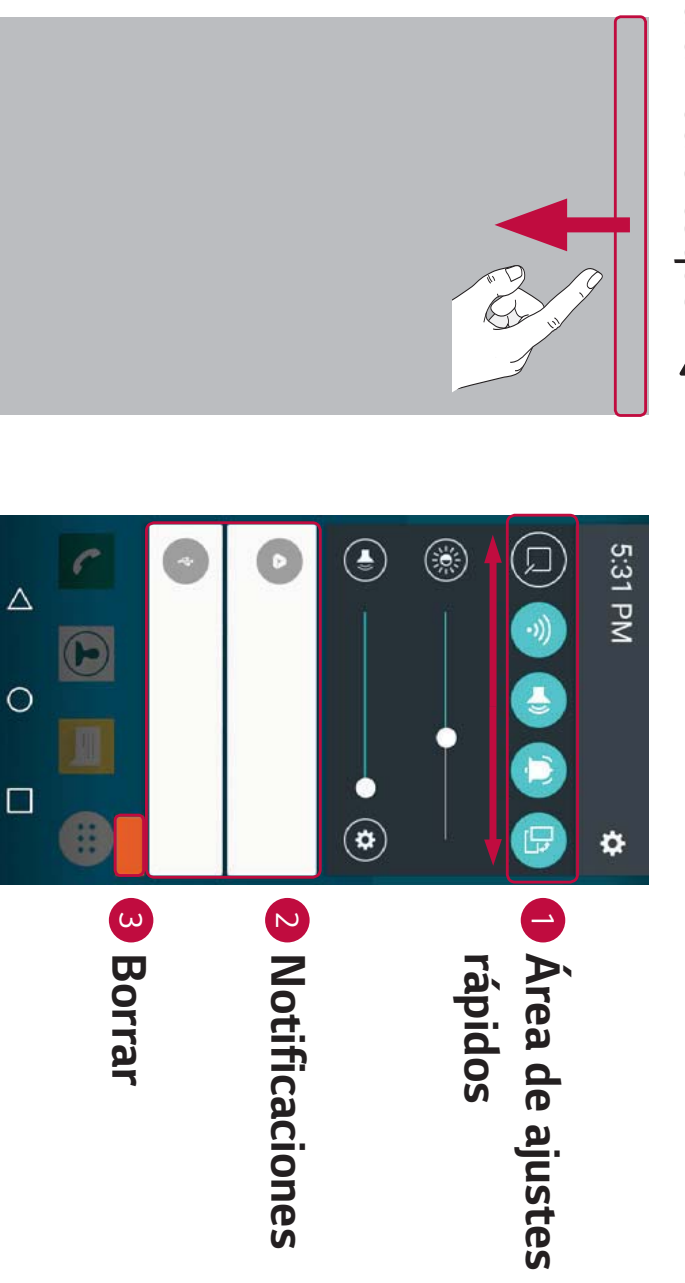

- Se muestran las notificaciones actuales, cada una con una breve deslícese a la izquierda o la derecha. Toque 📼 para eliminar, agregar o descripción. Toque una notificación para verla. reorganizar los botones de ajustes rápidos. de configuración de la función. Para ver más botones alternativos, Toque cada botón de ajuste rápido para activarlo o desactivarlo Toque y mantenga presionado el botón deseado para acceder al menú
- ω Toque para borrar todas las notificaciones

muestran a la derecha. izquierda, y los íconos del sistema, como de Wi-Fi y carga de batería, se la pantalla. Los íconos de las notificaciones pendientes aparecen a la Cuando llega una notificación, su ícono aparece en la parte superior de

## Iconos indicadores en la Barra de estado

eventos del calendario, estado del dispositivo y más de la pantalla, para informar sobre llamadas perdidas, nuevos mensajes, Los íconos indicadores aparecen en la barra de estado en la parte superior

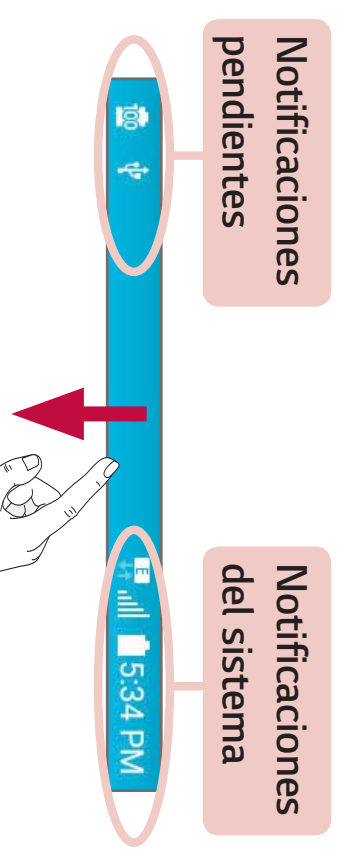

información sobre el estado del dispositivo. Los íconos que aparecen en la tabla siguiente son algunos de los más comunes. Los íconos que aparecen en la parte superior de la pantalla proporcionan

| Ícono     | Descripción Ícon                           | o Descripción                                           |
|-----------|--------------------------------------------|---------------------------------------------------------|
| × I       | No se ha insertado<br>ninguna tarjeta SIM. | Se está reproduciendo<br>una canción en este<br>momento |
| <b></b> × | No hay señal de red<br>disponible          | ) Sin interrupciones, incluidas las alarmas             |
| ¥         | Modo avión activado                        | l Modo de vibración<br>activado                         |

| , | 0 "                                    | ß                                 | ©)                            |                         | *                  | <b>)</b> <      | C                | С                   | ·J}                          |
|---|----------------------------------------|-----------------------------------|-------------------------------|-------------------------|--------------------|-----------------|------------------|---------------------|------------------------------|
|   | Nuevo mensaje de texto<br>o multimedia | Nuevo correo de voz<br>disponible | Hay una alarma<br>establecida | Advertencia del sistema | Bluetooth activado | Llamada perdida | Llamada en curso | Auricular conectado | Conectado a una red<br>Wi-Fi |
|   |                                        | 18                                | 22                            |                         | _                  |                 |                  |                     |                              |
|   |                                        | 1                                 | Q                             |                         | ⇒                  | ←               | ٩٩               | 1                   |                              |

#### NOTA

la función o el servicio. La ubicación de los íconos en la barra de estado pueden diferir dependiendo en

### Capturas de pantalla

Mantenga presionada la **Tecla Bajar Volumen** y la **Tecla Encender/** 

de la pantalla actual. Bloquear al mismo tiempo durante 2 segundos para capturar una imagen

Screenshots Para ver la imagen capturada, toque 🔿 > 🔅 > 🛌 > la carpeta

### Teclado en pantalla

ingresar texto pantalla aparece en la pantalla cuando toca un campo disponible para Puede introducir texto utilizando el teclado en pantall. El teclado en

# Uso del teclado e introducción de texto

| Ícono | Descripción                                                                                                    |
|-------|----------------------------------------------------------------------------------------------------|
|       | Toque esta tecla una vez para poner en mayúscula la<br>próxima letra que escriba. Toque dos veces para escribir<br>siempre en mavíscula                            |
| \$    | Toque para acceder a la configuración del teclado. Toque y<br>mantenga presionada esta tecla para ingresar texto por vo:<br>o acceder a la función Últimas copias. |
|       | Toque esta tecla para introducir un espacio.                                                                                                    |

Toque para crear una nueva línea.

Toque para eliminar el carácter anterior.

×

## Introducir caracteres especiales

deseado. Una vez que esté resaltado, levante el dedo. relacionados. Sin levantar el dedo, arrástrelo hasta el carácter especial hasta que aparezca una ventana emergente con los caracteres especiales Por ejemplo, para introducir "á", toque y mantenga presionada la tecla "a" El teclado en pantalla le permite introducir caracteres especiales

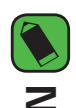

#### NOTA

Un símbolo en la esquina superior derecha de una tecla indica que caracteres adicionales están disponibles para esa tecla.

| 51                                                                                                    | Básico                                                                                                    |
|----------------------------------------------------------------------------------------------------|----------------------------------------------------------------------------------------------------|
| Reproductor de Windows Media 10 o<br>superior                                                                                    | Versión del reproductor<br>de Windows Media                                                                                   |
| Microsoft Windows XP SP3, Vista o superior                                                                                       | SO                                                                                                    |
| Requisitos                                                                                                    | Elementos                                                                                                    |
| r de la plataforma Android de LG para instalar en su<br>detectar el teléfono.<br>para usar <b>Dispositivo multimedia (MTP)</b> . | <ul> <li>NOTA</li> <li>Se requiere un Controlado<br/>PC y tener la capacidad de</li> <li>Revise los requerimientos</li> </ul> |
| mergente en la PC, desde la que puede<br>ados.                                                                                   | 3 Aparecerá una ventana e<br>transferir los datos dese                                                                        |
| ciones, toque el tipo de conexión actual y<br><b>Iultimedia (MTP)</b> .                                                          | 2 Abra el panel de notifica<br>seleccione <b>Dispositivo n</b>                                                                |
| una PC usando el cable USB incluido con el                                                                                       | <ol> <li>Conecte su dispositivo a<br/>teléfono.</li> </ol>                                                                    |
| diante USB                                                                                                    | Transferir datos me                                                                                                    |
| s entre una PC y su dispositivo.                                                                                                 | Puede copiar o mover dato                                                                                                    |
|                                                                                                    | dispositivo                                                                                                    |
| s entre una PC v un                                                                                                    | Transferir dato:                                                                                                    |

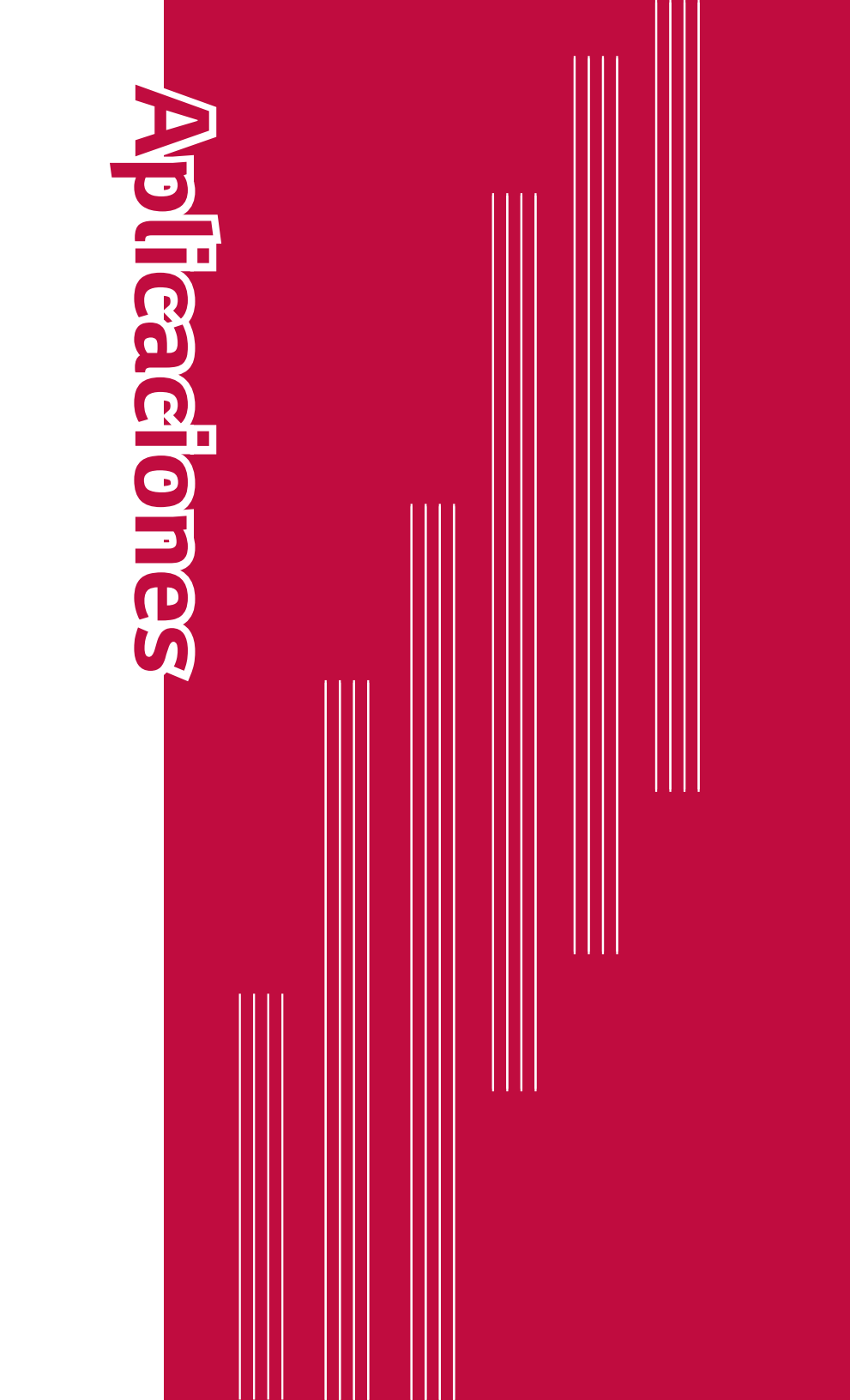

# Instalar o desinstalar aplicaciones

como pagas. Google Play le permite explorar y buscar aplicaciones tanto gratuitas

## Para abrir la aplicación Google Play

Toque 🔿 > 🔅 > 📡.

# Para abrir una pantalla con detalles de una

#### aplicación

de detalles de la misma. Mientras explora Google Play, toque una aplicación para abrir la pantalla

evaluar la aplicación y realizar muchas otras acciones aplicación. Desde esta pantalla puede descargar, instalar, desinstalar, clasificaciones, comentarios e información relacionada acerca de La pantalla de detalles de la aplicación incluye una descripción ົດ

### Desinstalar aplicaciones

- 1 Toque () > (...) > ☆ > Aplicaciones
- 2 Una vez que aparecen todas las aplicaciones, desplace hacia abajo y seleccione la aplicación que desea desinstalar
- 3 Toque Desinstalar

#### Llamadas

Puede disfrutar llamadas sin interferencias en toda la región.

### Realizar una llamada

- 1 Toque O > <
- N Utilice el teclado de marcación para ingresar el número. Para borrar un dígito, toque 🗙.
- ω llamada. Después de ingresar el número deseado, toque 2 para realizar la
- 4 Para finalizar la llamada, toque 🚬.

#### NOTA

Para introducir "+" y realizar llamadas internacionales, mantenga presionada la tecla 0+.

### Llamar a los contactos

- 1 Toque () > (1).
- N del contacto en el campo Buscar o desplazarse por las letras del Desplácese por la lista de contactos. También puede ingresar el nombre alfabeto en el borde derecho de la pantalla
- ω llamar En la lista que se muestra, toque 📞 al lado del contacto al que desea

## Responder y rechazar una llamada

- Deslice 🕓 en cualquier dirección para responder a una llamada entrante
- Deslice en cualquier dirección para rechazar una llamada entrante.

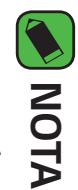

que llama. Deslice si desea rechazar una llamada y enviar un mensaje a la persona

## Hacer una segunda llamada

- Durante su primera llamada, desbloquee la pantalla, toque Agregar llamada e ingrese el número.  $\sim$
- N loque primera llamada se bloquea y queda en espera. ſ ). Ambas llamadas se muestran en la pantalla de llamada. La
- ω Para alternar entre las llamadas activas, desbloquee la pantalla y toque conterencia el número deseado. También puede tocar 🙏 para hacer una llamada de
- 4 Para finalizar todas las llamadas, toque 🔿

#### NOTA

· Se le cobrará cada llamada que realice.

## Ver los registros de llamadas

- 1 Toque 🔿 > 🔇 > pestaña **Registro**.
- 2 Vea una lista de todas las llamadas realizadas, recibidas y perdidas.

#### NOTA

- Toque cualquier entrada del registro de llamadas para ver la fecha, hora y duración de la llamada.
- Toque **Borrar todo** para eliminar todos los elementos registrados.

## Cambiar la configuración de llamadas

operador. de llamadas, así como otras funcionalidades especiales ofrecidas por su Puede configurar los ajustes de la llamada telefónica, como el desvíc

1 Toque O > <

Toque **+** > **Ajustes de Llamada** y configure las opciones deseadas.

#### Contactos

contactos de su cuenta de Google u otras cuentas que admitan la sincronización de Puede agregar contactos en el teléfono y sincronizarlos con los contactos

### Buscar un contacto

- 1 Toque O > (1).
- 2 Toque Buscar contactos e introduzca el nombre del contacto usando escribir. el teclado. Las coincidencias se muestran a medida que comienza a

## Agregar un nuevo contacto

- 1 Toque O ≻ <
- 2 Ingrese el número del nuevo contacto.
- **3** Toque **+** > Agregar a Contactos > Nuevo contacto
- 4 Si desea agregar una imagen al nuevo contacto, toque el ícono de la imagen. Elija entre Tomar una foto o Seleccionar desde la galería.
- С Ingrese la información que desee del contacto
- 6 Toque GUARDAR.

### **Contactos favoritos**

favoritos Puede clasificar los contactos a los que llama con frecuencia como

Aplicaciones

## Cómo agregar un contacto a los favoritos

- 1 Toque O > (1).
- N Toque un contacto para ver sus detalles
- ω Toque la estrella en la parte superior derecha de la pantalla. La estrella se pondrá amarilla.

## Eliminar un contacto de la lista de favoritos

- 1 Toque () > (1) > Favoritos
- N Seleccione un contacto para ver sus detalles
- ω Toque la estrella amarilla en la esquina superior derecha de la pantalla. favoritos La estrella ya no sigue resaltada y se eliminará el contacto de SUS

### Crear un grupo

- 1 Toque () > (1) > pestaña Grupos.
- **2** Toque > Nuevo grupo.
- ω Ingrese un nombre para el nuevo grupo. También puede seleccionar un tono de timbre distintivo para el grupo que acaba de crear.
- 4 Toque **Agregar miembros** para agregar contactos al grupo y toque AGREGAR
- С Toque GUARDAR para guardar el grupo.

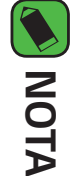

Si borra un grupo, los contactos asignados a ese grupo no se perderán Permanecerán en su lista de contactos

Aplicaciones

#### Mensajes

intuitivo y fácil de usar. El teléfono combina mensajes de texto y multimedia en un único menú

#### 

proveedor de servicios. Es posible que se le cobre por cada mensaje que envíe. Consulte con su

### Enviar un mensaje

- 1 Toque () > 📃 > 🕂
- N Toque 🛂 y luego seleccione una o más entradas de su lista de contactos

#### 0

contacto coincidentes. Puede tocar un destinatario sugerido y agregar más de un Al introducir el nombre del contacto, aparecerán los contactos Ingrese el nombre o el número de un contacto en el campo Para.

- ω Toque el campo de texto y comience a introducir el mensaje
- 4 Toque 🚦 para abrir el menú de opciones. Elija cualquiera de las opciones disponibles.
- С Toque 🥔 para adjuntar el archivo que desee compartir con un mensaje.
- 6 Toque Enviar para enviar el mensaje

### Vista de conversación

conversaciones. cronológico para que pueda ver y encontrar cómodamente sus Los mensajes intercambiados con otra parte se visualizan en orden

## Cambio de los ajustes de mensajería

base a sus preferencias. enviar mensajes inmediatamente. Puede cambiar las configuraciones en Los ajustes de mensajería del teléfono están predefinidos para permitirle

```
Toque O > 📃 > 🚦 > Ajustes.
```

#### Cámara

videos. Puede usar la cámara o videocámara para tomar y compartir fotos y

· Toque  $\bigcirc$  > 1 > 0.

#### Tomar una foto

- 1 Encuadre la imagen en la pantalla.
- 2 Cuadros verdes aparecen alrededor del sujeto cuando la cámara se enfoca.
- 3 Toque Depara tomar una foto. La imagen se guardará automáticamente en Galería.

### **Opciones del visor**

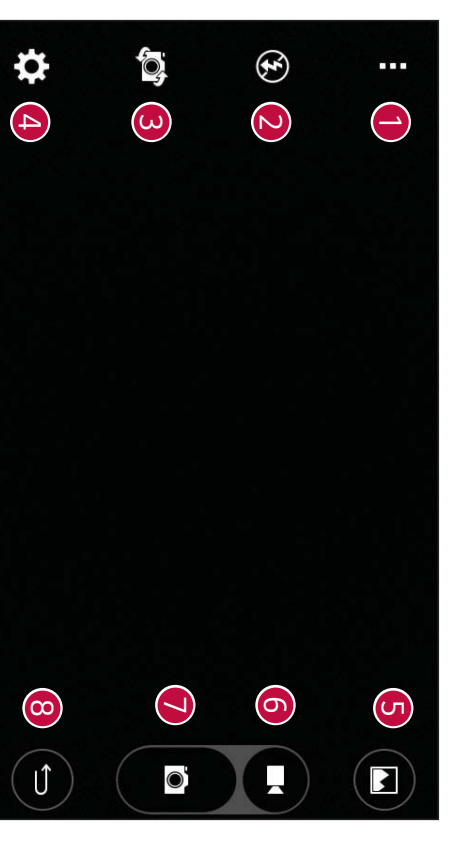

| $\odot$                        |                            | σ                             | G                                                                   | 4                                                            | ω                                                                                          |                                              | -                                                                    |
|--------------------------------|----------------------------|-------------------------------|---------------------------------------------------------------------|--------------------------------------------------------------|--------------------------------------------------------------------------------------------|----------------------------------------------|----------------------------------------------------------------------|
| Ĵ                              | Ø                          |                               |                                                                     | ₽                                                            | <b>O</b>                                                                                   | Ð                                            | •••                                                                  |
| Toque para salir de la cámara. | Toque para tomar una foto. | Toque para comenzar a grabar. | Toque para ver la última foto que tomó o el último video que grabó. | Toque este ícono para abrir el menú de ajustes de la cámara. | Toque para alternar entre la lente de cámara posterior y la<br>lente de la cámara frontal. | Toque para administrar el flash de la cámara | Toque para ocultar/mostrar las opciones de la cámara en el<br>visor. |

#### En el visor de la cámara, toque 🌣 para mostrar las opciones avanzadas. loque cada ícono para ajustar los siguientes ajustes de la cámara OFF 16:9 + کے videos. video. con el alineamiento y tomar mejores fotos y grabar mejores "LG", etc. para tomar una foto. de voz. Cuando está activado solo diga "Cheese", "Smile" una guía de ayuda. fotos y videos. Elija entre IN (almacenamiento interno) y SD cuando desea participar en la foto o el video. Permite establecer el temporizador de la cámara. Toque para establecer la proporción de la foto y la calidad del Toque para saber cómo trabaja una función. Este ícono ofrece hay insertada una tarjeta SD. (tarjeta de memoria). Este menú aparece solamente cuando Toque para fijar una ubicación de almacenamiento para sus Toque para mostrar una línea de cuadrícula para ayudarle Toque para activar el obturador de la cámara con un comando Es ideal

Utilizar la configuración avanzada

### Disparo de intervalo

presionado 🍯 para tomar automáticamente 4 selfies seguidas. Puede tomar fotos en intervalo con la cámara frontal. Mantenga

#### Ráfaga

visualiza las fotos tomadas con la función Ráfaga en la Galería, toque 🚺 para ver las fotos secuenciadas (como si viera un folioscopio). el botón Capturar. El visor muestra el número de fotos tomadas. Mientas presionado 🍯 para tomar una serie de fotos continuas hasta que suelta Puede tomar fotos en ráfaga con la cámara posterior. Mantenga

### Disparo mediante gesto

gesto de mano, utilizando la cámara frontal. La función Disparo medianto gesto le permite tomar una foto con un

## Para tomar una foto con un gesto

Existen dos métodos para utilizar la función Disparo mediante gesto

en un puño para iniciar el temporizador, lo que le permitirá prepararse. detecte y aparezca un cuadrado en la pantalla. Luego, cierre su mano Levante la mano con la palma abierta hasta que la cámara frontal la

#### 0

detecte y aparezca un cuadrado en la pantalla. Luego, abra el puño para iniciar el temporizador, lo que le permitirá prepararse Levante la mano en un puño cerrado hasta que la cámara frontal la

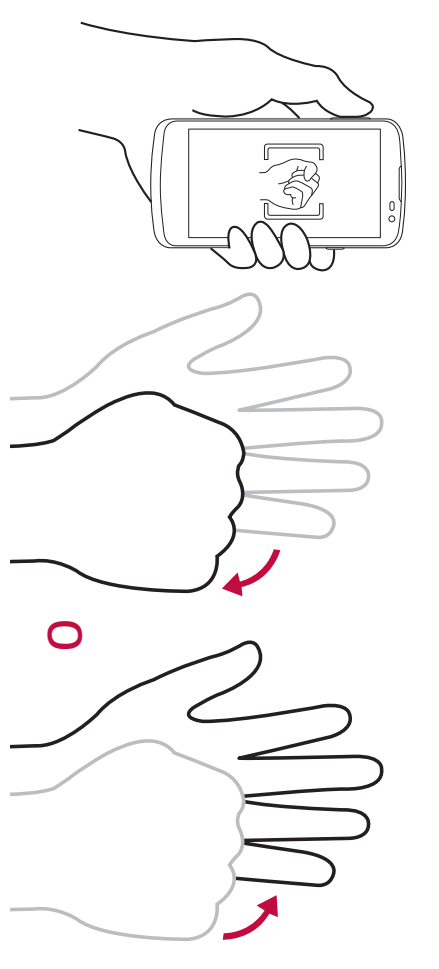

## Enfoque automático multipunto

tunciona automáticamente y le permite ver una imagen nítida Cuando saca una foto, la función de enfoque automático multipunto (AF)

## Una vez que ha tomado una foto

tomada. Toque la miniatura de la imagen en la pantalla para ver la última foto

| <b>N</b> | Toque para editar la foto.                                |
|----------|-----------------------------------------------------------|
| 0        | Toque para tomar otra foto inmediatamente.                |
| ٨        | Toque para abrir las opciones disponibles para compartir. |
|          | Toque para borrar la foto.                                |
| •••      | Toque para acceder a más opciones.                        |
| ★        | Toque para agregar la foto a sus favoritas.               |

### Grabar un video

- **1** Toque **○** > (...) > (...).
- 2 Encuadre la imagen en la pantalla.
- ω Toque 💌 para iniciar la grabación del video. La duración de la grabación aparece en la parte superior de la pantalla.

#### NOTA

Toque (a) para capturar imágenes mientras graba videos.

4 Toque 🗉 para pausar la grabación. Puede resumir la grabación al tocar **O** •

automáticamente en la Galería. Toque (•) para detener la grabación. El video se guardará

## Después de grabar un video

grabado. Toque la miniatura del video en la pantalla para ver el último video

| 0    | Toque esta opción para grabar otro video inmediatam    |
|------|--------------------------------------------------------|
| \$   | Toque para abrir las opciones disponibles para compar  |
| 2    | Mensajes o Bluetooth).                                 |
|      | Toque para eliminar el video.                          |
| •••• | Toque para acceder a más opciones.                     |
| ¥    | Toque esta opción para agregar el video a sus favorito |

#### Galería

descargó de la Web u otras ubicaciones el teléfono, incluidos los que tomó con la aplicación Cámara y los que La aplicación Galería presenta las imágenes y los videos guardados en

- 1 Toque > (:::) > ▲.
- N Toque un álbum para abrirlo y ver su contenido. (Las fotos y los videos en el álbum se muestran en orden cronológico).
- ω Toque una imagen en un álbum para verla

#### NOTA

- ser compatibles Dependiendo del software instalado, algunos formatos de archivo podrían no
- Algunos archivos podrían no ser reproducidos correctamente debido a codificación. nsı
- Si el tamaño del archivo excede la memoria disponible, puede ocurrir un error al abrir archivos

### Visualización de fotos

descargas en la que se guardará la foto. como E-mail, guarda una imagen, se crea automáticamente la carpeta de La Galería muestra las imágenes en carpetas. Cuando una aplicación

para ver la imagen anterior o siguiente para verla en pantalla completa. Deslícese hacia la izquierda o derecha Las imágenes se visualizan por la fecha de creación. Seleccione una foto
### Editar fotos

Mientras visualiza una foto, toque 🖍

# Establecer un fondo de pantalla

establecer la foto como un fondo de pantalla o asignarla a un contacto. Cuando está viendo una foto, toque 🚦 > Fijar imagen como para

# Acercar y alejar la imagen

Use uno de los métodos siguientes para acercar una imagen:

- Toque dos veces en cualquier lugar para acercar y alejar
- Separe los dedos en cualquier parte de la imagen para acercarla. Júntelos para alejarla.

# Reproducción de un video

- 1 Toque > (:::) > ▲.
- 2 Seleccione el video que desee visualizar.

## Opciones del video

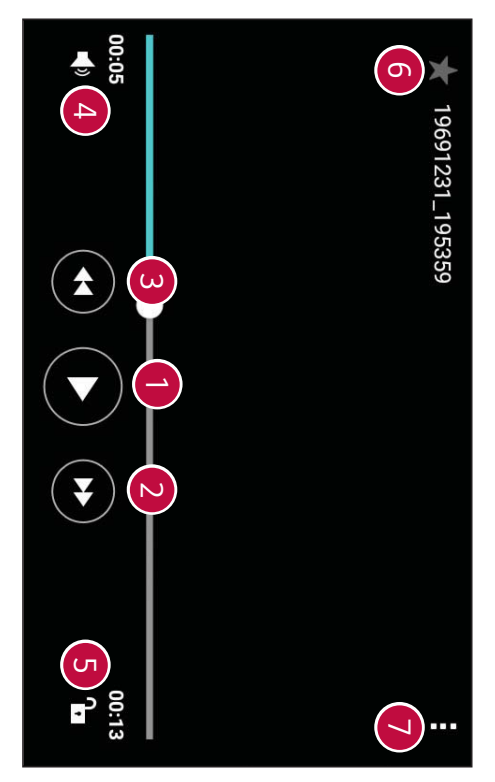

| 9                                  | 0                                                        | G                                            | 4                                                    | ω                                                                                                    | N                                                                                                    | 9                                                       |
|------------------------------------|----------------------------------------------------------|----------------------------------------------|------------------------------------------------------|----------------------------------------------------------------------------------------------------|----------------------------------------------------------------------------------------------------|---------------------------------------------------------|
|                                    | ⊁                                                        | ₽/₽                                          | <b>▲</b> ∋                                           |                                                                                                    | ¥                                                                                                    |                                                         |
| Toque para acceder a más opciones. | Toque esta opción para agregar el video a sus favoritos. | Toque para bloquear/desbloquear la pantalla. | Toque esta opción para ajustar el volumen del video. | Toque y mantenga presionado para retroceder en incrementos de 3 segundos. Toque para ir al video anterior. | Toque y mantenga presionado para avanzar rápidamente<br>en incrementos de 3 segundos. Toque para ir al siguiente<br>video. | Toque para pausar o reanudar la reproducción del video. |

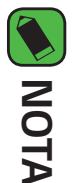

- hacia arriba o hacia abajo para ajustar el volumen. Durante la reproducción de un video, deslice el lado derecho de la pantalla
- Durante la reproducción de un video, deslice el lado izquierdo de la pantalla hacia arriba o hacia abajo para ajustar el brillo.
- viceversa, para avanzar y retroceder. Durante la reproducción de un video, deslice el dedo de izquierda a derecha, o

## **Borrar fotos/videos**

Use uno de los siguientes métodos:

- Mientras está dentro de una carpeta, toque y luego toque **BORRAR**. y seleccione las fotos
- $\cdot$  Mientras visualiza una foto, toque  $oldsymbol{\widehat{T}}$  .

## Correo electrónico

empresariales) y otras cuentas tipos de cuentas: POP3, IMAP, Microsoft Exchange (para usuarios proveedores que no sean Gmail. La aplicación E-mail admite los siguientes Puede usar la aplicación E-mail para leer correos electrónicos de

```
Toque O > \square > 0.
```

## Agregar una cuenta

aplicación Ajustes. También puede agregar su cuenta de correo electrónico usando la configuración que le ayuda a agregar una cuenta de correo electrónico. La primera vez que abra la aplicación E-mail se iniciará un asistente de

```
Toque () > (...) > (...) > Cuentas y sincronización > AGREGAR
CUENTA > (...) E-mail.
```

# Trabajar con las carpetas de cuenta

```
Toque Wostrar todas las carpetas
```

de servicios de la cuenta, puede contar con carpetas adicionales todas las carpetas. Dependiendo de las funciones que admita el proveedor Cada cuenta tiene Buzón de entrada, VIP, Enviados, Borradores y Mostrar

# Redactar y enviar correos electrónicos

- 1 Toque +.
- 2 Introduzca una dirección para el destinatario del mensaje. Al escribir el Separe las diversas direcciones mediante punto y coma texto, se sugieren direcciones que coinciden con las de sus contactos
- ω contactos/direcciones de correo electrónico. Toque el campo **Cc/Cco** para enviar una copia o copia oculta a otros
- 4 Toque el campo de texto e introduzca su mensaje
- С Mantenga presionado el campo de texto para editar las palabras seleccionadas. (Negrita, cursiva, subrayado, color)
- σ Toque 🧼 para adjuntar el archivo que desea enviar con su mensaje.
- 7 Toque ≽ para enviar el mensaje.

# Cambiar la configuración general de la aplicación

### E-mail

Toque > Ajustes > Ajustes generales

# Borrar una cuenta de correo electrónico

que desea eliminar > BORRAR > SÍ. Toque **Ajustes** > **Remover cuenta** > Seleccione la cuenta

### Música

sus temas favoritos. El teléfono cuenta con un reproductor de música que permite reproducir

#### NOTA

- ser compatibles. Dependiendo del software instalado, algunos formatos de archivo podrían no
- que ocurra un error al abrir los archivos. Si el tamaño del archivo excede el espacio de memoria disponible, es posible
- tipo de material. necesario obtener permiso o una licencia para reproducir o copiar música. de autor nacionales y tratados internacionales. Por tanto, puede que sea Es probable que los archivos de música estén protegidos por leyes de derecho compruebe las leyes nacionales del país pertinente respecto del uso de ese material protegido con copyright. Antes de descargar o copiar el archivo, En algunos países, las leyes nacionales prohíben la realización de copias de

## Reproducir una canción

- 1 Toque () > (...) > ♬.
- N Seleccione una pestaña de categoría de música en la parte superior de la pantalla.
- **3** Toque la canción que desea reproducir.

# Opciones del reproductor de música

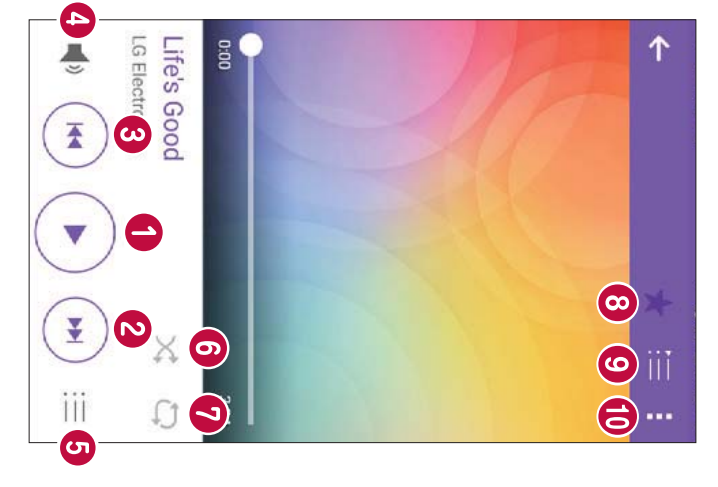

| ω                                                                                                    | N                                                                                                    | e                                                                          |  |
|----------------------------------------------------------------------------------------------------|----------------------------------------------------------------------------------------------------|----------------------------------------------------------------------------|--|
| •                                                                                                    | (¥)                                                                                                    |                                                                            |  |
| Toque para reiniciar la pista actual o pasar a la pista anterior<br>del álbum, lista de reproducción o lista aleatoria. Toque y<br>mantenga esta opción para retroceder. | Toque para avanzar a la siguiente pista del álbum, lista de<br>reproducción o lista aleatoria. Toque y mantenga presionada<br>esta opción para avanzar rápidamente. | Toque para pausar la reproducción.<br>Toque para reanudar la reproducción. |  |

|                                   | 0                                                 | $\odot$                                         | 3                                                                                                    | Ø                                                                                                    | 5                                           | 4                              |
|-----------------------------------|---------------------------------------------------|-------------------------------------------------|----------------------------------------------------------------------------------------------------|----------------------------------------------------------------------------------------------------|---------------------------------------------|--------------------------------|
| ••                                | ĪĪ                                                | ⊁                                               | Û                                                                                                    | X                                                                                                    | <br>                                        | <b>_</b>                       |
| Todia para acceder a mác onciones | Toque para abrir la lista de reproducción actual. | Toque para agregar una canción a sus favoritas. | Toque para alternar entre repetir todas las canciones, repetir la canción actual o desactivar la repetición. | Toque para reproducir la lista de reproducción actual en modo aleatorio (las pistas se reproducen en orden aleatorio). | Toque para configurar los efectos de audio. | Toque para ajustar el volumen. |

### Reloj

deslizarse horizontalmente por la pantalla las pestañas que se encuentran en la parte superior de la pantalla o al el Reloj Mundial y el Cronómetro. Acceda a estas funciones al tocar La aplicación Reloj le permite acceder a las Alarmas, el Temporizador,

Toque O > (...) > )

### Alarmas

La pestaña Alarmas le permite ajustar las alarmas.

- 1 Toque la pestaña Alarmas
- Toque 🛨 para agregar una nueva alarma
- 3 Ajuste la configuración según sea necesario y toque GUARDAR

#### NOTA

También puede tocar una alarma existente para editarla.

## Temporizador

cantidad de tiempo determinado ha pasado La pestaña Temporizador puede avisarle con una señal audible cuando una

- 1 Toque la pestaña Temporizador.
- Ajuste en el Temporizador el tiempo deseado.
- ω Toque **Iniciar** para iniciar el temporizador
- 4 Toque **Parar** para detener el temporizador.

## Reloj mundial

ciudades del mundo. La pestaña Reloj Mundial le permite comprobar la hora actual de otras

- 1 Toque la pestaña Reloj mundial.
- 2 Toque + y seleccione la ciudad deseada.

### Cronómetro

La pestaña Cronómetro le permite usar su teléfono como un Cronómetro.

- 1 Toque la pestaña Cronómetro.
- 2 Toque **Iniciar** para iniciar el cronómetro
- Toque Vuelta para registrar los tiempos de vueltas
- 3 Toque Parar para detener el cronómetro.

## Calculadora

una calculadora estándar o científica. La aplicación Calculadora le permite realizar cálculos matemáticos usando

- 1 Toque  $\bigcirc$  >  $\bigcirc$  >  $\bigcirc$  >  $\overset{+-}{\square}$
- Toque los botones numéricos ingresar números
- ω Para cálculos simples, toque la función que desee (+, –,  $x o \div$ ), seguida del signo =.

### NOTA

Para cálculos más complejos, toque > Calculadora científica.

### Agenda

programados La aplicación Agenda le permite realizar un seguimiento de los eventos

- 1 Toque > (:::) > 200.
- 2 Toque la fecha a la que desee agregar un evento. Luego, toque 😶.

## Grabador de voz

diversas formas. La aplicación Grabador de voz graba archivos audibles para que los use de

# Grabar un sonido o una voz

- 1 Toque  $\bigcirc$  >  $\bigcirc$  >  $\bigcirc$ .
- 2 Toque (•) para comenzar la grabación.
- 3 Toque 🔹 para terminar la grabación.
- **4** Toque (•) para escuchar la grabación.

### NOTA

guardadas. Toque (III) para acceder a sus grabaciones. Podrá escuchar las grabaciones

## Descargas

las aplicaciones. Use esta aplicación para ver qué archivos se han descargado a través de

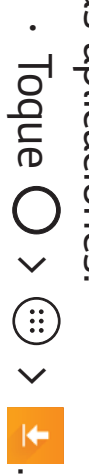

# Aplicaciones de Google

Google le ofrece aplicaciones comerciales, redes sociales y

entretenimiento. Es posible que necesite tener una cuenta de Google para acceder a algunas aplicaciones

cada aplicación. Para ver más información sobre aplicaciones, consulte el menú Ayuda de

#### NOTA

proveedor de servicio. Algunas aplicaciones tal vez no estén disponibles según la región o el

#### Google

Busque rápidamente artículos en Internet desde su dispositivo.

### Chrome

Use Chrome para buscar información y navegar por páginas web.

#### Gmail

electrónico de Google Envíe o reciba correos electrónicos a través del servicio de correo

#### Maps

información de ubicación de distintos lugares Encuentre su ubicación en el mapa, busque ubicaciones y vea la

### YouTube

Aplicaciones Vea o cree videos y compártalos con otras personas

### Google Drive

compártalos con otras personas. Almacene su contenido en la nube, acceda a él desde cualquier parte y

### Play Música

Descubra, escuche y comparta música en su dispositivo.

## Play Películas y TV

para ver desde Play Store Mire videos almacenados en su dispositivo y descargue distinto contenido

### Hangouts

imágenes, emoticones y videollamadas mientras conversa Converse con sus amigos de manera individual o en grupos y use

#### Fotos

a Google+ Administre fotos, álbumes y videos guardados en el dispositivo y cargados

### Documentos

dispositivo. Cree nuevos documentos o edite los que se crearon en la Web o en otro

## Config. de Google

Configure los ajustes de algunas funciones proporcionadas por Google.

#### Sheets

y edición de hojas de cálculo. Cree y edite hojas de cálculo y colabore con otras personas en la creación

### Diapositivas

Cree y edite presentaciones y colabore con otras personas en la creación

y edición de presentaciones.

## Búsqueda por voz

búsqueda, obtener indicaciones y crear recordatorios. Puede usar su voz en la aplicación de Google o Chrome para realizar una

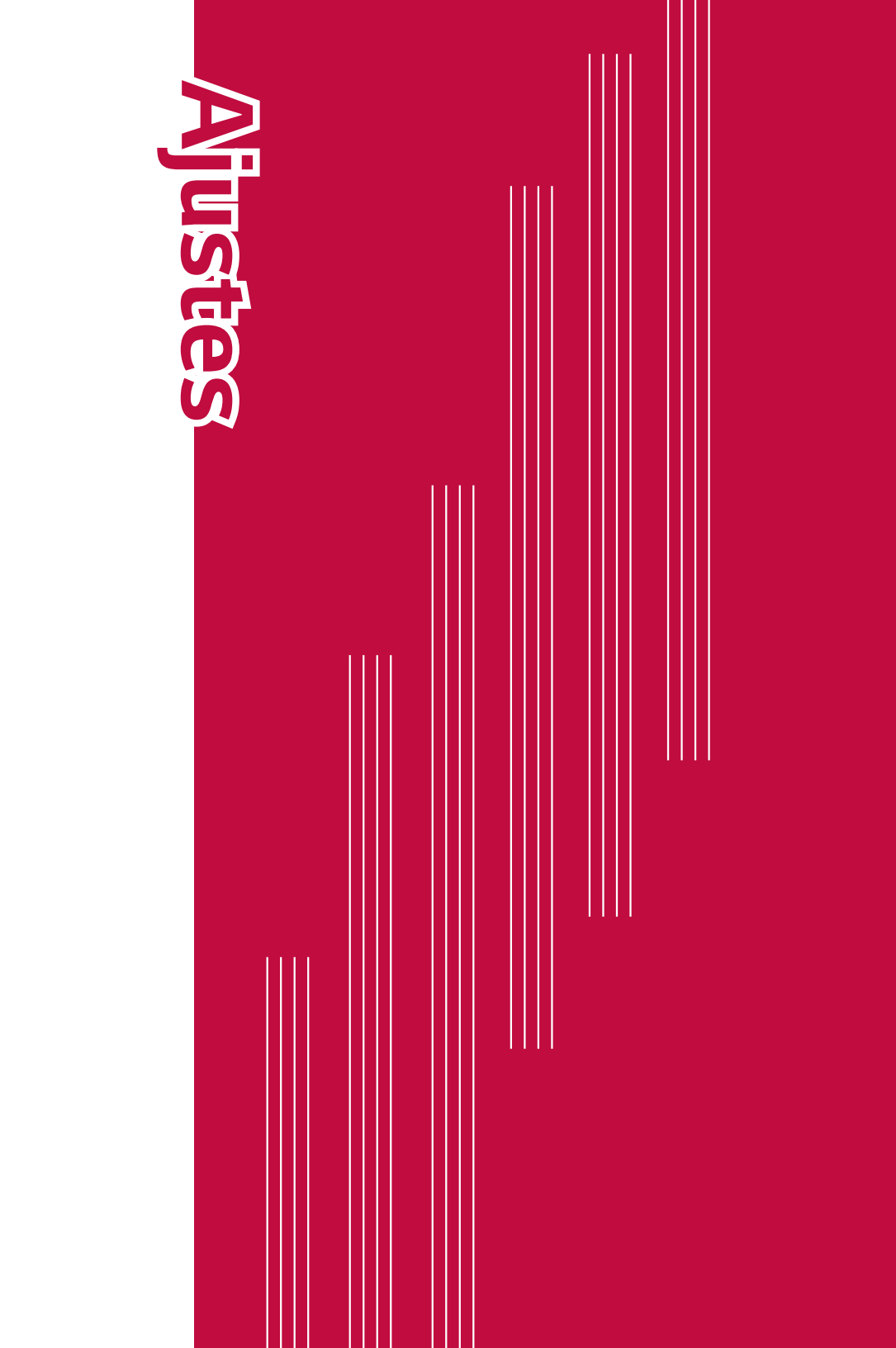

# Acceso al menú de Ajustes

La aplicación Ajustes le permite personalizar el teléfono.

# Para abrir la aplicación Ajustes

- Toque O > mantenga presionado  $\square$  > **Ajustes del sistema**.
- Toque 🔿 > 🔅 > 🗱

## **Redes Inalámbricas**

### Modo avión

Avión, no puede enviar ni recibir llamadas, ni acceder a datos en línea. recibir llamadas, o usar datos. Cuando configura su teléfono en modo música, cuando se encuentre en un área donde esté prohibido hacer o En la pantalla **Ajustes**, toque **Modo avión**. Le permite usar muchas de las funciones del teléfono, como juegos y

#### Wi-Fi

del punto de acceso (AP) inalámbrico Puede utilizar el acceso a Internet de alta velocidad dentro de la cobertura

En la pantalla Ajustes, toque Wi-Fi.

Toque 🖙 🔤 para activar el Wi-Fi y empezar a buscar redes Wi-Fi disponibles

Ajustes

N Toque una red para conectarse a ella.

- Si la red está protegida con un ícono de bloqueo, necesitará ingresar una clave de seguridad o una contraseña
- La barra de estado muestra iconos que indican el estado de Wi-Fi.

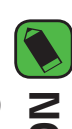

#### NOTA

móviles, lo que puede generar que se apliquen cargos por datos dispositivo se pueda conectar automáticamente a la Web usando datos Si está fuera de la zona Wi-Fi o Wi-Fi está apagado, es posible que ല

### Bluetooth

inalámbricos habilitados para Bluetooth dispositivos de mano, computadoras, impresoras y dispositivos Bluetooth, como auriculares y kits de manos libres para autos, le permite conectarse de forma inalámbrica a diversos dispositivos Bluetooth es una tecnología de comunicaciones de corto alcance que

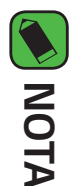

- los datos enviados o recibidos a través de la función de Bluetooth. LG no se responsabiliza por la pérdida, la interceptación o el uso incorrecto de
- confiables y estén protegidos en forma adecuada. Siempre asegúrese de recibir y compartir datos con dispositivos que sean
- reducirse Si existen obstáculos entre los dispositivos, la distancia operativa puede
- Algunos dispositivos, especialmente los que no han sido probados por Bluetooth SIG, pueden ser incompatibles con su dispositivo ni aprobados

# Vincular el teléfono con otro dispositivo Bluetooth

- En la pantalla **Ajustes**, toque **Bluetooth**.
- N Toque 🖙 🔤 para activar Bluetooth y empezar a buscar dispositivos Bluetooth disponibles.
- Si desea detectar dispositivos visibles dentro de un rango, toque BUSCAR
- ω dispositivo. emparejado se completa correctamente, el teléfono se conecta al otro Elija de la lista el dispositivo con el que desea vincularlo. Cuando el

### NOTA

- intercambiando información. Emparejando dos dispositivos Bluetooth es un solo proceso. Una vez que se haya creado un emparejamiento, los dispositivos seguirán reconociéndose e
- para obtener información sobre el modo de asociación y el código de paso Consulte la documentación que se incluye con el dispositivo Bluetooth (generalmente 0 0 0 0, cuatro ceros).

# Envío de datos vía Bluetooth

- Seleccione un archivo o elemento, como un contacto o un archivo de medios
- N Seleccione la opción para enviar datos a través de Bluetooth
- ω Busque un dispositivo compatible con Bluetooth y cuando lo encuentre, vincule su dispositivo con él.

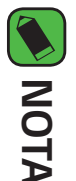

y es posible que las funciones como transferir o intercambiar no estén disponibles en todos los dispositivos compatibles con Bluetooth. compatibles con Bluetooth, la pantalla y las operaciones deben ser diferentes, Debido a las diferentes especificaciones y funciones de otros dispositivos

# Recepción de datos vía Bluetooth

- En la pantalla **Ajustes**, toque **Bluetooth**
- N Toque 🖛 para activar la conexión Bluetooth
- ω Recibirá una solicitud para aceptar datos desde el dispositivo que realiza el envío. Asegúrese de seleccionar ACEPTAR.

## Gestor de datos

En la pantalla Ajustes, toque Gestor de datos. Muestra el uso de datos y el límite de uso de datos móviles

### Llamadas

Permite configurar diferentes ajustes de llamadas

En la pantalla **Ajustes**, toque **Llamadas**.

- su proveedor. Buzón de voz – Le permite seleccionar el servicio de buzón de voz de
- su PIN2, disponible a través de su operador. Si esta función está lista de números a los que puede llamar desde su teléfono. Necesita Números de marcación fija – Le permite activar y compilar una

activada, desde el teléfono sólo podrán ser llamados los números de la lista de marcación fija.

- ID de emisor Le permite elegir cómo se mostrará su número en las llamadas salientes.
- Rechazo de llamada Le permite configurar la funcion de rechazar emergente de llamada de voz entrante cuando usa una aplicación. **Mensaje de alerta de llamada recibida** – Visualice un mensaje
- utilidad cuando desea rechazar una llamada durante una reunión. puede enviar un mensaje rápido con esta función. Esta opción es de **Rechazar con mensaje** – Cuando usted desee rechazar una llamada, llamadas
- automáticamente una llamada entrante. antes de que un dispositivo de manos libres conectado responda **Contestar automática** – Le permite configurar el tiempo de espera
- Vibrar al conectarse Su teléfono vibra cuando la otra persona contesta la llamada.
- **Modo TTY** Le permite activar el modo TTY.
- Audifonos Le permite activar la compatibilidad con audífonos
- **La tecla Encender/Apagar termina la llamada** Le permite usar la Tecla Encender/Bloquear para finalizar una llamada.
- silenciar las llamadas entrantes con solo voltear el dispositivo. Silenciar llamada recibida – Active esta opción para que pueda
- según el tipo de llamada. Duración de llamadas -Le permite ver la duración de una llamada

- sonidos del teléfono **Ajustes de sonidos** – Le permite cambiar los ajustes de distintos
- Ajustes adicionales Le permite cambiar los ajustes de llamadas adicionales

### Anclaje a red

- Anclaje de USB Le permite compartir la conexion de Internet con su computadora, mediante una conexion USB.
- Punto de acceso movil Le permite crear una zona de Wi-Fi y compartir su conexion.
- **Ayuda** Muestra informacion de ayuda acerca del anclaje de USB y punto de acceso movil.

## **Redes móviles**

móviles, Roaming de datos, etc. Ese menú le permite configurar distintas redes móviles, como Datos

En la pantalla Ajustes, toque Más > Redes móviles

#### VPN

virtuales (VPN) que le permiten conectarse y acceder a recursos dentro En la pantalla **Ajustes**, toque **Más** > **VPN**. de una red local segura, como la red en su lugar de trabajo. Desde su teléfono puede agregar, ajustar y administrar redes privadas

## Alertas de emergencia

emergencia. En la pantalla **Ajustes**, toque la pestaña **Redes > Más > Alertas de** Si se emiten alertas de emergencia, éstas aparecerán en este menú.

### Impresión

visualizadas en Chrome) en una impresora conectada a la misma red En la pantalla **Ajustes**, toque **Más > Impresión**. Wi-Fi a la que está conectado su dispositivo Android. Le permite imprimir el contenido de ciertas pantallas (como páginas web

# Imprimir con una impresora inalámbrica

- Seleccione el contenido, como imágenes o documentos
- N Toque Impresora deseada > Imprimir > > Todas las impresoras y luego seleccione la

## Dispositivo

## Sonido Y Notificación

Le permite cambiar los ajustes de distintos sonidos del dispositivo.

- En la pantalla Ajustes, toque Sonido Y Notificación.
- **Perfil de sonido** Le permite ajustar el perfil de sonido del teléfono
- Volumen Ajusta la configuración del volumen del teléfono para ajustarse a sus necesidades y al entorno.
- llamadas. También puede agregar y eliminar los timbres Tono de timbre – Le permite ajustar los tonos de timbre de las
- Sonido con vibración Active esta opción para que el teléfono vibre además de reproducir un timbre al recibir llamadas
- **Tipo de Vibración** Le permite seleccionar el tipo de vibración
- **Interrupciones** Le permite ajustar un periodo cuando desee evitar ciertas funciones para interrumpir cuando se establece Solo prioridad. interrupciones de notificaciones. Puede configurar para permitir que
- Pantalla de bloqueo El bloqueo de pantalla le permite elegir si desea mostrar u ocultar notificaciones en la pantalla de bloqueo
- aplicaciones individuales, e incluso puede impedir que las aplicaciones Aplicaciones – Le permite configurar las notificaciones de muestren notificaciones y también determinar la prioridac
- sonido de notificación. También puede agregar y eliminar los sonidos **Sonido predeterminado para notificación**– Le permite configurar el de las notificaciones

Ajustes

- interfaz del usuario. toca los botones táctiles de inicio y durante otras interacciones con la Vibrar al tocar – Active esta opción para que el teléfono vibre cuando
- opciones en pantalla y más escuchar tonos al tocar los números del teclado, seleccionar las Efectos de sonido – Este menú le permite seleccionar si desea
- Notificaciones de mensaje/llamada de voz Active para que su dispositivo lea automáticamente las llamadas y mensajes entrantes.

### Pantalla

Le permite establecer otros ajustes de pantalla.

En la pantalla Ajustes, toque Pantalla.

- **Tipo de fuente** Le permite elegir el tipo de fuente deseado
- **Tamaño de fuente** Le permite elegir el tamaño de fuente deseado
- **Brillo** Ajuste el brillo de la pantalla con el deslizador.
- cuando gire el teléfono. Pantalla giratoria – Configure para rotar la orientación de la pantalla
- de que la pantalla se apague automáticamente Límite de tiempo de pantalla – Configure el tiempo de demora antes
- **Teclas de inicio** Permite ajustar los botones táctiles de inicio cuáles botones se mostrarán, su posición en la barra y su apariencia mostrados en la parte inferior de todas las pantallas. Establezca

- y/o mientras se está cargando. **Protector de pantalla** – Seleccione el protector de pantalla para mostrar cuando el teléfono está en reposo mientras está en la base
- Calibración del sensor de movimiento Le permite mejorar la precisión de la inclinación y velocidad del sensor.

## Pantalla principal

Le permite establecer la configuración de la pantalla principal

- En la pantalla Ajustes, toque Pantalla principal.
- Fondo de pantalla Establece el fondo de pantalla que se va a usar en la pantalla principal.
- siguiente mostrar cuando se deslice de una página de la pantalla principal a la Efectos de la pantalla – Seleccione el tipo de efecto que desee
- permitir el desplazamiento continuo del panel de la pantalla principal **Desplazar pantallas circularmente** – Active esta opción para (vuelve al primer panel después del último).
- **Ayuda** Muestra información de ayuda de la pantalla principal.

## Bloqueo de pantalla

Le permite establecer la configuración de la pantalla de bloqueo.

- En la pantalla **Ajustes**, toque **Bloqueo de pantalla**
- Seleccionar bloqueo de pantalla Le permite establecer un tipo de bloqueo de pantalla para asegurar su teléfono

- el dispositivo consulte la sección Bloqueo inteligente en Bloquear y desbloquear de confianza o en un lugar de confianza. Si necesita más información, Smart Lock – Mantiene su teléfono desbloqueado con un dispositivo
- bloqueado Efecto de pantalla – Establece el efecto al deslizar la pantalla de
- al bloquear la pantalla. Fondo de pantalla – Seleccione el fondo de pantalla que se muestra
- Atajos Le permite seleccionar los accesos directos disponibles pantalla de bloqueo. en la
- pérdida del teléfono. información del propietario en la pantalla de bloqueo en caso de **Contacto p/ teléfono perdido** – Seleccione si desea mostrar la
- tiempo de pantalla. tiempo antes del bloqueo automático de pantalla luego de agotarse el **Temporizador de bloqueo** - Le permite configurar la cantidad de
- Seleccione esta opción si desea el bloqueo instantáneo de configuración del temporizador de bloqueo. pantalla al presionar la Tecla Encender/Bloquear. Este ajuste anula la La tecla Encender/Apagar/Bloquear bloquea inmediatamente Т

## Almacenamiento

En la pantalla **Ajustes**, toque **Almacenamiento**. Puede monitorear la memoria interna utilizada y disponible del dispositivo.

## Almacenamiento interno

enumeran debajo de cada usuario. aplicaciones correspondientes y la cantidad de espacio que usan se gráfico de barras de colores (el espacio sin utilizar está en gris). Las disponible en la memoria interna del teléfono en texto y con un **Espacio total** – Muestra la cantidad total de espacio y el espacio

### MicroSD

- disponible en la tarjeta de memoria. **Espacio total** - Muestra la cantidad de espacio total y el espacio
- tarjeta SD. Activar/Desactivar la MicroSD - Permite montar o desmontar la
- Formatear la MicroSD Le permite borrar todos los datos de su tarjeta SD

# Batería y ahorro de energía

restante y el estado de la carga Se muestra el estado actual de la batería, incluido el porcentaje de carga

En la pantalla Ajustes, toque Batería y ahorro de energía

Uso de la batería – Muestra el nivel y detalles de uso de la batería. Toque uno de los elementos para obtener información más detallada.

- de estado al lado del ícono de la batería. opción para mostrar el porcentaje de carga de la batería en la barra Porcentaje de la batería en la barra de estado – Seleccione esta
- Ahorro de energía Toque el botón de ahorro de energía para energia activarlo o desactivarlo. Establece el nivel de porcentaje de carga de la batería que encenderá automáticamente la función de ahorro de
- **Ayuda** Muestra información de ayuda para la función Ahorro de energía.

### Aplicaciones

teléfono, administrar sus datos y forzarlas a parar. Le permite ver detalles acerca de las aplicaciones instaladas en su

En la pantalla **Ajustes**, toque **Aplicaciones** 

# Aplicación SMS predeterminada

desee Este menú permite ajustar la aplicación de mensajería por defecto según

En la pantalla Ajustes, toque Aplicación SMS predeterminada.

### Personal

### Ubicación

aproximada utilizando las redes Wi-Fi y móviles. Al marcar esta opción, proporcionar estos servicios. se le pregunta si desea permitir que Google utilice su ubicación al Con el servicio de ubicación activado, el teléfono determina su ubicación

En la pantalla Ajustes, toque Ubicación.

- Modo Establece de qué manera se determina la información de su ubicación actual.
- Solicitud de ubicación reciente Muestra las aplicaciones que recientemente han solicitado información de ubicación.
- ubicaciones **Cámara** – Active esta opción para etiquetar totos o videos con sus
- Historial de Ubicaciones de Google Le permite elegir sus ajustes productos. de información de ubicación a los que pueden acceder Google y sus

### Seguridad

sus datos Utilice este menú para configurar cómo mantener seguro su teléfono y

En la pantalla **Ajustes**, toque **Seguridad**.

Bloqueo de contenido – Seleccione los tipos de bloqueo que desea para bloquear las notas de QuickMemo+

Ajustes

- su teléfono cada vez que lo encienda. seguridad. Se le pedirá que escriba un PIN o contraseña para descifrar **Encriptar teléfono** – Le permite codificar datos en el teléfono por
- información bloqueada para otros dispositivos encriptar el almacenamiento de la tarjeta MicroSD y mantener la Encriptar almacenamiento de tarjeta MicroSD – Le permite
- introduciendo, con el fin de que pueda ver lo que escribe. muestre brevemente cada carácter de la contraseña que está Hacer visible la contraseña – Active esta opción para que Se
- administradores del teléfono. **Administradores del dispositivos** – Vea o desactive los
- **Orígenes desconocidos** Permite la instalación de aplicaciones que no pertenecen a Play Store
- aplicaciones que pudieran causar daño **Revisar las aplicaciones** – No permitir o advertir antes de instalar
- almacenamiento **Tipo de almacenamiento** – Muestra el tipo actual de
- certificados de seguridad. Administración de certificados – Le permite administrar sus
- pantalla. **Trust agents** – Seleccione aplicaciones para usar sin desbloquear la
- el PIN de la pantalla una cantidad determinada de aplicaciones en la pantalla mientra usa Fijar pantalla – Puede activar el dispositivo para mostrar solamente

de las aplicaciones de su teléfono. Acceso al uso de aplicaciones – Le permite ver la información de uso

# Cuentas y sincronización

desea que todas las aplicaciones puedan sincronizar datos de usuario automáticamente. envíen, reciban y sincronicen datos según sus propios calendarios y si de configuración para control, si desea que todas las aplicaciones Google y otras cuentas admitidas. También puede usar esta opción Use este menú para agregar, eliminar y administrar cuentas de

En la pantalla **Ajustes**, toque **Cuentas y sincronización** 

información. datos; consulte las secciones sobre esas aplicaciones para obtener más opciones de configuración para controlar de qué forma sincronizan Gmail™, Calendario y otras aplicaciones pueden tener sus propias

- Sincronización automática de datos Active esta opción para teléfono. sincronizar automáticamente todas las cuentas que agregó en el
- verla o administrarla. **CUENTAS** – Muestra todas la cuentas que agregó. Toque una para
- AGREGAR CUENTA Toque para agregar una nueva cuenta.

## Idioma y teclado

Le permite cambiar los ajustes del método entrada de texto.

En la pantalla **Ajustes**, toque **Idioma y teclado**.

teclado en pantalla Seleccione el idioma del texto de su teléfono y para la configuración del

- Idioma Seleccione un idioma para usar el el teléfono
- teclado en pantalla. Corrección ortográfica – Permite la corrección ortográfica al usar el
- **Teclado actual** Le permite seleccionar el otro tipo de teclado
- de Google Teclado de Google – Toque para cambiar la configuración del teclado
- **Teclado LG** Cambie la configuración del teclado LG
- dictado por voz de Google. Dictado por voz de Google – Toque para cambiar los ajustes del
- por voz Búsqueda por voz – Toque para configurar los ajustes de la búsqueda
- prefiera o los ajustes generales para la salida de síntesis de voz. Salida de síntesis de voz – Toque para establecer el motor que
- Velocidad del puntero Ajusta la velocidad del cursor
- como principal el de la derecha. **Invertir botones** – Permite invertir los botones del mouse para usar

# Copia de respaldo y restauración

Cambie los ajustes para administrar la configuración y los datos

- En la pantalla Ajustes, toque Copia de respaldo y restauración. LG Backup – Realiza una copia de seguridad de toda la informacion del dispositivo y la restaura en caso de perdida o reemplazo de datos.
- datos, las contraseñas Wi-Fi y otros ajustes de los servidores Google. Copia de respaldo de datos – Hace una copia de respaldo de los
- está usando actualmente para hacer la copia de respaldo de la **Cuenta de copia de respaldo** – Muestra la cuenta que se intormación.
- **Restauración automática** Al reinstalar una aplicación, se restauran los ajustes e información de la copia de respaldo.
- introducir el mismo tipo de información que introdujo cuando inició valores predeterminados de fábrica y borra todos los datos. Si Restaurar datos de fábrica – Restablece la configuración a los Android por primera vez. restaura el teléfono de esta manera, se le solicitará que vuelva

### Sistema

## Tecla de acceso directo

de volumen cuando la pantalla está apagada o bloqueada. Acceda rápidamente a las aplicaciones presionando dos veces las **Teclas** 

En la pantalla **Ajustes**, toque **Tecla de acceso directo** 

- Mantenga presionadas ambas Teclas de volumen cuando la pantalla esté desbloqueada para abrir la aplicación Capture+.
- Presione cualquier Tecla de volumen dos veces cuando la pantalla esté desbloqueada o apagada para abrir la aplicación de la Cámara.

## Fecha y hora

En la pantalla **Ajustes**, toque **Fecha y hora** Establezca sus preferencias para ver la fecha y hora.

## Accesibilidad

complemento de accesibilidad que haya instalado en el telétono Los ajustes de accesibilidad se usan para configurar cualquier

- En la pantalla **Ajustes**, toque **Accesibilidad**. Visión – Ofrece opciones para gente con impedimentos visuales.
- **TalkBack** Permite configurar la función Talkback que sirve de interacción verbal con el equipo ayuda para las personas con problemas de visión ya que ofrece

- I. Notificaciones de mensaje/llamada de voz – podrá oír alertas de voz automáticas para las llamadas recibidas y los mensajes Al activar esta opción
- I. fondo de la pantalla y obtener un contraste más oscuro Sombras de pantalla – Active esta opción para atenuar la luz de
- I Tamaño de fuente – Configura el tamaño de la fuente
- Zoom táctil Acerca o aleja la imagen tocando la pantalla tres veces
- la pantalla y del contenido. Inversión de color – Active esta opción para invertir los colores de
- I Ajuste del color de la pantalla – Le permite ajustar los colores de la pantalla y del contenido.
- pantalla y el contenido. Filtro de color de la pantalla – Puede cambiar los colores de la
- Bloquear para finalizar las llamadas de voz, presionando la Tecla Encender/ **La tecla Encender/Apagar termina la llamada** – Active esta opción
- Audición Ofrece opciones para gente con impedimentos auditivos.
- las personas con problemas de audición. Subtítulos – Le permite personalizar los ajustes de subtítulos para
- Т Alertas de Flash – Active esta opción para permitir que un flash parpadee para las llamadas y notificaciones entrantes.
- 1 todos los sonidos Desactivar todos los sonidos – Active esta opción para silenciar
- I. **Tipo de sonido** – Establece el tipo de audio.
- de la barra deslizante para establecerla Balance de sonido – Establece la ruta de audio. Mueva el deslizador
- Motor y cognición Ofrece opciones para gente con impedimentos motores
- toque. Tiempo de respuesta táctil – Establece el tiempo de respuesta al
- acciones comunes Touch assistant – Muestra un tablero táctil con fácil acceso a
- 1 automáticamente tiempo que pasará antes de que la luz de fondo se apague Límite de tiempo de pantalla – Establece la cantidad de
- Áreas de control táctil Le permite seleccionar un área de la solamente pantalla para limitar la activación táctil a esa área de la pantalla
- Inicio Acceso directo de funciones de accesibilidad – Le permite acceder rápidamente a funciones seleccionadas al tocar tres veces el Botón
- del teléfono rote, dependiendo de la orientación física del dispositivo Pantalla giratoria – Active esta opción para permitir que la pantalla (vertical u horizontal).
- dispositivo de movilidad que no les permiten interactuar directamente con el Accesibilidad mejorada – Le permite interactuar con su dispositivo Este menú puede ser de gran ayuda para usuarios con limitaciones usando uno o más botones que funcionan como las teclas del teclado.

#### Acerca del teléfono

del software y realice una actualización de software. Vea la información legal, compruebe el estado del teléfono, las versiones

En la pantalla Ajustes, toque Acerca del teléfono.

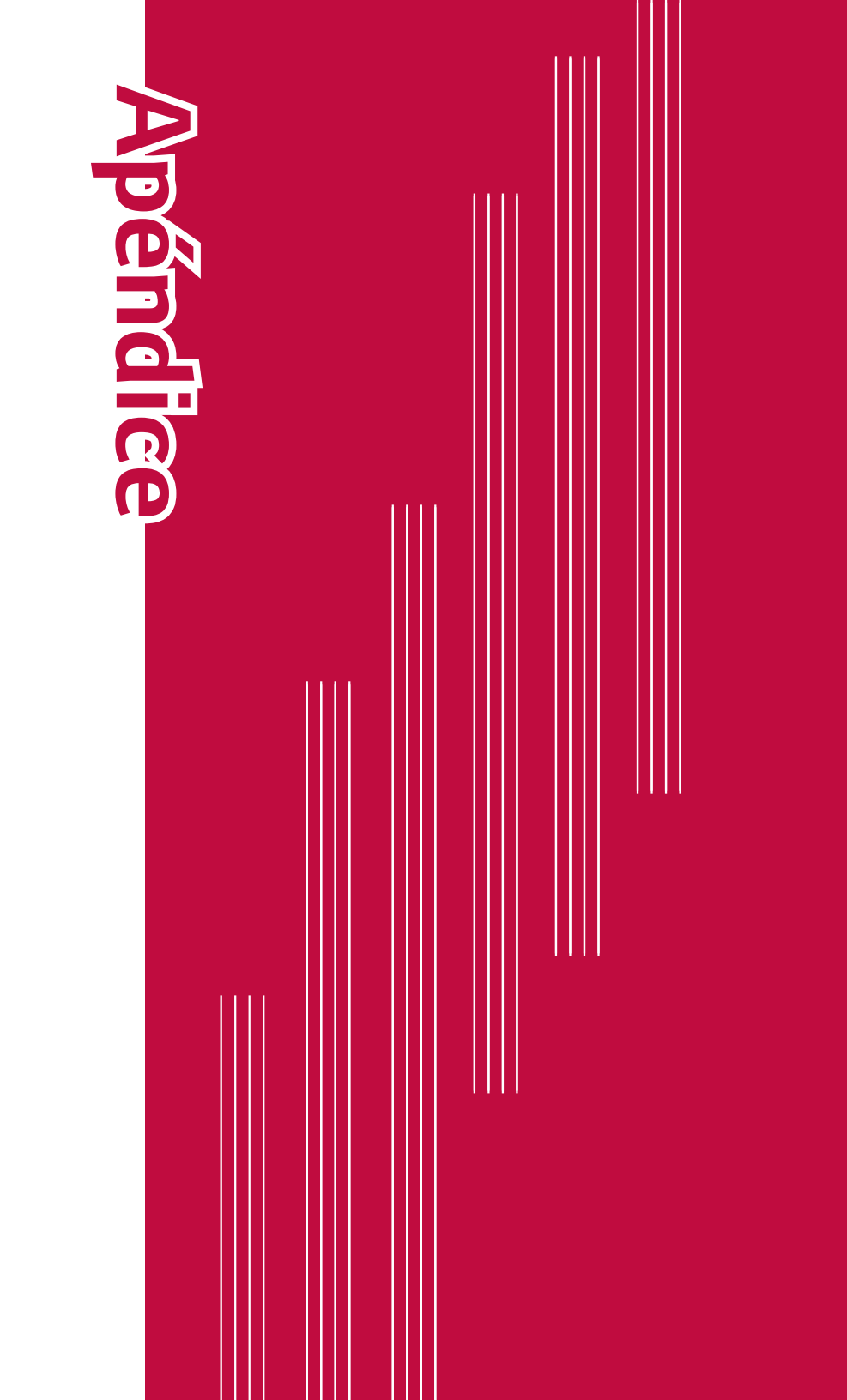

# Actualización del software del teléfono

### Internet Actualización del software de los teléfonos móviles LG desde

Como la actualización del firmware de los teléfonos móviles requiere una versión más nueva del firmware para el dispositivo. de servicio. Esta función solo estará disponible cuando LG disponga de a una nueva versión desde Internet sin la necesidad de visitar un centro Esta función le permite actualizar con comodidad el firmware del teléfono http://www.lg.com/common/index.jsp o y seleccione su país e idioma Para obtener más información sobre el uso de esta función, visite

actualización. puede sufrir graves daños si se quita el cable de datos USB durante la en cada paso antes de continuar. Tenga presente que el teléfono móvil asegúrese de revisar todas las instrucciones y las notas que aparecen la atención completa del usuario durante el proceso de actualización,

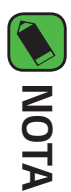

garantiza la disponibilidad de la versión más reciente del firmware para todos firmware solo para modelos seleccionados según su propio criterio y no los modelos de teléfonos LG se reserva el derecho de poner a disposición las actualizaciones del

### aire (OTA, Over-The-Air) Actualización del software de los teléfonos móviles LG por

Primero debe verificar la versión del software de su teléfono celular. una versión más nueva del firmware para el dispositivo. de datos USB. Esta función solo estará disponible cuando LG disponga de a una versión más reciente a través de OTA, sin conectarse con un cable Esta función permite actualizar con comodidad el software del teléfono

### Ajustes > Acerca del teléfono > Centro de actualización > Actualización del Software > Actualizar ahora

#### NOTA

- del teléfono. LG no asume responsabilidad alguna ante la pérdida de datos copia de seguridad de sus datos personales antes de actualizar el software que incluye la información de su cuenta Google y de cualquier otra cuenta, personales descargada y su licencia DRM. Por tanto, LG le recomienda que realice una perder sus datos personales del almacenamiento interno del teléfono, lo Durante el proceso de actualización del software del teléfono se podrían los datos y configuraciones de sistema/aplicaciones, cualquier aplicación
- Esta función depende de su proveedor de servicios de red, la región o el país

## PREGUNTAS MÁS FRECUENTES

que llame a su proveedor de servicios, pero en la mayoría de los casos, experimentar durante el uso del teléfono. Algunos problemas requieren puede solucionarlos usted mismo. En este capítulo se describen algunos de los problemas que puede

| La señal es dé<br>o se encuentra<br>fuera de la rec<br>proveedor.<br>de red/<br>de red/<br>Pérdida de<br>ed<br>El operador ap<br>nuevos servici |                                                              |  |  |  |  |
|----------------------------------------------------------------------------------------------------|--------------------------------------------------------------|--|--|--|--|
| es débil<br>uentra<br>la red del                                                                                                    | Dr.                                                          |  |  |  |  |
| Acérquese a una ventana o busque un                                                                                                    | área abierta. Compruebe la cobertura<br>del operador de red. |  |  |  |  |

| <ol> <li>Toque () &gt; () &gt; ()</li> <li>Toque Aplicaciones.</li> <li>Toque la aplicación &gt; Desinstanta</li> </ol> | Elimine la aplicación.                                                                                      | La aplicación<br>descargada<br>y ocasiona<br>muchos<br>errores. |
|----------------------------------------------------------------------------------------------------|----------------------------------------------------------------------------------------------------|-----------------------------------------------------------------|
| Póngase en contacto con s<br>proveedor de servicios.                                                                    | El proveedor<br>de servicios no<br>admite la función<br>o usted debe estar<br>registrado.                   | No se<br>pueden<br>establecer<br>aplicaciones                   |
|                                                                                                    | Los dos códigos<br>introducidos no<br>coinciden.                                                            |                                                                 |
| Si olvida el código, contact<br>proveedor de servicio.                                                                  | Para cambiar un<br>código de seguridad<br>debe confirmar<br>el código nuevo<br>introduciéndolo de<br>nuevo. | Los códigos<br>no coinciden                                     |
| Medidas correctivas                                                                                                    | Causas posibles                                                                                             | Mensaje                                                         |

Apéndice

| Mensaje              | <b>Causas posibles</b><br>Error de llamada                       | Medidas correctivas posibles<br>Red nueva no autorizada.                 |
|----------------------|------------------------------------------------------------------|--------------------------------------------------------------------------|
|                      | Error de llamada<br>Nueva tarjeta SIM                            | Red nueva no autorizada.<br>Compruebe las nuevas restricc                |
| Llamadas no          | insertada.                                                       | Compruebe las nuevas restrico                                            |
| disponibles          | Se alcanzó el límite<br>de cargo prepago.                        | Comuníquese con el proveedo<br>servicios o restablezca el límit<br>PIN2. |
| El teléfono<br>no se | La Tecla Encender/<br>Bloquear se<br>presionó muy<br>brevemente. | Presione la Tecla Encender/Blc<br>durante dos segundos como n            |
| elicielide           | La batería no está<br>cargada.                                   | Cargue la batería. Compruebe<br>indicador de carga en la panta           |

|                                                 |                                | nor FDN      |
|-------------------------------------------------|--------------------------------|--------------|
|                                                 | de marcación fija.             | restringidas |
| función.                                        | tunción de Número              | estan        |
| Revise el menú Aiustes v desactive la           | Está activada la               | salientes    |
|                                                 |                                | Las llamadas |
| Use solo accesorios de LG originales.           | Cargador erróneo               |              |
|                                                 |                                |              |
| Reemplace el cargador.                          | Cargador<br>defectuoso         |              |
| tomacorriente distinto.                         | כווו עטונמוד                   |              |
| Enchufe el cargador a un                        |                                |              |
| del teléfono.                                   | contacto                       | cargar       |
| Compruebe el cargador y la conexión             | Problema de                    | Error al     |
|                                                 | baja.                          |              |
| teletono se realice a una temperatura<br>normal | demasiado alta o               |              |
| Asegúrese de que la carga del                   | La temperatura<br>ambiental es |              |
|                                                 |                                |              |
| Cargue la batería.                              | La bateria no está<br>cargada. |              |
|                                                 |                                |              |
| Medidas correctivas posibles                    | <b>Causas posibles</b>         | Mensaje      |
|                                                 |                                |              |

Apéndice

| Mensaje                                            | Causas posibles                         | Medidas correctivas posibles                                                                                                    |
|----------------------------------------------------|-----------------------------------------|----------------------------------------------------------------------------------------------------|
| No se puede<br>recibir/<br>enviar SMS<br>e imagen. | Memoria llena                           | Elimine algunos datos, como<br>aplicaciones o mensajes de su<br>teléfono para liberar más memoria.                                                                                                    |
| Los archivos<br>no se abren                        | Formato de archivo<br>no compatible     | Verifique los formatos de archivo<br>admitidos.                                                                                                    |
| Sin sonido                                         | Modo de vibración                       | Verifique el estado de las opciones<br>de Ajustes del menú de sonidos para<br>asegurarse de que no esté activado el<br>modo de vibración o de no interrumpir.                                                                                       |
| El teléfono<br>se cuelga o<br>se congela           | Problema<br>intermitente de<br>software | Si la pantalla se bloquea o si el<br>teléfono no responde cuando trata de<br>operarlo, extraiga la batería e insértela<br>de nuevo. A continuación, encienda el<br>teléfono de nuevo.<br>O<br>Intente actualizar el software desde<br>el sitio web. |

Apéndice

## Guía para prevenir robos

su cuenta de Google o de bloqueo de pantalla. ejemplo, si su dispositivo se pierde o se borra, o si alguien se lo roba solamente podrá usar el dispositivo alguien que conozca la información de lo usen si se lo restablecen a los valores de fábrica sin su permiso. Por Usted puede configurar su dispositivo para evitar que otras personas

protegido es: Lo único que debe hacer para asegurarse de que su dispositivo esté

- que se desbloquee la pantalla. dispositivo no puede borrarse mediante los Ajustes del menú a menos dispositivo, pero tiene configurado un bloqueo de pantalla, el **Configurar un bloqueo de pantalla**: Si pierde o le roban su
- ingrese nuevamente la información de la cuenta de Google. dispositivo no podrá finalizar el proceso de configuración hasta que se borra, pero usted ha configurado su cuenta de Google en él, el Agregar su cuenta de Google en el dispositivo: Si su dispositivo Se

que es usted, o alguien de su confianza, quien está realizando dicha si desea hacer un restablecimiento a los valores de fábrica. Esto garantiza acción desbloquear la pantalla o ingresar la contraseña de su cuenta de Después de que su dispositivo se encuentre protegido, deberá Google

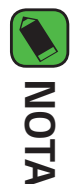

de fábrica usar el dispositivo de ningún modo después del restablecimiento a los valores proporcionar la información de la cuenta durante la configuración, no podrá contraseña y la cuenta de Google que agregó al dispositivo. Si no puede Antes de realizar un restablecimiento a los valores de fábrica, recuerde la

#### Más información

### Software de código abierto

com. código abierto que contiene este producto, visite http://opensource.lge Para obtener el código fuente bajo GPL, LGPL, MPL y otras licencias de

producto. es válida durante tres (3) años a partir de la fecha de adquisición del solicitud por correo electrónico a opensource@lge. com. Esta oferta (como el costo de los medios, el envío y el manejo) con una previa licencia, las anulaciones de la garantía y los avisos de derechos de autor. Además del código fuente, se pueden descargar los términos de la CD-ROM con un cargo que cubra el costo de realizar tal distribución \_G Electronics también le proporcionará el código fuente abierto en un

#### Marcas registradas

- Copyright ©2015 LG Electronics, Inc. Todos los derechos reservados. Group y las entidades relacionadas LG y el logotipo de LG son marcas comerciales registradas de LG
- Google™, Google Maps™, Gmail™, YouTube™, Hangouts™ y Play Store<sup>™</sup> son marcas registradas de Google, Inc.
- Bluetooth® es una marca comercial registrada de Bluetooth SIG, Inc., en todo el mundo.
- Wi-Fi® y el logotipo de Wi-Fi son marcas comerciales registradas de Wi-Fi Alliance
- Todas las demás marcas y derechos de autor son propiedad de sus respectivos titulares.

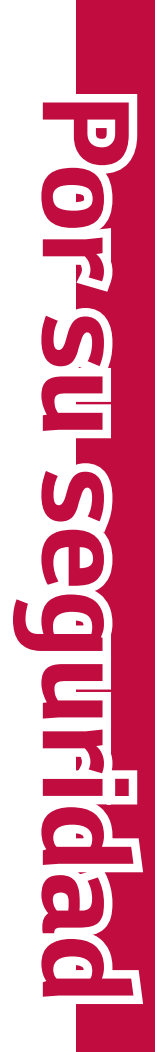

FCC). teléfonos y dependen de los accesorios disponibles y los requisitos de la mediciones del uso en el cuerpo varían en función de los modelos de los el cuerpo, según lo descrito en esta guía del usuario, es de 1,26 W/kg (las lo probó para usarse en el oído es de 1,13 W/kg y cuando se lo usa sobre El valor más elevado de la SAR para este modelo de teléfono cuando Se

gubernamental para una exposición segura. teléfonos y en varias posiciones, todos ellos cumplen el requisitc Aun cuando puede haber diferencias entre los niveles de SAR de varios

la ID ZNFL43AL de la FCC. (Mostrar subvención) de http://www.fcc.gov/oet/fccid después de buscar archivada con la FCC y puede encontrarse en la sección Display Grant la FCC. La información sobre SAR de este modelo de teléfono está cumplimiento de los lineamientos de emisión de radiofrecuencias de de teléfono con todos los niveles de SAR reportados y evaluados en La FCC ha otorgado una Autorización de equipo para este modelo

- Para reducir el riesgo de incendios o quemaduras, no exponga el en fuego o agua dispositivo a una temperatura mayor que 45 °C / 113 °F ni deseche
- dispositivo en fuego o agua. Para reducir el riesgo de incendios o quemaduras, no deseche el
- No desarme ni abra, aplaste, doble, deforme, perfore ni haga tiras
- inadecuada. Para reducir el riesgo de incendios o quemaduras Existe peligro de explosión si se reemplaza la batería en forma no desarme, aplaste, pertore, cause cortocircuito a los contactos

puede ocasionar un cortocircuito. o el dispositivo secos y alejados del agua o cualquier líquido, dado que humedad excesiva y de temperaturas extremas. Mantenga la batería o deseche en fuego o agua. Mantenga este producto alejado de la externos, exponga a una temperatura mayor que 45 °C / 113 °F

- Evite usar el teléfono cerca de fuentes electromagnéticas intensas como hornos microondas, altoparlantes, televisores y radios
- Use sólo el cargador de batería aprobado. De lo contrario, podría compatible pueden ocasionarle daños al teléfono y anular la garantía inadecuada del puerto de carga/accesorio y el uso de un cargador no de carga aprobados para cargar el teléfono LG. La manipulación accesorios que no contengan metales. Utilice solamente accesorios Use solo accesorios originales aprobados por el fabricante o

### la sordera (HAC) de la FCC para los dispositivos Reglas para la compatibilidad con aparatos para

ocasionar un daño grave en su teléfono.

#### El 10 de inlie de 2000

aparatos para la sordera. El objetivo de la Ley HAC es asegurar un acceso exigir que los teléfonos inalámbricos digitales sean compatibles con los compatibilidad con aparatos para la sordera de 1988 (Ley HAC) para la excepción a los teléfonos inalámbricos en los términos de la Ley de la Comisión federal de comunicaciones (FCC) de los EE.UU. modificó El 10 de julio de 2003, el Informe y orden de la minuta WT 01-309 de

cocleares), los usuarios pueden detectar un ruido de zumbido, murmullo dispositivos para la audición (aparatos para la sordera e implantes Aunque algunos teléfonos inalámbricos se usan cerca de algunos con discapacidades auditivas razonable a los servicios de telecomunicaciones por parte de las personas 0

interferencia que otros, y los teléfonos también varían en la cantidad de interferencia que generan. chirrido. Algunos dispositivos auditivos son más inmunes a este ruido de

etiqueta situada en la caja. teléfonos clasificados tienen la clasificación en su caja o llevan una con sus dispositivos. No se han clasificado todos los teléfonos. Los dispositivos auditivos a encontrar teléfonos que puedan ser compatibles clasificación para los teléfonos inalámbricos, para ayudar a los usuarios de La industria de los teléfonos inalámbricos ha desarrollado un sistema de

que no pueda usar satisfactoriamente un teléfono clasificado. Probar el sus necesidades personales teléfono con su dispositivo auditivo es la mejor forma de evaluarlo para dispositivo auditivo resultara ser vulnerable a la interferencia, es posible del dispositivo auditivo del usuario y su pérdida de audición. Si su Las clasificaciones no son garantías. Los resultados variarán en función

mejor o más alta de las dos clasificaciones para los dispositivos auditivos que los teléfonos no etiquetados. M4 es la los requisitos de la FCC y probablemente generen menos interferencia Clasificaciones M: Los teléfonos con clasificación M3 o M4 cumplen

Valoracion-T: Telefonos valorados T3 o T4 cumplen con los requisitos

y medición HAC se describe en el estándar C63.19 del Instituto de Sección 20.19 de las reglas de la FCC. El procedimiento de clasificación de telecomunicaciones (ATIS). Las marcas U y UT se referencian en la son recomendadas por la Alianza para las soluciones de las industrias una calidad de señal que es aceptable para el funcionamiento normal inalámbrico en particular. "Uso normal" en este contexto se define como sordera un "uno normal" al usar su dispositivo auditivo con ese teléfono T tiene tiene por objeto ser sinónimo de la marca UT. Las marcas M y T La marca M tiene tiene por objeto ser sinónimo de la marca U. La marca debería proporcionar al usuario del aparato para

de la sin calificacion. (T4 es la mejor / mayor de las dos puntuaciones. Tenga en para el uso normal. Una suma de 6 se considera como la de mejor uso teléfono inalámbrico se suman. Una suma de 5 se considera aceptable interferencia. Los valores de la clasificación del aparato para sordera y el indican que el dispositivo auditivo es relativamente inmune al ruido de ayudarle a encontrar esta clasificación. Las clasificaciones más altas de su dispositivo auditivo o su profesional de la salud auditiva puede cuenta que no todos los dispositivos de audiencia han telecoils en ellos.) dispositivo telefonica ( "T Switch" o "Telefono Switch") de los telefonos Los dispositivos auditivos también pueden estar clasificados. El fabricante FCC y es probable que sean mas facil de usar, con un audifono del

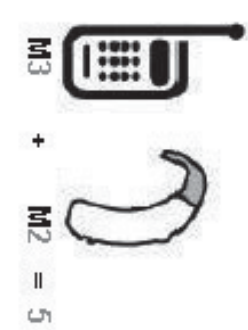

M3, la suma de los dos valores es igual a M5. Esto sordera cumple con la clasificación de nivel M2 y el teléfono inalámbrico cumple la clasificación de nivel En el ejemplo antes señalado, si un aparato para

estándares nacional estadounidense (ANSI)

WLAN. los transmisores secundarios como son los componentes Bluetooth $^{ extsf{w}}$  y con aparatos para la audición, durante las llamadas deben deshabilitarse Para asegurarse de que se mantenga la clasificación de Compatibilidad

Al hablar por un teléfono celular, se recomienda apagar el modo BT (Bluetooth) o WLAN para HAC.

Accesibilidad de teléfonos inalámbricos y audífonos Información sobre audífonos y teléfonos inalámbricos digitales

http://www.accesswireless.org/

Gallaudet University, RERC

http://tap.gallaudet.edu/Voice/

del volumen Norma de la FCC sobre la compatibilidad con audífonos y el control

http://www.fcc.gov/cgb/dro/hearing.html

Norma de la FCC sobre la compatibilidad con audífonos

**Association of America [HLAA])** Asociación Americana de Pérdida de la Audición (Hearing Loss http://hraunfoss.fcc.gov/edocs\_public/attachmatch/FCC-03-168A1.pdf

http://hearingloss.org/content/telephones-and-mobile-devices

| •                     | •                     | •                     | •                          | •                     | •                     | •                     | •                     | •                | •                | •                     | •                | •                     | •                | •                | •                     | •           | •         |
|-----------------------|-----------------------|-----------------------|----------------------------|-----------------------|-----------------------|-----------------------|-----------------------|------------------|------------------|-----------------------|------------------|-----------------------|------------------|------------------|-----------------------|-------------|-----------|
| •                     | •                     | •                     | •                          | •                     | •                     | •                     | •                     | •                | •                | •                     | •                | •                     | •                | •                | •                     | •           | •         |
| •                     | •                     | •                     | •                          | •                     | •                     | •                     | •                     | •                | •                | •                     | •                | •                     | •                | •                | •                     | •           | •         |
| •                     | •                     | •                     | •                          | •                     | •                     | •                     | •                     | •                | •                | •                     | •                | •                     | •                | •                | •                     | •           | •         |
| •                     | •                     | •                     | •                          | •                     | •                     | •                     | •                     | •                | •                | •                     | •                | •                     | •                | •                | •                     | •           | •         |
| •                     | •                     | •                     | •                          | •                     | •                     | •                     | •                     | •                | •                | •                     | •                | •                     | •                | •                | •                     | •           | •         |
| •                     | •                     | •                     | •                          | •                     | •                     | •                     | •                     | •                | •                | •                     | •                | •                     | •                | •                | •                     | •           | :         |
| •                     | •                     | •                     | •                          | •                     | •                     | •                     | •                     | •                | •                | •                     | •                | •                     | •                | •                | •                     | •           | •         |
| •                     | •                     | •                     | :                          |                       | •                     | •                     | •                     | •                | •                | •                     | :                | •                     | •                | •                | •                     | •           | :         |
| •                     | •                     | •                     | •                          | •                     | •                     | •                     | •                     | •                | •                | •                     | •                | •                     | •                | •                | •                     | •           | •         |
| •                     | •                     | •                     | •                          | •                     | •                     | •                     | •                     | •                | •                | •                     | •                | •                     | •                | •                | •                     | •           | •         |
| •                     | •                     | •                     | •                          | •                     | •                     | •                     | •                     | •                | •                | •                     | •                | •                     | •                | •                | •                     | •           | •         |
| •                     | •                     | •                     | •                          | •                     | •                     | •                     | •                     | •                | •                | •                     | •                | •                     | •                | •                | •                     | •           | •         |
| •                     | •                     | •                     | •                          | •                     | •                     | •                     | •                     | •                | •                | •                     | •                | •                     | •                | •                | •                     | •           | •         |
| •                     | •                     | •                     | •                          | •                     | •                     | •                     | •                     | •                | •                | •                     | •                | •                     | •                | •                | •                     | •           | :         |
| •                     | •                     | •                     | •                          | •                     | •                     | •                     | •                     | •                | •                | •                     | •                | •                     | •                | •                | •                     | •           | •         |
| •                     | •                     | •                     | •                          | •                     | •                     | •                     | •                     | •                | •                | •                     | •                | •                     | •                | •                | •                     | •           | :         |
| •                     | •                     | •                     | •                          | •                     | •                     | •                     | •                     | •                | •                | •                     | •                | •                     | •                | •                | •                     | •           | •         |
| •                     | •                     | •                     | :                          | •                     | •                     | •                     | •                     | :                | •                | •                     | •                | •                     | •                | •                | •                     | •           | •         |
| •                     | •                     | •                     | •                          | •                     | •                     | •                     | •                     | •                | •                | •                     | •                | •                     | •                | •                | •                     | •           | •         |
| •                     | •                     | •                     | •                          | •                     | •                     | •                     | •                     | •                | •                | •                     | •                | •                     | •                | •                | •                     | •           |           |
| •                     | •                     | •                     | •                          | •                     | •                     | •                     | •                     | •                | •                | •                     | •                | •                     | •                | •                | •                     | •           | •         |
| •                     | •                     | •                     | •                          | •                     | •                     | •                     | •                     | •                | •                | •                     | •                | •                     | •                | •                | •                     | •           | •         |
| •                     | •                     | •                     | •                          | •                     | •                     | •                     | •                     | •                | •                | •                     | •                | •                     | •                | •                | •                     | •           | :         |
| •                     | •                     | •                     | •                          | •                     | •                     | •                     | •                     | •                | •                | •                     | •                | •                     | •                | •                | •                     | •           | •         |
| •                     | •                     | •                     | •                          | •                     | •                     | •                     | •                     | •                | •                | :                     | •                | •                     | •                | •                | •                     | •           | •         |
| •                     | •                     | •                     | •                          | •                     | •                     | •                     | •                     | •                | •                | •                     | •                | •                     | •                | •                | •                     | •           | •         |
| •                     | •                     | •                     | •                          | •                     | •                     | •                     | •                     | •                | •                | •                     | •                | •                     | •                | •                | •                     | •           | •         |
| •                     | •                     | •                     | •                          | •                     | •                     | •                     | •                     | •                | •                | •                     | •                | •                     | •                | •                | •                     | •           | •         |
| •                     | •                     | •                     | •                          | •                     | •                     | •                     | •                     | •                | •                | •                     | •                | •                     | •                | •                | •                     | •           | •         |
| •                     | •                     | •                     | •                          | •                     | •                     | •                     | •                     | •                | •                | •                     | •                | •                     | •                | •                | •                     | •           | •         |
| •                     | •                     | •                     | •                          | •                     | •                     | •                     | •                     | •                | •                | •                     | •                | •                     | •                | •                | •                     | •           | :         |
| •                     | •                     | •                     | •                          | •                     | •                     | •                     | •                     | •                | •                | •                     | •                | •                     | •                | •                | •                     | •           | •         |
| •                     | •                     | •                     | •                          | •                     | •                     | •                     | •                     | •                | •                | •                     | •                | •                     | •                | •                | •                     | •           | •         |
| •                     | •                     | •                     | :                          | •                     | •                     | •                     | •                     | •                | •                | •                     | •                | •                     | •                | •                | •                     | •           | :         |
| •                     | •                     | •                     | •                          | •                     | •                     | •                     | •                     | •                | •                | •                     | •                | •                     | •                | •                | •                     | •           | •         |
| •                     | •                     | •                     | •                          | •                     | •                     | •                     | •                     | •                | •                | •                     | •                | •                     | •                | •                | •                     | •           | :         |
| •                     | •                     | •                     | •                          | •                     | •                     | •                     | •                     | •                | •                | •                     | •                | •                     | •                | •                | •                     | •           | •         |
| •                     | •                     | •                     | •                          | •                     | •                     | •                     | •                     | •                | •                | •                     | •                | •                     | •                | •                | •                     | •           | •         |
| •                     | •                     | •                     | •                          | •                     | •                     | •                     | •                     | •                | •                | •                     | •                | •                     | •                | •                | •                     | •           | •         |
| •                     | •                     | •                     | •                          | •                     | •                     | •                     | •                     | •                | •                | •                     | •                | •                     | •                | •                | •                     | •           | •         |
| •                     | •                     | •                     | •                          | •                     | •                     | •                     | •                     | •                | •                | •                     | •                | •                     | •                | •                | •                     | •           | •         |
| •                     | •                     | •                     | •                          | •                     | •                     | •                     | •                     | •                | •                | •                     | •                | •                     | •                | •                | •                     | •           | •         |
| •                     | •                     | •                     | •                          | •                     | •                     | •                     | •                     | •                | •                | •                     | •                | •                     | •                | •                | •                     | •           | •         |
| •                     | •                     | •                     | •                          | •                     | •                     | •                     | •                     | :                | •                | •                     | •                | •                     | :                | •                | •                     | •           | :         |
| •                     | •                     | •                     | •                          | •                     | •                     | •                     | •                     | •                | •                | •                     | •                | •                     | •                | •                | •                     | •           | •         |
| •                     |                       |                       | •                          | •                     | •                     | •                     | •                     | •                | •                | •                     | •                | •                     | •                | •                | •                     | •           |           |
|                       | •                     |                       |                            |                       |                       |                       |                       | •                | •                | •                     | •                | •                     | •                | •                |                       |             |           |
|                       | •                     | •                     | :                          | •                     | •                     | •                     |                       |                  |                  |                       |                  |                       |                  |                  |                       | :           | :         |
| •                     | •<br>•<br>•           | •<br>•                | •                          | •<br>•                | •                     | •                     | •                     | •                | •                | •                     | •                | •                     | •                | •                | •                     | •           | •         |
| •                     | •                     | •                     | • • •                      | •                     | • • •                 | •                     | •                     | •                | •                | •                     | •                | •                     | •                | •                | •                     | •           | •         |
| •                     | • • • •               | •<br>•<br>•<br>•      | •<br>•<br>•<br>•           | •<br>•<br>•<br>•      | •<br>•<br>•<br>•      | • • • • •             | •                     | • • •            | • • •            | • • • •               | •<br>•<br>•      | •<br>•<br>•           | • • •            | • • • •          | •                     | • • • • • • | • • • • • |
| •                     |                       | •<br>•<br>•<br>•      | • • • • • • • •            | • • • • • • •         | •<br>•<br>•<br>•      | •                     | •                     | •                | •                | •                     | •                | •                     | •                | •                | •                     | •           | •         |
| •<br>•<br>•<br>•<br>• | •<br>•<br>•<br>•<br>• | •<br>•<br>•<br>•<br>• | •<br>•<br>•<br>•<br>•<br>• | •<br>•<br>•<br>•<br>• | •<br>•<br>•<br>•<br>• | •<br>•<br>•<br>•<br>• | •<br>•<br>•<br>•<br>• | •<br>•<br>•<br>• | •<br>•<br>•<br>• | •<br>•<br>•<br>•<br>• | •<br>•<br>•<br>• | •<br>•<br>•<br>•<br>• | •<br>•<br>•<br>• | •<br>•<br>•<br>• | •<br>•<br>•<br>•<br>• | •           | •         |

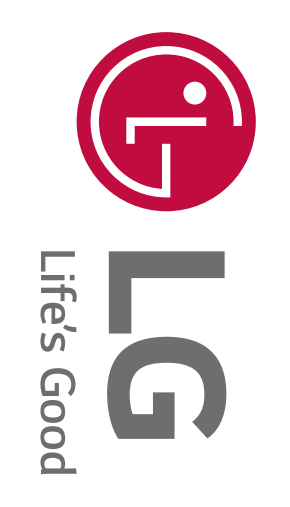